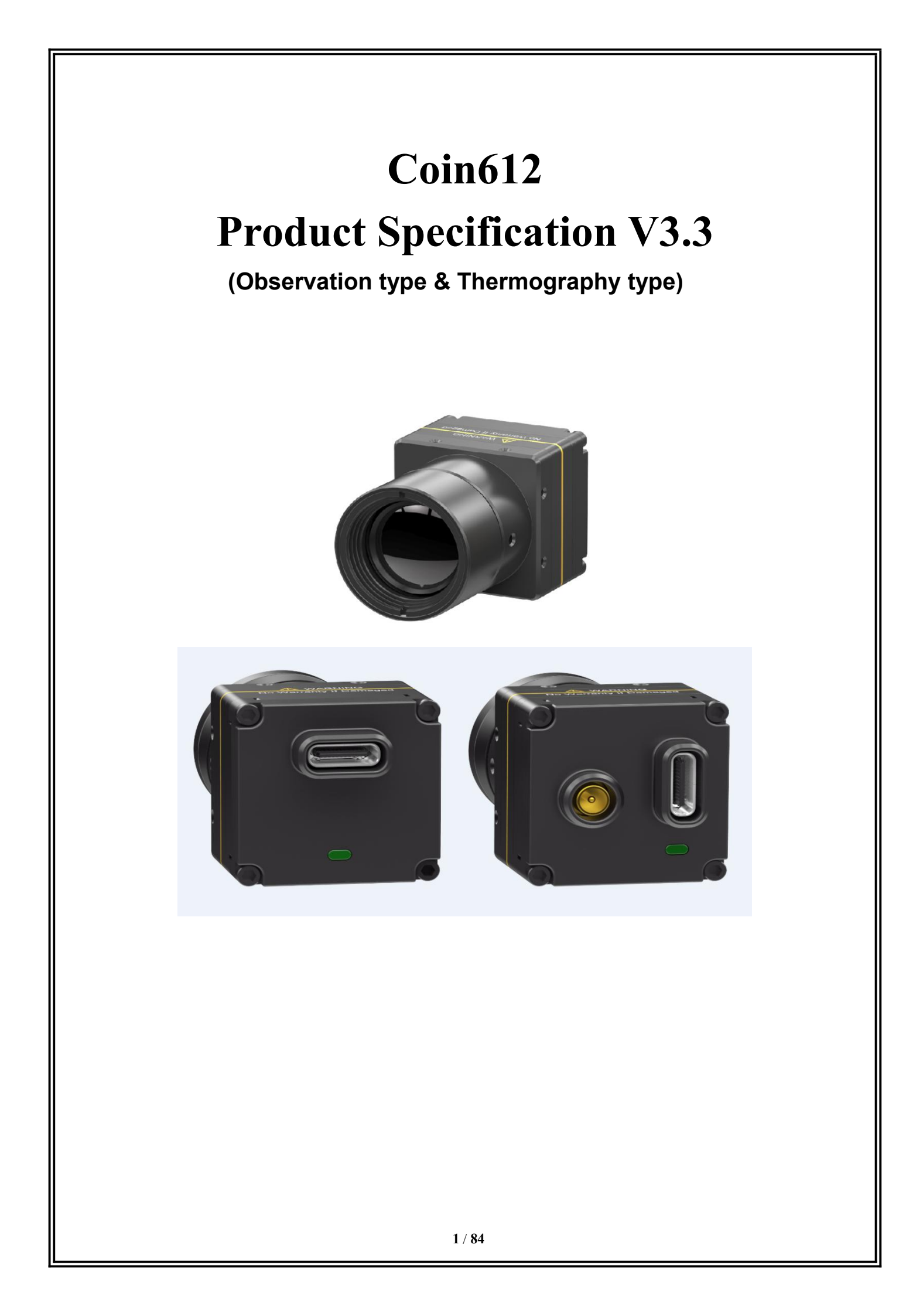

# **User Instructions**

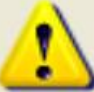

# Precautions for safe use

This content is to ensure that the user uses the product properly to avoid danger or property damage. Before using this product, please read the instructions carefully and properly keep it for future reference.

As shown below, the precautions are divided into two parts, i.e., "warnings" and "cautions":

Warning: Ignoring a warning may result in death or serious injury.

Caution: Ignoring a caution may result in injury or property damage.

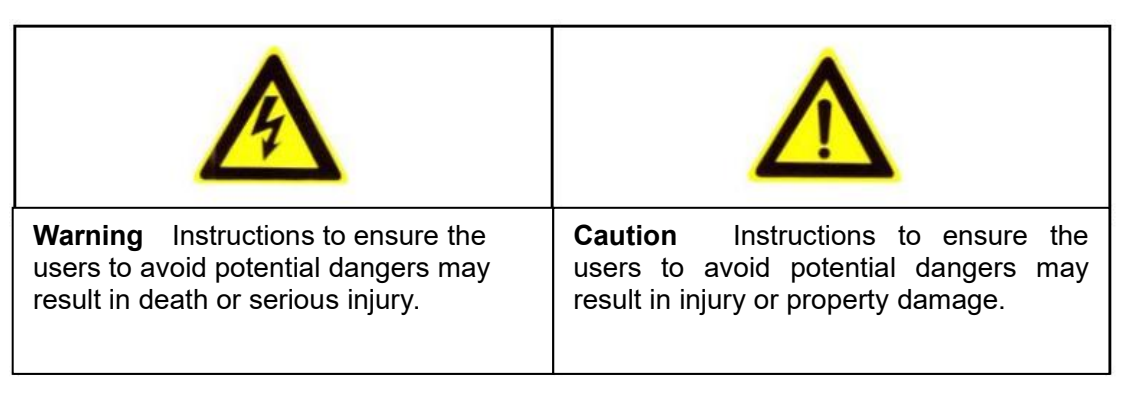

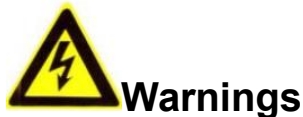

• Install and use this product in strict accordance with all relevant national and local electrical safety regulations.

• Use power adapters supplied by legitimate manufacturers, power supply of the module: DC5V/2A.

• Do not connect multiple modules to a power adapter (overload of the adapter may result in excessive heat or fire).

• Power off the module during wiring, disassembly and other operations, do not allow live operation.

• Immediately power off the module off in the event of smoke, stench or noise during its use, and contact the distributor or service center to deal with related matters.

• If the equipment does not work properly, please contact the store where you purchased the equipment or the nearest service center. Do not disassemble or modify the equipment in any way. (We are not liable for any problems arising from unauthorized modification or repair).

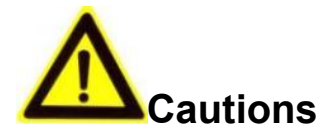

• Do not drop any object on the equipment or vigorously shake the equipment, and keep the equipment away from magnetic field interference. Avoid installing the equipment to a place where the surface vibrates or is subject to impact. (Ignoring this may damage the equipment).

• Do not use the equipment in environment with high temperature (higher than  $70^{\circ}$ C) or low temperature (lower than  $-40^{\circ}$ C) or high humidity (higher than  $95^{\circ}$ ).

• Do not expose the module to objects giving out bright light, such as sun, otherwise the module will be damaged.

• Do not place the equipment in a location under direct sunlight or a poorly ventilated location, or near heat source such as heater or heating (ignoring this may cause a fire hazard).

• Do not frequently power on/off the machine, turn it on at least 30 seconds after it is turned off, otherwise the module life will be affected.

• Do not hot swap the 50pin interface, which will cause damage to the module.

• Do not touch the surface coating of the module lens directly with your hand, or scratch the lens with a hard object, which may lead to blurred imaging, affecting image quality.

• Use sufficiently soft dry cloth or other alternatives to wipe the lens surface to clean the module. Do not use alkaline detergent.

# Disclaimer

Please ensure that you have read and fully understand the product instructions and the statement before using this product. You should install and use this product in strict accordance with the product instructions. If the user fails to strictly follow the instructions to install and use this product, it may bring great inconvenience to use, and may even cause property damage and personal injury. We assume no legal responsibility for any property damage and personal injury arising from improper installation or improper use of the product.

## Service Principle

The series of products enjoy one-month replacement and one-year warranty. The specific service principle shall follow the provisions on the attached warranty card to perform warranty services. For products that have been discontinued, obsolescence or sold at a discount, the execution time shall follow written documents such as the notice of company.

## **Document Version**

| Date     | Version | changes | author |
|----------|---------|---------|--------|
| 2020/06/ | V1.0    | 1       | WEN    |

| 2020/11 | V2.0  | Page 8                                                                                                    | Xu    |  |  |
|---------|-------|----------------------------------------------------------------------------------------------------|-------|--|--|
|         |       | 1.                                                                                                    |       |  |  |
|         |       | Original:netd:40mk@f1.0                                                                                                    |       |  |  |
|         |       | Change: ≤ 50mk@F1.0@25℃                                                                                                    |       |  |  |
|         |       | Reason: use average value                                                                                                    |       |  |  |
|         |       | 2.                                                                                                    |       |  |  |
|         |       | Original:Support SDK for secondary development and function extension                                                                                                    |       |  |  |
|         |       | Change:delete                                                                                                    |       |  |  |
|         |       | Reason:Observation type has no sdk                                                                                                    |       |  |  |
|         |       | 3.                                                                                                    |       |  |  |
|         |       | Original:Power supply: DC 4-6V, typical power consumption $\leqslant$ 2W @ 5V @23 $\pm$ 3 $^{\circ}\!\!\!\!\!\!\!\!\!\!\!\!\!\!\!\!\!\!\!\!\!\!\!\!\!\!\!\!\!\!\!\!\!\!\!\!$ |       |  |  |
|         |       | Change:Power supply: DC 3.5-5.5V, typical power consumption $\leqslant~$ 0.9W @ 5V @23 $~\pm~$ 3 $^\circ\!{\rm C}$                                                           |       |  |  |
|         |       | Reason:Optimize system power consumption                                                                                                    |       |  |  |
|         |       | Page 9                                                                                                    |       |  |  |
|         |       | 1.                                                                                                    |       |  |  |
|         |       | Original:netd:40mk@f1.0                                                                                                    |       |  |  |
|         |       | Change: ≤ 50mk@F1.0@25°C                                                                                                    |       |  |  |
|         |       | Reason:use average value                                                                                                    |       |  |  |
|         |       |                                                                                                    |       |  |  |
|         |       | 2.                                                                                                    |       |  |  |
|         |       | Original:Power supply: DC 4-6V, typical power consumption $\leqslant$ 2W @ 5V @23 $\pm$ 3°C                                                                                  |       |  |  |
|         |       | Change:Power supply: DC 3.5-5.5V, typical power consumption $\leqslant~$ 0.9W @ 5V @23 $~\pm~$ 3 $^\circ\!{\rm C}$                                                           |       |  |  |
|         |       | Reason:Optimize system power consumption                                                                                                    |       |  |  |
| 2021/02 | V2.01 | Page 11                                                                                                    | Xu    |  |  |
|         |       | 1.                                                                                                    |       |  |  |
|         |       | Table 1-1 Optical configuration                                                                                                    |       |  |  |
|         |       | Original: 8.8mm(Athermal) FOV:47.2° x38.5°                                                                                                    |       |  |  |
|         |       | Change: 8.8mm(Athermal) FOV:50.8° x37.8°                                                                                                    |       |  |  |
|         |       | Reason: Use measured value                                                                                                    |       |  |  |
| 2022/2  | V2.02 | Page 13                                                                                                    | Jiang |  |  |
|         |       | Fig. 2-1 The coordinate diagram of HRS 50-PIN interface change from bottom view to top view, increase entity figure                                                          |       |  |  |
|         |       | Page 13,Page 14                                                                                                    |       |  |  |
|         |       | 1.Table 2-1 Both pin1 and pin2 add the usb interface information, multiplexing the usb with the serial port interface.                                                       |       |  |  |
|         |       | 2.Table 2-1 pin50                                                                                                    |       |  |  |
|         |       | (1) signal direction change from "1.8v" to "o",                                                                                                    |       |  |  |
|         |       | (2) description change from "1.8v power supply" to "1.8v power output"                                                                                                    |       |  |  |
| 2022/2  | V2.03 | Page 11                                                                                                    | Jiang |  |  |
|         |       | 2.2 Hardware Interface                                                                                                    | 1     |  |  |
|         |       | Correct the recommended external interface model, and change from                                                                                                    |       |  |  |
|         |       | "DF40C (3.5)-50DS-0.4V (51), (HRS, female connector)" to "DF40HC                                                                                                    |       |  |  |

| 2022/4  | 2022/4     V3.0     Page 9- Page 11     1.2 Product description     Update content ;       Page16- Page25     2.3 Details of digital video, Calibration and update; |                                                                                                    |      |  |
|---------|----------------------------------------------------------------------------------------------------|----------------------------------------------------------------------------------------------------|------|--|
|         |                                                                                                    | Page25- Page27 3 optional accessory, Calibration and update;                                                                                                    |      |  |
|         |                                                                                                    | Page 27- Page 47 4 ICC control software, update the instructions according to the 1.3.8 icc software version;                                                     |      |  |
| 2022/4  | V3.1                                                                                                    | Page8 Update the size and weight of module in the product introduction ;<br>Page11 Update the size and weight of module wieh lens in 1.2.3 Optical configuration; | ding |  |
|         |                                                                                                    | Page83 Update 7 Mechanical interface specification;                                                                                                    |      |  |
| 2022/11 | V3.2                                                                                                    | Page11 Update 1.2.3 the fov value of module with 4.9mm lens in optical configuration ;                                                                            | ding |  |
| 2023/2  | V3.3                                                                                                    | Page11 Update 1.2.3 the coating and fov value of module in optical configuration ;                                                                                | ding |  |
|         |                                                                                                    | Page81-Page84 Update the structural drawing of the module ;                                                                                                    |      |  |

This document is the property of Wuhan Global Sensor Technology Co. Ltd which reserves the final right to interpret it. Prior notice will not be given in case of any parameters updating due to product iteration.

# Table of contents

| 1 PRODUCT OVERVIEW                                          | 8  |
|-------------------------------------------------------------|----|
| 1.1 PRODUCT DESCRIPTION                                     | 8  |
| 1.2 PRODUCT CONFIGURATION                                   | 9  |
| 1.2.1 Technical specification — COIN612(Observation type)   | 9  |
| 1.2.2 Technical specification — COIN612R(Thermography type) | 10 |
| 1.2.3 Optical configuration                                 | 11 |
| 1.3 DESCRIPTION OF PC CONTROL SOFTWARE                      | 12 |
| 1.4 UNPACKING                                               | 12 |
| 2 ELECTRICAL INTERFACE INSTRUCTIONS                         | 12 |
| 2.1 INPUT POWER REQUIREMENTS                                | 12 |
| 2.2 HARDWARE INTERFACE                                      | 12 |
| 2.3 DETAILS OF DIGITAL VIDEO                                | 16 |
| 2.3.1 8bits parallel data (CMOS8)                           | 17 |
| 2.3.2 16bits parallel data (CMOS16)                         | 21 |
| 2.3.3 Description of BT.656 format                          | 25 |
| 3 OPTIONAL ACCESSORIES                                      | 25 |
| 3.1 VPC EXPANSION BOARD                                     | 25 |
| 3.1.1 Feature of the board                                  | 25 |
| 3.1.2 Application instruction for VPC board                 | 26 |
| 3.2 USB2.0 EXPANSION BOARD                                  | 26 |
| 3.2.1 Feature of the board                                  | 26 |
| 3.2.2 Application description                               | 26 |
| 3.3 USB3.0 EXPANSION BOARD                                  | 26 |
| 3.3.1 Feature of the board                                  | 26 |
| 3.3.2 Application description                               | 27 |
| 4 ICC CONTROL SOFTWARE                                      | 27 |
| 4.1 INSTALLATION INSTRUCTIONS                               | 27 |
| 4.2 INTERCONNECTION BETWEEN MODULE AND PC CONTROL SOFTWARE  | 32 |
| 4.2.1 Status                                                | 32 |
| 4.2.2 Settings                                              | 34 |
| 4.2.3 Video                                                 | 35 |
| 4.2.4 Advanced Application                                  | 40 |
| 4.2.5 I hermography                                         | 45 |
| 5 FREQUENTLY ASKED QUESTIONS (FAQ)                          | 46 |
| 6 SPECIFICATION OF SERIAL COMMUNICATION PROTOCOL            | 49 |
| 6.1 OVERVIEW                                                | 49 |
| 6.2 MODULE CONNECTION PROTOCOL                              | 50 |
| 6 / 84                                                      |    |

| 6.2.1 Downlink protocol506.2.2 Uplink protocol617 MECHANICAL INTERFACE SPECIFICATION817.1 THE STRUCTURE OF COIN612 MODULE WITH 4.9MM LENS817.2 THE STRUCTURE OF COIN612 MODULE WITH 9.1MM LENS817.3 THE STRUCTURE OF COIN612 MODULE WITH 13MM LENS827.4 THE STRUCTURE OF COIN612 MODULE WITH 19MM LENS827.5 THE STRUCTURE OF COIN612 MODULE WITH 19MM LENS837.6 THE STRUCTURE OF COIN612 MODULE WITH 25MM LENS837.7 THE STRUCTURE OF COIN612 MODULE WITH 35MM LENS837.8 THE STRUCTURE OF COIN612 MODULE WITH 50MM LENS847.8 THE STRUCTURE OF COIN612 MODULE WITH 70MM LENS84 |                                                     |    |
|----------------------------------------------------------------------------------------------------|-----------------------------------------------------|----|
| 6.2.2 Uplink protocol617 MECHANICAL INTERFACE SPECIFICATION817.1 THE STRUCTURE OF COIN612 MODULE WITH 4.9MM LENS817.2 THE STRUCTURE OF COIN612 MODULE WITH 9.1MM LENS817.3 THE STRUCTURE OF COIN612 MODULE WITH 13MM LENS827.4 THE STRUCTURE OF COIN612 MODULE WITH 19MM LENS827.5 THE STRUCTURE OF COIN612 MODULE WITH 25MM LENS837.6 THE STRUCTURE OF COIN612 MODULE WITH 35MM LENS837.7 THE STRUCTURE OF COIN612 MODULE WITH 35MM LENS847.8 THE STRUCTURE OF COIN612 MODULE WITH 50MM LENS84                                                                              | 6.2.1 Downlink protocol                             | 50 |
| 7 MECHANICAL INTERFACE SPECIFICATION817.1 THE STRUCTURE OF COIN612 MODULE WITH 4.9MM LENS817.2 THE STRUCTURE OF COIN612 MODULE WITH 9.1MM LENS817.3 THE STRUCTURE OF COIN612 MODULE WITH 13MM LENS827.4 THE STRUCTURE OF COIN612 MODULE WITH 19MM LENS827.5 THE STRUCTURE OF COIN612 MODULE WITH 25MM LENS837.6 THE STRUCTURE OF COIN612 MODULE WITH 35MM LENS837.7 THE STRUCTURE OF COIN612 MODULE WITH 35MM LENS847.8 THE STRUCTURE OF COIN612 MODULE WITH 70MM LENS84                                                                                                    | 6.2.2 Uplink protocol                               | 61 |
| 7.1 THE STRUCTURE OF COIN612 MODULE WITH 4.9MM LENS817.2 THE STRUCTURE OF COIN612 MODULE WITH 9.1MM LENS817.3 THE STRUCTURE OF COIN612 MODULE WITH 13MM LENS827.4 THE STRUCTURE OF COIN612 MODULE WITH 19MM LENS827.5 THE STRUCTURE OF COIN612 MODULE WITH 25MM LENS837.6 THE STRUCTURE OF COIN612 MODULE WITH 35MM LENS837.7 THE STRUCTURE OF COIN612 MODULE WITH 50MM LENS847.8 THE STRUCTURE OF COIN612 MODULE WITH 70MM LENS84                                                                                                    | 7 MECHANICAL INTERFACE SPECIFICATION                | 81 |
| 7.2 THE STRUCTURE OF COIN612 MODULE WITH 9.1MM LENS817.3 THE STRUCTURE OF COIN612 MODULE WITH 13MM LENS827.4 THE STRUCTURE OF COIN612 MODULE WITH 19MM LENS827.5 THE STRUCTURE OF COIN612 MODULE WITH 25MM LENS837.6 THE STRUCTURE OF COIN612 MODULE WITH 35MM LENS837.7 THE STRUCTURE OF COIN612 MODULE WITH 50MM LENS847.8 THE STRUCTURE OF COIN612 MODULE WITH 70MM LENS84                                                                                                    | 7.1 THE STRUCTURE OF COIN612 MODULE WITH 4.9MM LENS |    |
| 7.3 THE STRUCTURE OF COIN612 MODULE WITH 13MM LENS       82         7.4 THE STRUCTURE OF COIN612 MODULE WITH 19MM LENS       82         7.5 THE STRUCTURE OF COIN612 MODULE WITH 25MM LENS       83         7.6 THE STRUCTURE OF COIN612 MODULE WITH 35MM LENS       83         7.7 THE STRUCTURE OF COIN612 MODULE WITH 50MM LENS       84         7.8 THE STRUCTURE OF COIN612 MODULE WITH 70MM LENS       84                                                                                                    | 7.2 THE STRUCTURE OF COIN612 MODULE WITH 9.1MM LENS |    |
| 7.4 THE STRUCTURE OF COIN612 MODULE WITH 19MM LENS827.5 THE STRUCTURE OF COIN612 MODULE WITH 25MM LENS837.6 THE STRUCTURE OF COIN612 MODULE WITH 35MM LENS837.7 THE STRUCTURE OF COIN612 MODULE WITH 50MM LENS847.8 THE STRUCTURE OF COIN612 MODULE WITH 70MM LENS84                                                                                                    | 7.3 THE STRUCTURE OF COIN612 MODULE WITH 13MM LENS  | 82 |
| 7.5 THE STRUCTURE OF COIN612 MODULE WITH 25MM LENS       83         7.6 THE STRUCTURE OF COIN612 MODULE WITH 35MM LENS       83         7.7 THE STRUCTURE OF COIN612 MODULE WITH 50MM LENS       84         7.8 THE STRUCTURE OF COIN612 MODULE WITH 70MM LENS       84                                                                                                    | 7.4 THE STRUCTURE OF COIN612 MODULE WITH 19MM LENS  |    |
| <ul> <li>7.6 THE STRUCTURE OF COIN612 MODULE WITH 35MM LENS</li></ul>                                                                                                    | 7.5 THE STRUCTURE OF COIN612 MODULE WITH 25MM LENS  | 83 |
| <ul><li>7.7 THE STRUCTURE OF COIN612 MODULE WITH 50MM LENS</li></ul>                                                                                                    | 7.6 THE STRUCTURE OF COIN612 MODULE WITH 35MM LENS  | 83 |
| 7.8 THE STRUCTURE OF COIN612 MODULE WITH 70MM LENS                                                                                                    | 7.7 THE STRUCTURE OF COIN612 MODULE WITH 50MM LENS  |    |
|                                                                                                    | 7.8 THE STRUCTURE OF COIN612 MODULE WITH 70MM LENS  |    |

1 Product Overview

#### 1.1 Product description

COIN series core is a high-resolution general-purpose uncooled infrared thermal module, characterized with large area array, high resolution, impact and vibration resistant and good scalability.

COIN612 is based on the wafer level detector of Global Sensor Technology and has the following features:

- Small size, the whole size is not more than 25.4mm\*25.4mm\*15.8mm(without lens)
- The weight is as light as 14g
- Fast imaging and less than 6s start-up time
- Power consumption is as low as 0.9W
- Support non-uniformity correction (NUC)
- 3D image noise reduction (3DNR)
- 2D Digital noise reduction (DNS)
- Wide Dynamic Range Compression (DRC)
- EE enhancement
- Strong extension ability, support VPC/USB and other extension components, plug and play, easy to integrate

At the same time, the series movement is equipped with high-performance signal processing circuit and image processing algorithm, which ensures the definition and smoothness of image quality. As a basic thermal imaging module, it provides various industry standard interfaces, which will facilitate secondary development for OEM customers. It offers standard professional thermal imaging solutions for many applications, such as power monitoring, industrial maintenance, security and outdoor sports.

The basic framework of the COIN module is shown in Figure 1-1.

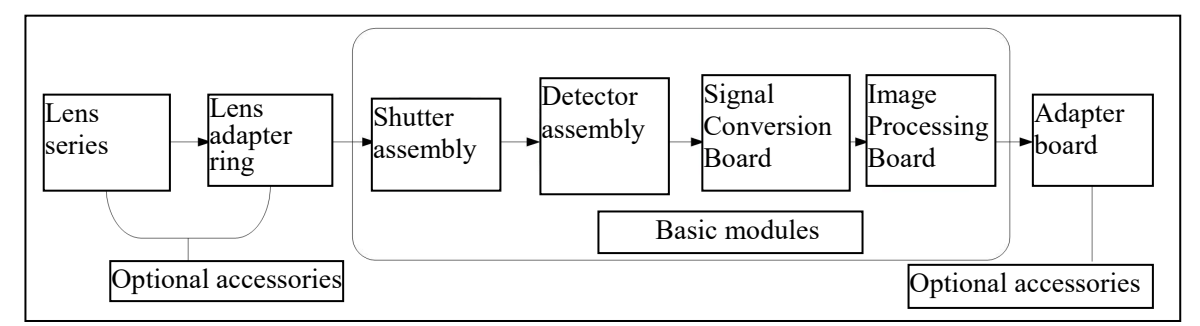

Figure 1-1 Basic framework of COIN module

The basic core module is the basic unit of the core, which mainly completes the basic imaging functions of the infrared thermal module, including the shutter assembly, the detector assembly, the image processing assembly and the power supply unit. The shutter assembly uses an electromagnetic valve shutter, which has the advantages of good uniformity and short response time. The detector assembly includes infrared detector, PCB and inter-board connector. The signal conversion board is used to realize basic signal processing circuits and time-series transmission channels. The image processing board is mainly used to complete the image processing, analog video and digital video output, as well as power supply of the whole system.

### 1.2 Product configuration

### 1.2.1 Technical specification — COIN612(Observation type)

Detector: uncooled vanadium oxide, 640x512

- Pixel pitch: 12um
- Spectral: 8~14um
- NETD: ≤ 50mk@F1.0@25°C

Output: supports analog video and digital video

Output frame frequency: 25HZ/ 30HZ configurable, default 25HZ

Analog video: CVBS, 75Ω characteristic impedance

Support PAL system and NTSC system, switchable

### Digital video:

Support 8bit/16bit parallel CMOS, default 8bit;

Support BT.656(8bit, progressive)

Support USB2.0 digital video

#### Control communication: RS232-TTL/USB(Select-able)

- Boot time: ≤6S, Boot screen supports customization
- Support image enhancement and pseudo-color

#### **Physical properties**

- lens: 4.9mm, 9.1mm, 13mm, 19mm, 25mm, 35mm, 50mm, 70mm etc
- Dimension: 25.4mm\*25.4mm\*15.8mm(excluding lens)
- Assembly interface:

4.9mm/9.1mm/13mm/19mm/25mm lens: M1.6x 3.5, 2pc / side, 3 sides in total

35mm lens: M2x 3.5, 2pc / side, 3 sides in total

50mm/70mm lens: No installation hole

### **Electrical properties**

- Power supply: DC 4-5.5V, typical power consumption ≤ 0.9W @ 5V @23 ± 3℃
- Expansion board: USB2.0 board/USB3.0 board/VPC board,plug and play

#### **Environmental properties**

● Working temperature: -40 °C to +70 °C

- Storage temperature: -45°C to +85°C
- Humidity: No condensation at 5% 95% RH
- Impact and vibration resistance:

Vibration: 5.35grms,3 axis Impact: half sine wave,40g/11ms,3-axis,6-direction

ROHS Certification

1.2.2 Technical specification — COIN612R(Thermography type)

Detector: uncooled vanadium oxide, 640x512

- Pixel pitch: 12um
- Spectral: 8~14um
- NETD: ≤ 50mk@F1.0@25℃

Output: supports analog video and digital video

Output frame frequency: 25HZ/ 30HZ configurable, default 30HZ

### Digital video:

Support 8bit/16bit parallel CMOS, default 8bit

Support BT.656(8bit, progressive)

Support USB2.0 digital video

Control communication: RS232-TTL/USB(option)

- Boot time: ≤6S, Boot screen supports customization
- Support image enhancement and pseudo-color
- Support SDK for secondary development and function extension

### Physical properties

- lens: 4.9mm,9.1mm,13mm,19mm,etc
- Dimension: 25.4mm\*25.4mm\*15.8mm (excluding lens)
- Assembly interface: M1.6x3.5, 2pc / side, 3 sides in total

### **Electrical properties**

- Power supply: DC 4-5.5V, typical power consumption  $\leq 0.9W @ 5V @ 23 \pm 3^{\circ}C$
- Expansion board: USB2.0 board/USB3.0 board/ VPC board, plug and play

### **Environmental properties**

• Working temperature:  $-40^{\circ}$ C to  $+70^{\circ}$ C

- Storage temperature: -45°C to +85°C
- Humidity :No condensation at 5% 95% RH
- Impact and vibration resistance:

Vibration: 5.35grms,3 axis Impact: half sine wave,40g/11ms,3-axis,6-direction

ROHS2.0/REACH

#### Thermography:

- Temperature measuring range:  $-10^{\circ}$ C ~  $+50^{\circ}$ C. •
- Temperature accuracy: ±3 ℃ 或 ±3%(maximum value)@ 23 ℃ ± 3 ℃, Temperature measuring distance: 5m.
- Temperature range: -20℃~+150℃, 0~550℃, specific requirements can be customized.
- Area temperature measurement: supports any area temperature measurement, output area maximum, minimum and average value.
- Point temperature measurement: supports any point temperature measurement.
- Provide Android/Windows/Linux version SDK to realize video stream analysis and grayscale to temperature conversion.
- Support pseudo color ( $\geq$ 10 kinds), specific requirements can be customized.

### 1.2.3 Optical configuration

The optical configuration of the COIN module is shown in Table 1-1.

Table 1-1 Optical configuration

| Focal length    | Coating | Resolution | f/# | FOV (H×V,<br>±5%) | Size<br>(Module+Lens) | Weight<br>(Module+Lens) |
|-----------------|---------|------------|-----|-------------------|-----------------------|-------------------------|
| 4.9mm(Athermal) | DLC     |            | 1.1 | 92.3°x 72.5°      | Ф36*48.4mm            | 93g                     |
| 9.1mm(Athermal) | HD      |            | 1.0 | 48°x38.4°         | 25.4X25.4X28.9mm      | 29g                     |
| 13mm(Athermal)  | AR      |            | 1.0 | 32.9°x26.6°       | 25.4X25.4X41mm        | 44.2g                   |
| 19mm(Athermal)  | HD      | 640X512@   | 1.0 | 22.9°x18.4°       | Ф28*39.8mm            | 42g                     |
| 25mm(Athermal)  | HD      | 12um       | 1.0 | 17.4°x 14.0°      | Ф35.4*45.9mm          | 68.6g                   |
| 35mm(Athermal)  | HD      |            | 1.0 | 12.5°x 10.0°      | Ф48.4*58.3mm          | 126g                    |
| 50mm(Athermal)  | HD      |            | 1.0 | 8.7°x 7.0°        | Ф56*70.9mm            | 182.4g                  |
| 70mm(Athermal)  | HD      |            | 1.0 | 6.2°x 5.0°        | Ф84*98.4mm            | 426.4g                  |

Note: (1) DLC stands for Hard-carbon film, HD stands for hard protective film, AR stands for anti-reflection film.

(2) The size in the table is width \* height \* length.

### 1.3 Description of PC control software

Infrared Camera Controller enables online control of the COIN series.

The PC control software can be used in windows 7/8/10/XP and other operating systems.

Support Chinese/English language.

The typical baud rate is 115200.

### 1.4 Unpacking

The standard configuration chassis contains a module, a product certificate and accessories.

The module shall be unpacked and used in environment with good electrostatic protection as it contains electrostatic sensitive electronic components. The module shall be put in an antistatic bag to avoid electrostatic damage.

The packing box shall be filled with foam material to prevent damage to the module during transport.

### 2 Electrical interface instructions

### 2.1 Input power requirements

The steady-state power consumption of COIN612 module  $\leq 0.9W@5V$ , 23±3°C,25Hz.

When compensating the shutter, the transient power consumption  $\leq 2W@1s$ ;

Insufficient power supply may cause abnormality in start-up and operation.

When using expansion board, the power supply voltage range of the module is: DC:4V-5.5V. This voltage refers to the voltage supplied to the circuit board. In practical application, please consider the influence of line loss and reserve sufficient margin.

### 2.2 Hardware Interface

The external interface of bare COIN module is 50PIN interface which includes functions of power input/ output, digital/analog video output, RS232-TTL serial port and independent IO etc.

The external interface model of module is:DF40C-50DP-0.4V (51), (HRS, male connector). The recommended external interface model is: DF40HC (3.5)-50DS-0.4V (51), (HRS, female connector).

The position of HRS 50-PIN interface on the circuit board and the pin sequence are shown in Fig. 2-1, XS1. The dimension unit in Fig. 2-1 is mm; relative to the upper left positioning hole center, the coordinate of the first pin center for 50Pin base is (6.41, 1.62).

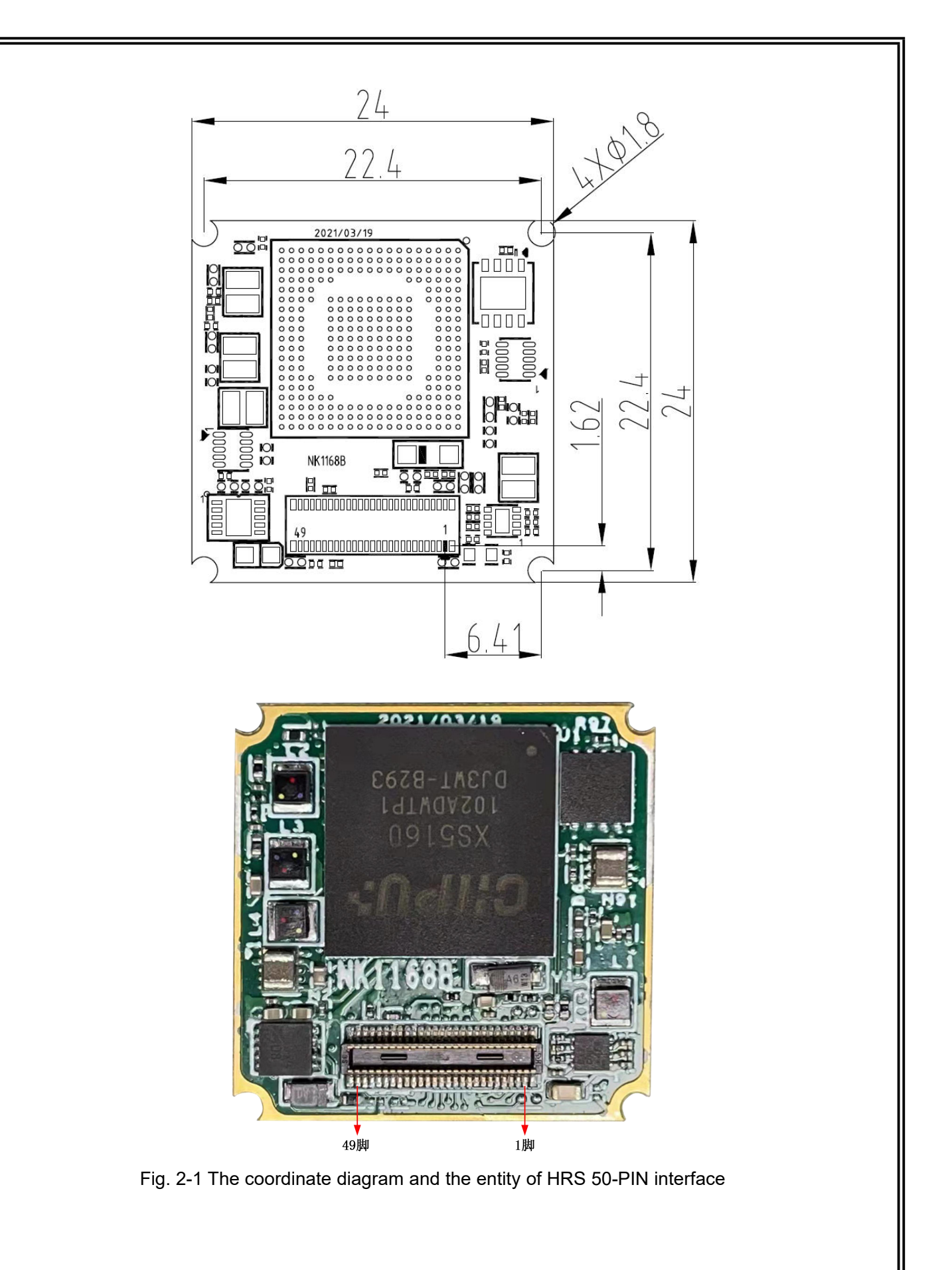

The definition of HRS 50-PIN external interface is shown in Table 2-1. Table 2-1 The definition of 50-PIN interface Signal direction Description S/N Signal definition Level UART0 TXD/ Send UART0 (core port, the 1 0/10 H 3.3V/L 0V USB\_DM same below)/ USB2.0\_DM UART0 RXD/ 2 H 3.3V/L 0V Receive UART0/ USB2.0 DP I/IO USB DP 3 NC Reserved 0 1 NC 0 4 Reserved 1 Clk of I2C BUS 5 I2C\_SCL 10 H 1.8V/L 0V IO Sda of I2C BUS 6 12C SDA H 1.8V/L 0V 7 DGND GND 0V Power ground DGND GND Power ground 8 0V 9 DATA VALID 0 H 1.8V/L 0V GND 10 DGND Power ground 0V LVDS CLK P 11 0 H 1.8V/L 0V LVDS output clock LVDS CLK N LVDS output clock 12 Ο H 1.8V/L 0V LVDS DATA0 P 0 LVDS output signal 13 H 1.8V/L 0V 14 LVDS DATA0 N Ο H 1.8V/L 0V LVDS output signal 0 LVDS output signal 15 LVDS DATA1 P H 1.8V/L 0V LVDS DATA1 N 0 16 H 1.8V/L 0V LVDS output signal 17 DGND GND 0V Power ground 18 DGND GND 0V Power ground DIGITAL HS 0 H 1.8V/L 0V Digital video signal 19 20 DIGITAL VS 0 H 1.8V/L 0V Digital video signal 21 DATA OUT15 0 H 1.8V/L 0V Digital video signal 22 Ο DATA OUT14 H 1.8V/L 0V Digital video signal 23 DATA OUT13 0 H 1.8V/L 0V Digital video signal DATA OUT12 0 24 H 1.8V/L 0V Digital video signal 25 DATA\_OUT11 0 H 1.8V/L 0V Digital video signal Digital video signal 26 DATA OUT10 0 H 1.8V/L 0V 27 DATA OUT9 0 H 1.8V/L 0V Digital video signal 28 DATA OUT8 0 H 1.8V/L 0V Digital video signal 29 DATA OUT7 0 H 1.8V/L 0V Digital video signal 30 DATA OUT6 0 H 1.8V/L 0V Digital video signal 31 DATA OUT5 0 H 1.8V/L 0V Digital video signal 32 DATA OUT4 0 H 1.8V/L 0V Digital video signal DATA\_OUT3 Digital video signal 33 0 H 1.8V/L 0V 34 DATA OUT2 0 H 1.8V/L 0V Digital video signal 35 DATA OUT1 0 H 1.8V/L 0V Digital video signal DATA OUTO H 1.8V/L 0V Digital video signal 36 O 37 DGND GND 0V Power ground Power ground 38 DGND GND 0V 39 DATA OUT CLK Ο 0V Clock signal EXT SYNC I/O External synchronizing signal 40 0V GND 0V Power ground 41 DGND 42 DGND 0V Power ground GND 43 VIDEO OUT 0-1V Analog video signal output Ο VIDEO AGND GND Analog video ground 44 0V 0V 45 DGND GND Power ground 46 POWER IN **POWER-IN** 4-5.5V Power input 47 DGND GND 0V Power ground 48 POWER IN **POWER-IN** 4-5.5V Power input 49 DGND GND 0V Power ground 50 1.8V 1.8V 1.8V Power Output Ο

Note: The signal direction "O" stands for the output, "I" stands for the input and "NC" stands for suspend.

The digital signal Y8/Y16/ BT.656 hardware physical interface is compatible, and the digital signal output type can be switched by ICC control software.

When customers use external synchronous signal, the pin must connect 10 k  $\Omega$   $\,$  resistance and drop down to GND.

The multiplex digital signal hardware interface is shown in Table 2-2

| Signal       | Interface | Output type of digital port |                     |           |  |  |  |
|--------------|-----------|-----------------------------|---------------------|-----------|--|--|--|
| definition   | S/N       | Parallel port 8bit          | Parallel port 16bit | BT.656    |  |  |  |
| DATA_OUT_CLK | 39        | Y8_CLK                      | Y16_CLK             | BT656_CLK |  |  |  |
| EXT_SYNC     | 40        | EXT_SYNC                    | EXT_SYNC            | /         |  |  |  |
| DATA_OUT0    | 36        | Y8_D0                       | Y16_D0              | BT656_D0  |  |  |  |
| DATA_OUT1    | 35        | Y8_D1                       | Y16_D1              | BT656_D1  |  |  |  |
| DATA_OUT2    | 34        | Y8_D2                       | Y16_D2              | BT656_D2  |  |  |  |
| DATA_OUT3    | 33        | Y8_D3                       | Y16_D3              | BT656_D3  |  |  |  |
| DATA_OUT4    | 32        | Y8_D4                       | Y16_D4              | BT656_D4  |  |  |  |
| DATA_OUT5    | 31        | Y8_D5                       | Y16_D5              | BT656_D5  |  |  |  |
| DATA_OUT6    | 30        | Y8_D6                       | Y16_D6              | BT656_D6  |  |  |  |
| DATA_OUT7    | 29        | Y8_D7                       | Y16_D7              | BT656_D7  |  |  |  |
| DATA_OUT8    | 28        | /                           | Y16_D8              | /         |  |  |  |
| DATA_OUT9    | 27        | /                           | Y16_D9              | /         |  |  |  |
| DATA_OUT10   | 26        | /                           | Y16_D10             | /         |  |  |  |
| DATA_OUT11   | 25        | /                           | Y16_D11             | /         |  |  |  |
| DATA_OUT12   | 24        | /                           | Y16_D12             | /         |  |  |  |
| DATA_OUT13   | 23        | /                           | Y16_D13             | /         |  |  |  |
| DATA_OUT14   | 22        | /                           | Y16_D14             | /         |  |  |  |
| DATA_OUT15   | 21        | /                           | Y16_D15             | /         |  |  |  |
| DIGITAL_VS   | 20        | Y8_FIELD_VALID              | Y16_FIELD_VALID     | /         |  |  |  |
| DIGITAL HS   | 19        | Y8 LINE VALID               | Y16 LINE VALID      | /         |  |  |  |

Table 2-2 The definition of digital port

Notes:

Y16 data are parallel 16bit data, Y16\_D0 stands for low order, and Y16\_D15 stands for high order.

Y8 data are parallel 8bit data, Y8\_D0 stands for low order, and Y8\_D7 stands for high order.

YUV format , 16bit parallel data: D15~D8 is Y signal, D7~D0 is UV data;

**EXT\_SYNC**: Only for external synchronization requirements, not necessary digital port signal, support external synchronization input and external synchronization output mode, when do not use the external synchronization interface, be sure to turn off the external synchronization function.

### 2.3 Details of digital video

Data format: output by cb, y, cr, y or y, cb, y, cr;

Support line by line mode, do not support separate line mode;

You can configure the clock according on the resolution size, or customize the blanking rows and head numbers;

#### Resolution

Yuv or raw: The maximum support resolution is  $640 \times 515$ , the effective resolution is  $640 \times 515$ , there are 3 rows of parameter line data, and the rest of the data is avoiding synchronous code data 0xfe. The resolution can be assigned to  $640 \times 512$  or  $640 \times 515$  in applications.

Yuv + raw: The maximum support resolution is 1280 \* 516, where the effective resolution is 1280 \* 512, with another 3 lines of parameter line data and avoidance synchronization code data. It can be configured as 1280 \* 512 or 1280 \* 515 applications.

Only transmission by frame is supported, and two transfers are not supported for the same frame data.

The movement supports a variety of digital video formats for output. The output video clock is related to the standard, frame frequency and cmos interface bit width, as shown in Table 2-3.

|                   | resulotion  | 640*512                                  |       |  |  |  |
|-------------------|-------------|------------------------------------------|-------|--|--|--|
| Data<br>source    | Frame rate  | 25Hz/30Hz                                |       |  |  |  |
|                   | Bit width   | 16bit                                    | 8bit  |  |  |  |
| Y16               |             | 10.875                                   | 21.75 |  |  |  |
| Y16+para.         |             | 10.875                                   | 21.75 |  |  |  |
| YUV422            |             | 10.875                                   | 21.75 |  |  |  |
| YI                | JV422+para. | 10.875                                   | 21.75 |  |  |  |
| Y                 | UV422+Y16   | 21.75                                    | 43.5  |  |  |  |
| YUV422+Y16+ para. |             | 21.75                                    | 43.5  |  |  |  |
| BT656             |             | 1                                        | 21.75 |  |  |  |
| NOTE              |             | 1. BT656 25 valid resolution is 640*512. |       |  |  |  |

Table 2-3 Overview of digital video clock (Unit: MHz)

The data format is as follows:

Y16

- · CMOS16 : Y16[15:0], Y16[15:0], etc
- · CMOS8(MSB) : Y16[15:8],Y16[7:0], Y16[15:8],Y16[7:0],etc
- CMOS8(LSB) : Y16[7:0],Y16[15:8], Y16[7:0],Y16[15:8],etc

### YUV422

- · CMOS16 : YCb[15:0],YCr[15:0], YCb[15:0],YCr[15:0],etc
- CMOS8(MSB) : Y[7:0],Cb[7:0],Y[7:0],Cr[7:0],Y[7:0],Cb[7:0],Y[7:0],Cr [7:0],etc
- CMOS8(LSB) : Cb[7:0],Y[7:0], Cr[7:0],Y[7:0], Cb[7:0],Y[7:0], Cr[7:0],Y[7:0], etc

Note :

1.CMOSx use x physical channel for data transmission;

2.Patameter line format :

- CMOS16 : Head1[15:0], Head2[15:0], Para1[15:0] , Para2[15:0]...Para40[15:0] , End1[15:0] , End2[15:0] ;
- CMOS8(MSB) : Head1[15:8] ,Head1 [7:0], Head2[15:8] ,Head2 [7:0],Para1[15:8] ,Para1[7:0] ,
   Para2[15:8] ,Para2[7:0] ...Para40[15:8] ,Para40[7:0] End1[15:8],End1[7:0] ,End2[15:8],End2[7:0] ;
- CMOS8(LSB) : Head1[7:0], Head1 [15:8], Head2[7:0], Head2 [15:8], Para1[7:0], Para1[15:8] ,

Para2[7:0] ,Para2[15:8] ...Para40[7:0] ,Para40[15:8] End1[7:0],End1[15:8] ,End2[7:0],End2[15:8] ;

### 2.3.1 8bits parallel data (CMOS8)

### 2.3.1.1 CMOS8 without parameter line

The timing of 8bits parallel digital video (without parameter line)are shown in Table 2-4, Table 2-5.

| Video format | ()               | 422) | 30Hz<br>(Y16+YUV422) |                  |      |          |
|--------------|------------------|------|----------------------|------------------|------|----------|
| Description  | Typical<br>value | Unit | Remarks              | Typical<br>value | Unit | Remarks  |
| Resolution   | 640*512          |      |                      | 1280*512         |      |          |
| NW           | 640              |      |                      | 1280             |      |          |
| NH           | 512              |      |                      | 512              |      |          |
| DIGITAL_CLK  | 21.75            | MHz  |                      | 43.5             | MHz  |          |
| TLine        | 62.20            | us   | 1352CLK              | 62.20            | us   | 2704 CLK |
| TLine_Valid  | 58.85            | us   | 1280 CLK             | 58.85            | us   | 2560 CLK |
| TLine_Blank  | 3.34             | us   | 72 CLK               | 3.34             | us   | 144 CLK  |
| TPixel       | 0.046            | us   | 1 CLK                | 0.023            | us   | 1 CLK    |
| TStart       | /                | us   | 1                    | /                | us   | /        |
| TFrame       | 33.33            | ms   | 536 Line             | 33.33            | ms   | 536 Line |
| TField_Valid | 31.84            | ms   | 512 Line             | 31.84            | ms   | 512 Line |
| TField_Blank | 1.49             | ms   | 24Line               | 1.49             | ms   | 24 Line  |

Table 2-4: 8bits video timing (without parameter line)(30HZ)

Table 2-5: 8bits video timing (without parameter line)(25HZ)

| Video format | (                | (422) | 25Hz<br>(Y16+YUV422) |                  |      |          |  |
|--------------|------------------|-------|----------------------|------------------|------|----------|--|
| Description  | Typical<br>value | Unit  | Remarks              | Typical<br>value | Unit | Remarks  |  |
| Resolution   | 640*512          |       |                      | 1280*512         |      |          |  |
| NW           | 640              |       |                      | 1280             |      |          |  |
| NH           | 512              |       |                      | 512              |      |          |  |
| DIGITAL_CLK  | 21.75            | MHz   |                      | 43.5             | MHz  |          |  |
| TLine        | 62.20            | us    | 1352CLK              | 62.20            | us   | 2704CLK  |  |
| TLine_Valid  | 58.85.           | us    | 1280 CLK             | 58.85            | us   | 2560 CLK |  |
| TLine_Blank  | 3.34             | us    | 72 CLK               | 16.18            | us   | 144 CLK  |  |
| TPixel       | 0.046            | us    | 1 CLK                | 0.023            | us   | 1 CLK    |  |
| TStart       | /                | us    | /                    | /                | us   | /        |  |
| TFrame       | 40               | ms    | 643 Line             | 40               | ms   | 643 Line |  |
| TField_Valid | 31.84            | ms    | 512 Line             | 31.84            | ms   | 512 Line |  |
| TField_Blank | 8.16             | ms    | 131 Line             | 8.16             | ms   | 131 Line |  |

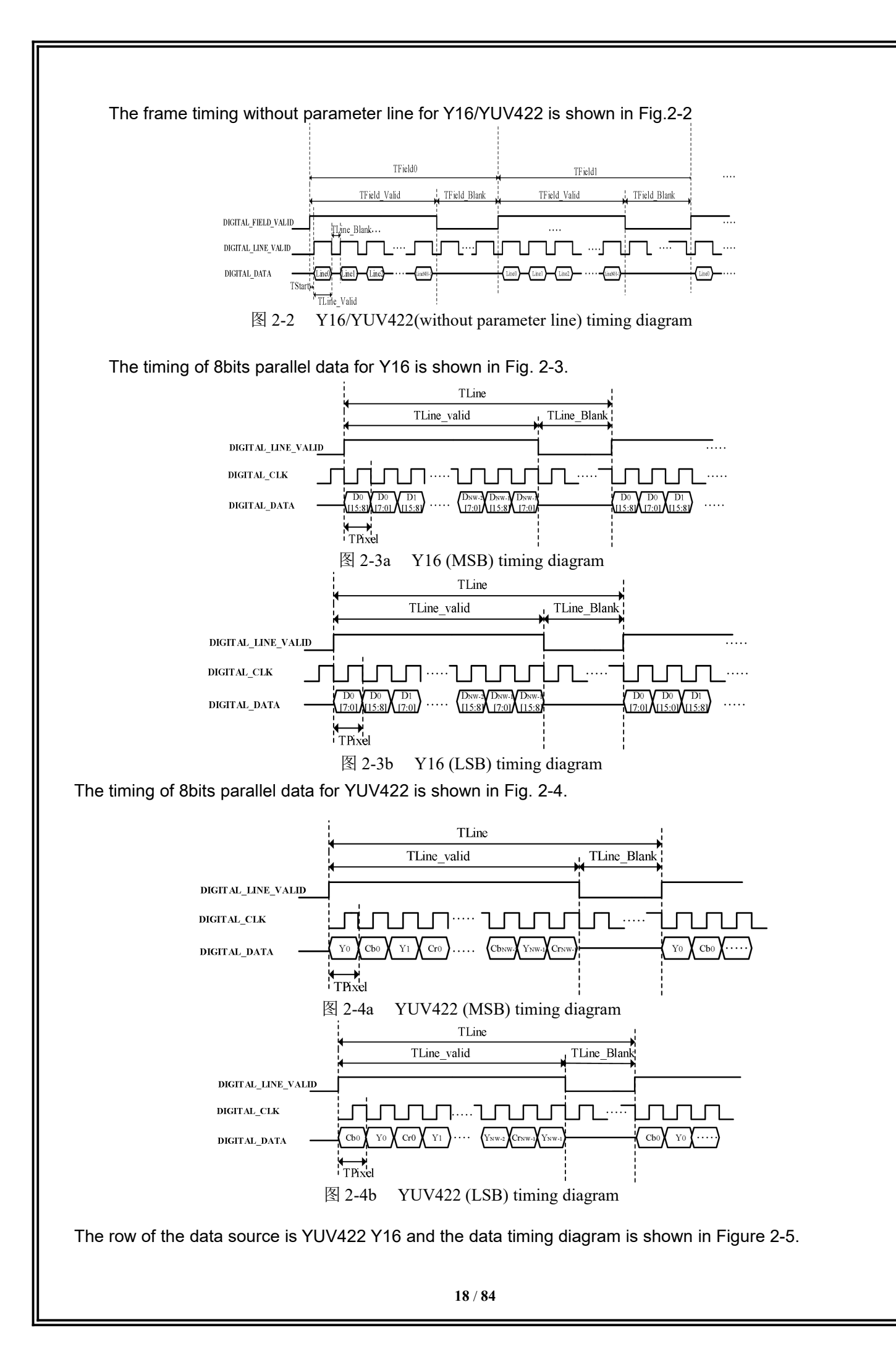

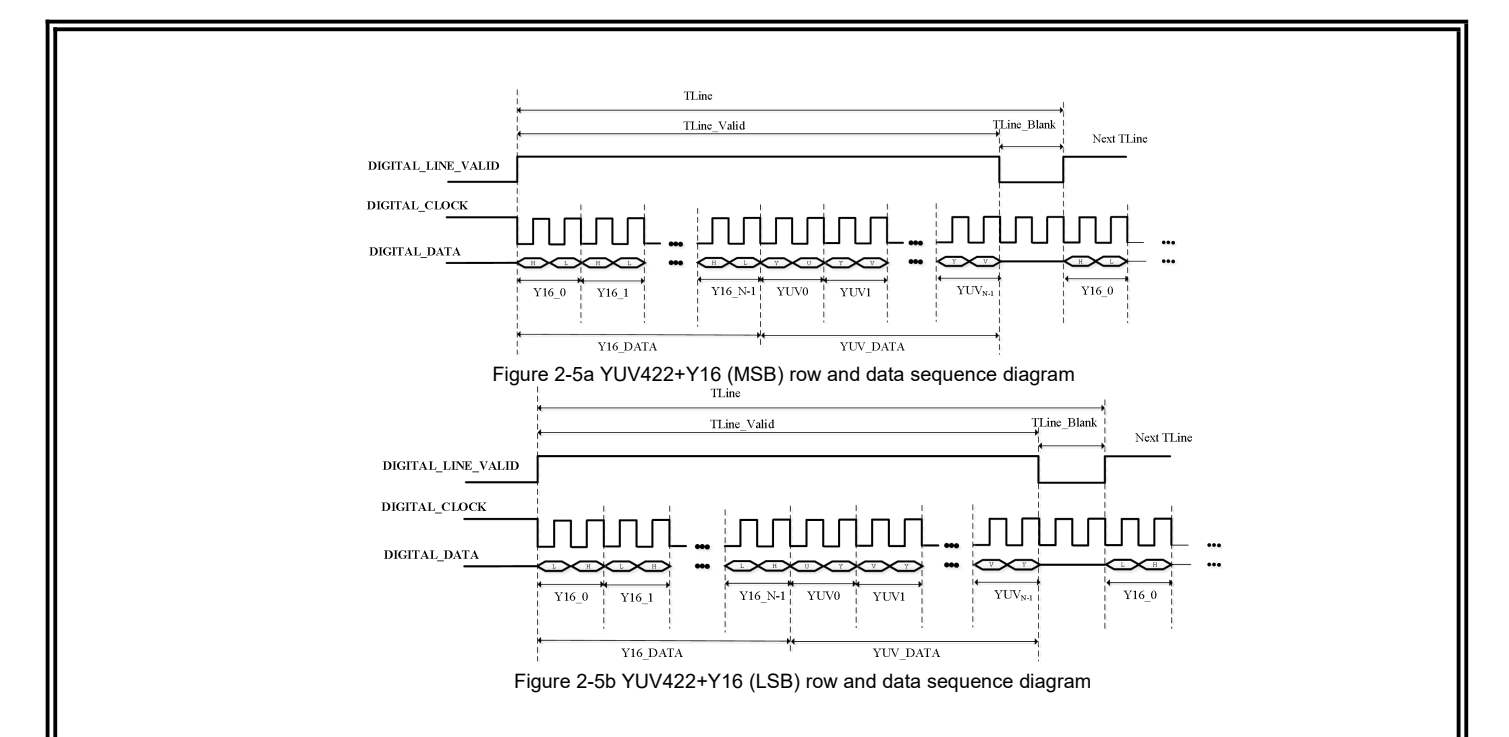

## 2.3.1.2 CMOS8 with parameter line

8bits parallel digital video timing parameters (with parameter line) are shown in Table 2-6, Table 2-7.

| Table 2-6 Digital port 8bi | t sequence parameters | (with parameter line)(30HZ) |
|----------------------------|-----------------------|-----------------------------|
|----------------------------|-----------------------|-----------------------------|

| Video format | 30Hz<br>(Y16/YUV422) |      |             | 30Hz<br>(Y16+YUV422) |      |             |
|--------------|----------------------|------|-------------|----------------------|------|-------------|
| Description  | Typical value        | Unit | Description | Typical<br>value     | Unit | Description |
| Resolution   | 640*515              |      |             | 1280*515             |      |             |
| NW           | 640                  |      |             | 1280                 |      |             |
| NH           | 515                  |      |             | 515                  |      |             |
| DIGITAL_CLK  | 21.75                | MHz  |             | 43.75                | MHz  |             |
| TLine        | 62.20                | us   | 1352CLK     | 62.20                | us   | 2704 CLK    |
| TLine_Valid  | 58.85                | us   | 1280 CLK    | 58.85                | us   | 2560 CLK    |
| TLine_Blank  | 3.34                 | us   | 72 CLK      | 3.34                 | us   | 144 CLK     |
| TPixel       | 0.046                | us   | 1 CLK       | 0.023                | us   | 1 CLK       |
| TStart       | /                    | us   | /           | /                    | us   | /           |
| TFrame       | 33.33                | ms   | 536 Line    | 33.33                | ms   | 536 Line    |
| TField_Valid | 32.01                | ms   | 515 Line    | 32.01                | ms   | 515 Line    |
| TField_Blank | 1.32                 | ms   | 21 Line     | 1.32                 | ms   | 21 Line     |

Table 2-7 Digital port 8bit sequence parameters (with parameter line)(25HZ)

| Video format | 25Hz             |                |          | 25Hz             |               |          |
|--------------|------------------|----------------|----------|------------------|---------------|----------|
|              | (ץ               | <u>′16/YU\</u> | (422)    | (                | <u>Y16+Yl</u> | JV422)   |
| Description  | Typical<br>value | Unit           | Remarks  | Typical<br>value | Unit          | Remarks  |
| Resolution   | 640*515          |                |          | 1280*515         |               |          |
| NW           | 640              |                |          | 1280             |               |          |
| NH           | 515              |                |          | 515              |               |          |
| DIGITAL_CLK  | 21.75            | MHz            |          | 43.5             | MHz           |          |
| TLine        | 62.20            | us             | 1352CLK  | 62.20            | us            | 2704CLK  |
| TLine_Valid  | 58.85.           | us             | 1280 CLK | 58.85            | us            | 2560 CLK |
| TLine_Blank  | 3.34             | us             | 72 CLK   | 16.18            | us            | 144 CLK  |
| TPixel       | 0.046            | us             | 1 CLK    | 0.023            | us            | 1 CLK    |
| TStart       | /                | us             | /        | /                | us            | /        |
| TFrame       | 40               | ms             | 643 Line | 40               | ms            | 643 Line |

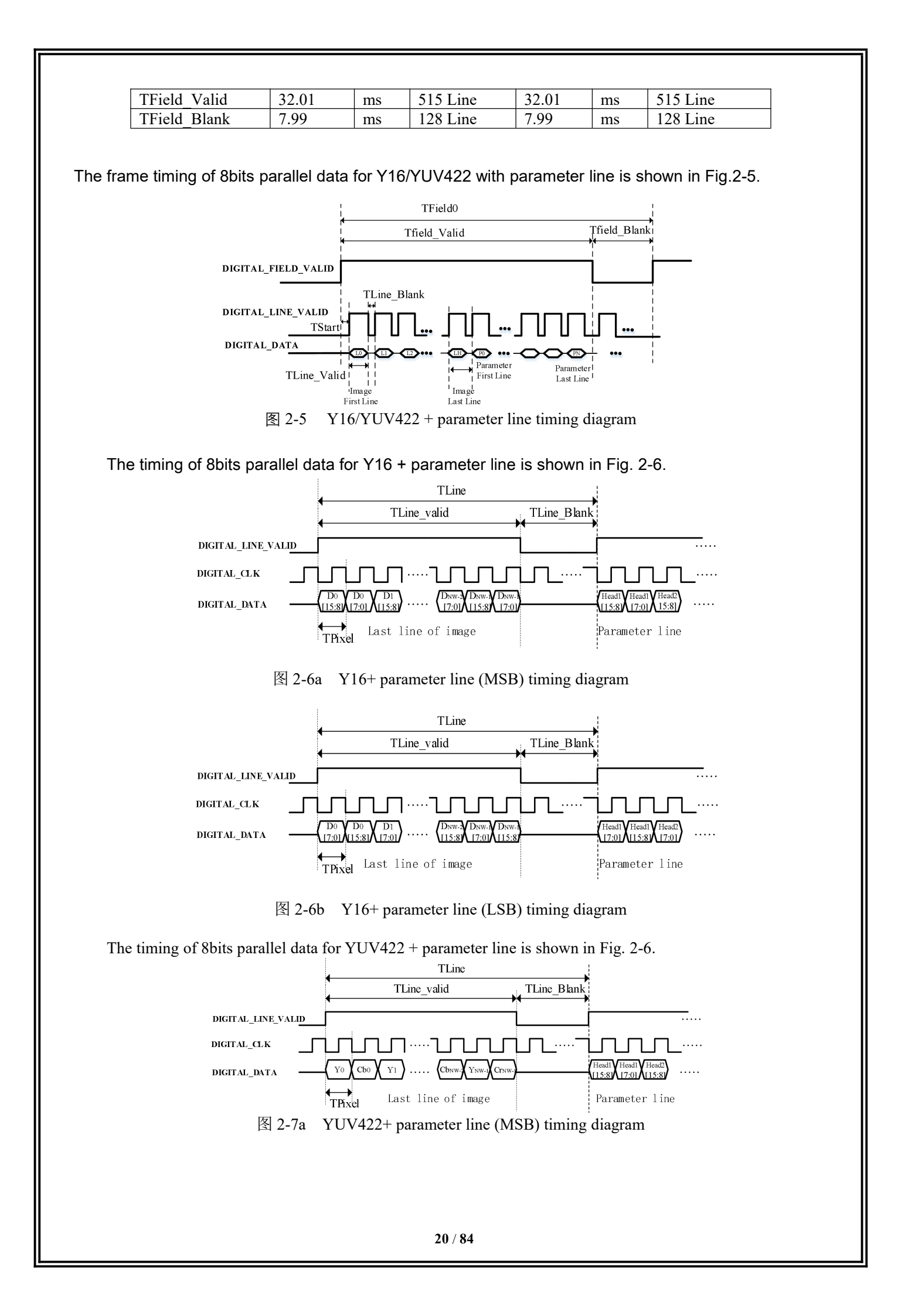

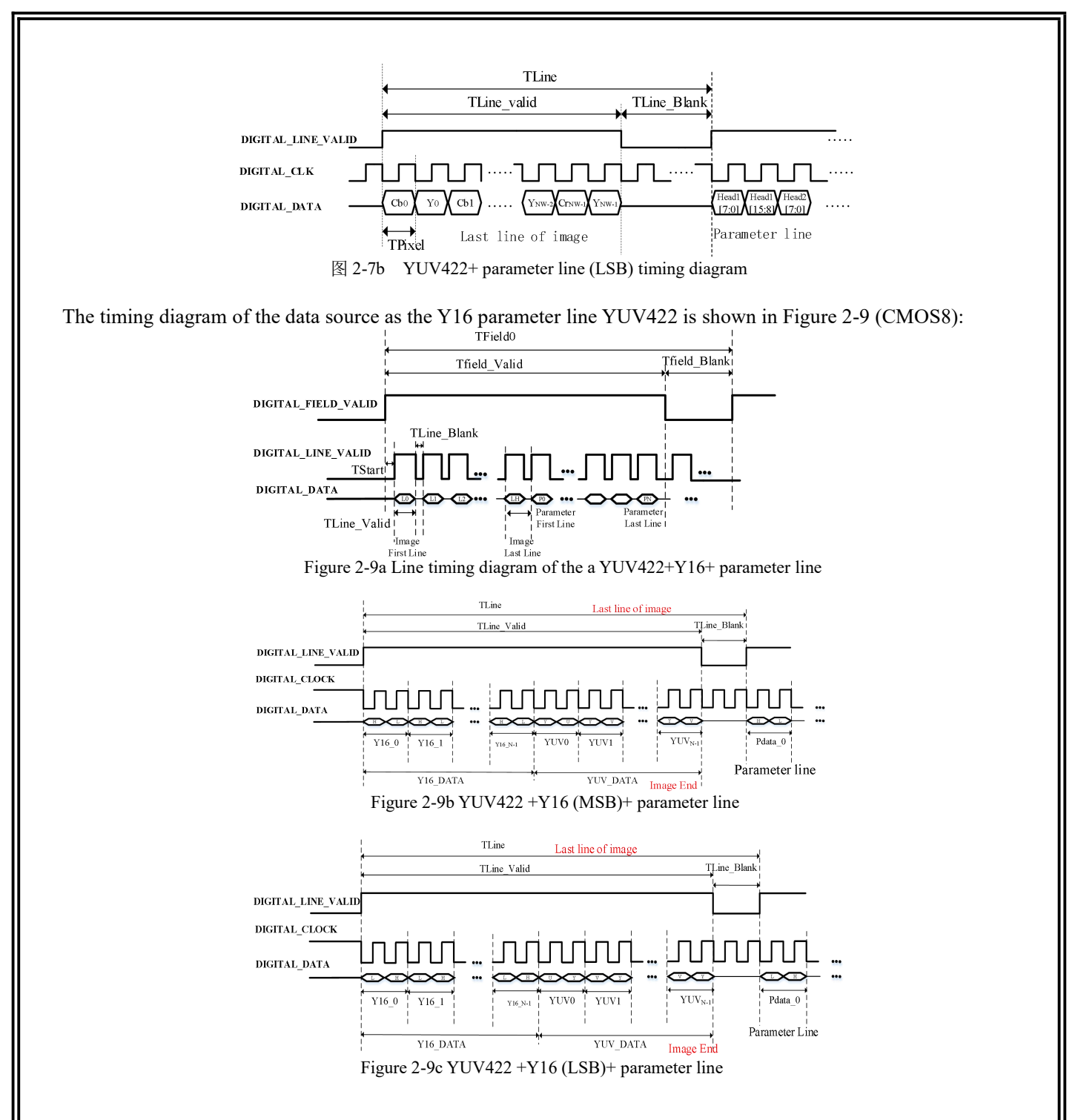

### 2.3.2 16bits parallel data (CMOS16)

### 2. 3. 2. 1 CMOS16 without parameter line

The timing parameters of 16bits parallel data are shown in Table 2-8, Table 2-9.

Table 2-8 16bits parallel data timing parameters 1(without parameter line) (30HZ)

| Video format | (Y16/         | 30Hz<br>YUV4222 | )       | 3<br>(Y16     | 0Hz<br>+YUV42 | 2)      |
|--------------|---------------|-----------------|---------|---------------|---------------|---------|
| Description  | Typical value | Unit            | Remarks | Typical value | Unit          | Remarks |
| Resolution   | 640×512       |                 |         | 1280*512      |               |         |
| NW           | 640           |                 |         | 1280          | /             | /       |
| NH           | 512           |                 |         | 512           | /             | /       |
| DIGITAL_CLK  | 10.875        | MHz             |         | 21.75         | MHz           | /       |

|              |       |    |          | -     |    |          |
|--------------|-------|----|----------|-------|----|----------|
| TLine        | 62.20 | us | 676CLK   | 62.20 | us | 1352 CLK |
| TLine_Valid  | 58.85 | us | 640 CLK  | 58.85 | us | 1280 CLK |
| TLine_Blank  | 3.34  | us | 36 CLK   | 3.34  | us | 72 CLK   |
| TPixel       | 0.092 | us | 1 CLK    | 0.046 | us | 1 CLK    |
| TStart       | /     | us | /        | /     | us | /        |
| TFrame       | 33.33 | ms | 536 Line | 33.33 | ms | 536 Line |
| TField_Valid | 31.84 | ms | 512 Line | 31.84 | ms | 512 Line |
| TField_Blank | 1.49  | ms | 24Line   | 1.49  | ms | 24 Line  |

Table 2-9 16bits parallel data timing parameters 1(without parameter line)(25HZ)

| Video format | (                | 25Hz<br>Y16/YUV | (422)    |                  | 25H<br>(Y16+Y | Hz<br>UV422) |
|--------------|------------------|-----------------|----------|------------------|---------------|--------------|
| Description  | Typical<br>value | Unit            | Remarks  | Typical<br>value | Unit          | Remarks      |
| Resolution   | 640*512          |                 | •        | 1280*512         |               |              |
| NW           | 640              |                 |          | 1280             |               |              |
| NH           | 512              |                 |          | 512              |               |              |
| DIGITAL CLK  | 10.875           | MHz             |          | 21.75            | MHz           |              |
| TLine        | 62.20            | us              | 676CLK   | 62.20            | us            | 1352 CLK     |
| TLine_Valid  | 58.85            | us              | 640 CLK  | 58.85            | us            | 1280 CLK     |
| TLine_Blank  | 3.34             | us              | 36 CLK   | 3.34             | us            | 72 CLK       |
| TPixel       | 0.092            | us              | 1 CLK    | 0.046            | us            | 1 CLK        |
| TStart       | /                | us              | /        | /                | us            | /            |
| TFrame       | 40               | ms              | 643 Line | 40               | ms            | 643 Line     |
| TField_Valid | 31.84            | ms              | 512 Line | 31.84            | ms            | 512 Line     |
| TField Blank | 8.16             | ms              | 131 Line | 8.16             | ms            | 131 Line     |

The frame timing of 16bits parallel data for Y16/YUV422 is shown in Fig.2-8.

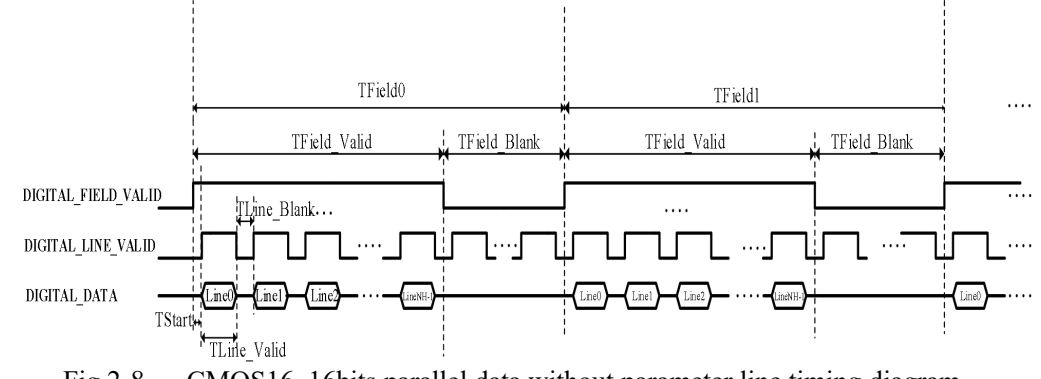

Fig.2-8 CMOS16, 16bits parallel data without parameter line timing diagram

The timing of 16bits parallel data for Y16 is shown in Fig.2-9.

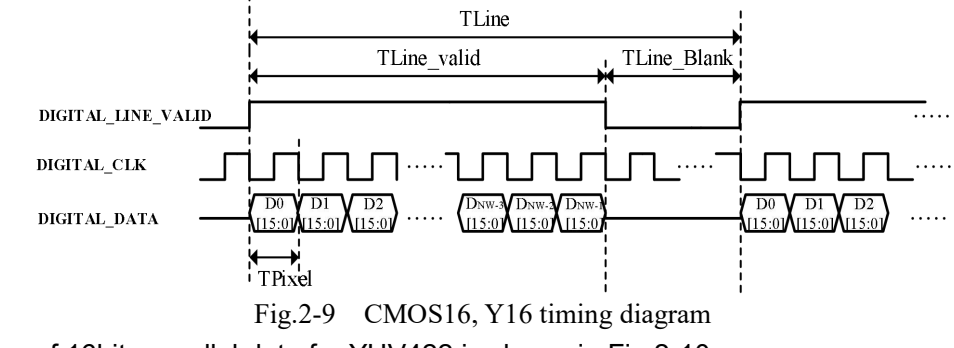

The timing of 16bits parallel data for YUV422 is shown in Fig.2-10.

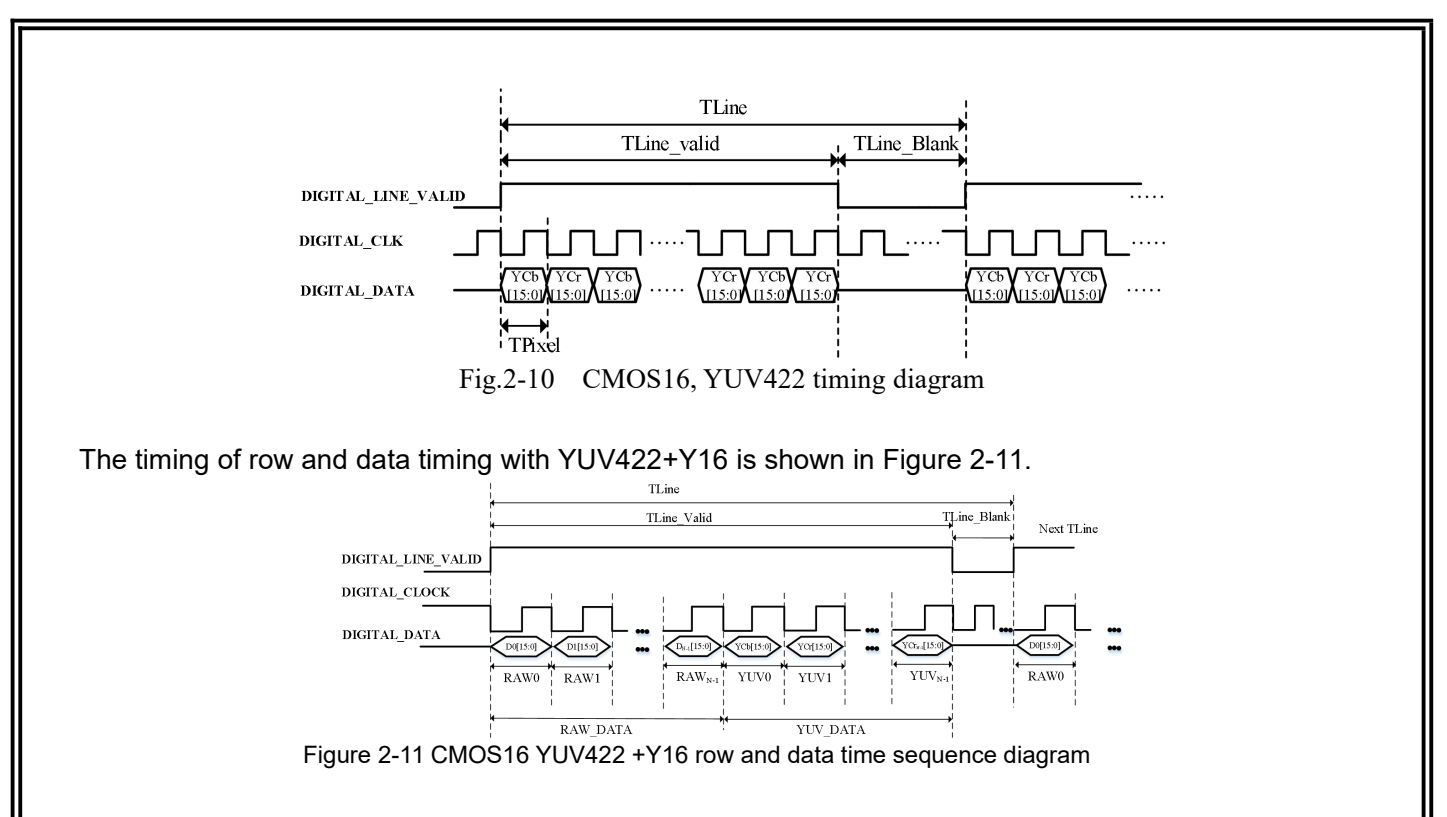

### 2.3.2.2 CMOS16 with parameter line

16bits parallel data (including parameter line) timing parameters are shown in Table 2-10, Table 2-11.

| 10010.2-10   | TODILS Para | nor data | uning paramete |          | Jurumete |             |
|--------------|-------------|----------|----------------|----------|----------|-------------|
| Vila france  |             | 30H      | z              |          | 30H      | Ηz          |
| video format |             | (Y16/YU  | V422)          |          | (Y16/YU  | JV422)      |
| Description  | Typical     | Unit     | Description    | Typical  | Unit     | Description |
| Description  | value       | Om       | Description    | value    | Oint     | Description |
| Resolution   |             | 640*5    | 15             | 1280*515 |          |             |
| NW           | 640         |          |                | 1280     | /        | /           |
| NH           | 515         |          |                | 515      | /        | /           |
| DIGITAL_CLK  | 10.875      | MHz      |                | 21.75    | MHz      | /           |
| TLine        | 62.20       | us       | 676CLK         | 62.20    | us       | 1352CLK     |
| TLine_Valid  | 58.85       | us       | 640CLK         | 58.85    | us       | 1280CLK     |
| TLine_Blank  | 3.34        | us       | 36CLK          | 3.34     | us       | 72 CLK      |
| TPixel       | 0.092       | us       | 1 CLK          | 0.046    | us       | 1 CLK       |
| TStart       | /           | us       | /              | /        | us       | /           |
| TFrame       | 33.33       | ms       | 536 Line       | 33.33    | ms       | 536 Line    |
| TField_Valid | 32.01       | ms       | 515 Line       | 32.01    | ms       | 515 Line    |
| TField_Blank | 1.32        | ms       | 21 Line        | 1.32     | ms       | 21 Line     |

Table.2-10 16bits parallel data timing parameters 1 (with parameter line)(30HZ)

Table.2-11 16bits parallel data timing parameters 1 (with parameter line)(25HZ)

| Video format | (                | 25Hz<br>Y16/YUV | 422)     |                  | 25F<br>(Y16+Yl | Hz<br>JV422) |
|--------------|------------------|-----------------|----------|------------------|----------------|--------------|
| Description  | Typical<br>value | Unit            | Remarks  | Typical<br>value | Unit           | Remarks      |
| Resolution   | 640*515          |                 |          | 1280*515         |                |              |
| NW           | 640              |                 |          | 1280             |                |              |
| NH           | 515              |                 |          | 515              |                |              |
| DIGITAL_CLK  | 10.875           | MHz             |          | 21.75            | MHz            |              |
| TLine        | 62.20            | us              | 676CLK   | 62.20            | us             | 1352 CLK     |
| TLine_Valid  | 58.85            | us              | 640 CLK  | 58.85            | us             | 1280 CLK     |
| TLine_Blank  | 3.34             | us              | 36 CLK   | 3.34             | us             | 72 CLK       |
| TPixel       | 0.092            | us              | 1 CLK    | 0.046            | us             | 1 CLK        |
| TStart       | /                | us              | /        | 1                | us             | 1            |
| TFrame       | 40               | ms              | 643 Line | 40               | ms             | 643 Line     |

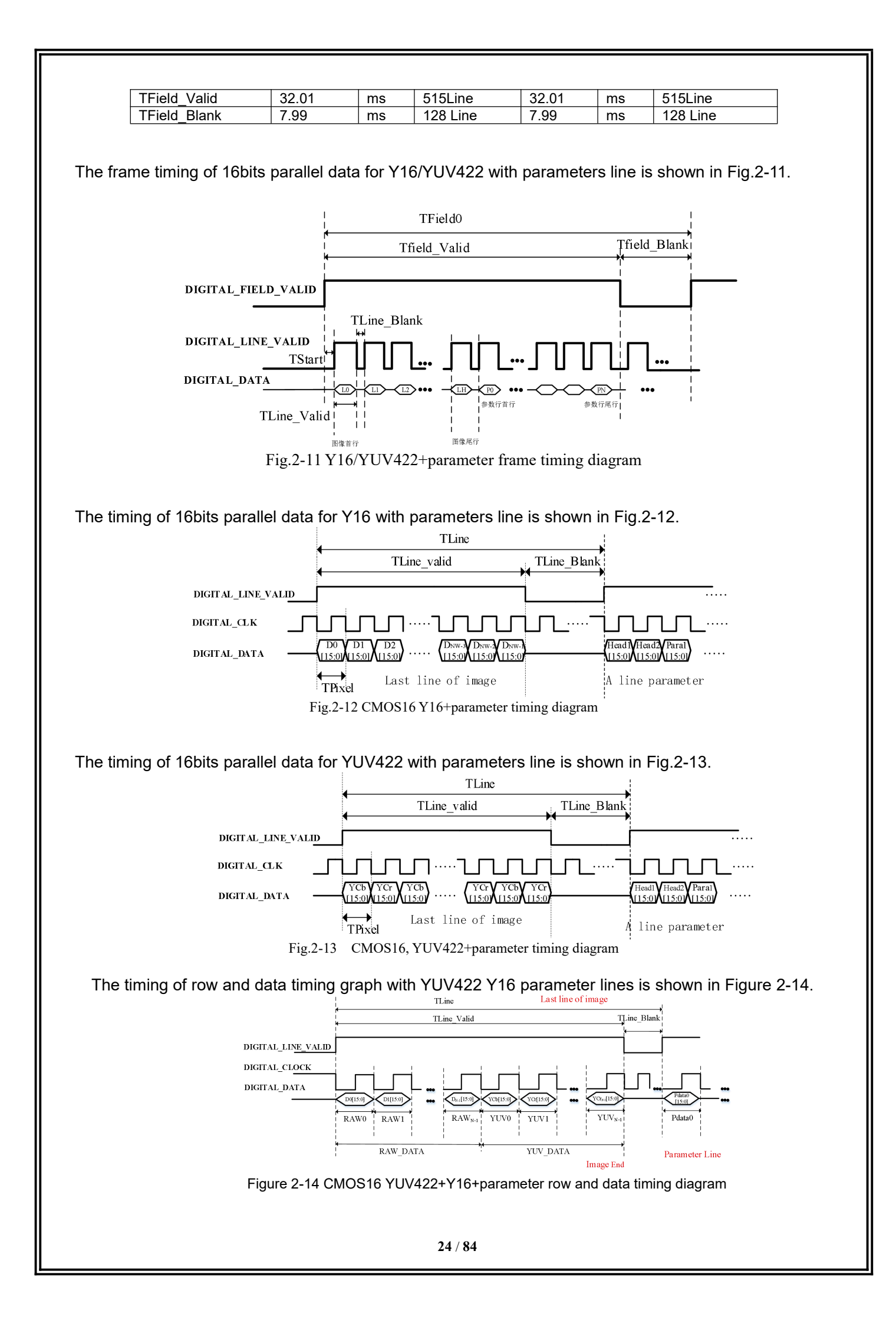

### 2.3.3 Description of BT.656 format

The BT.656 interface output data are standard BT.656 format..

1) Data format: Cb, Y, Cr, Y or Y, Cb, Y, Cr 8bit;

2) Progressive mode is supported, interlaced mode is not supported.

3) Bt.656 can be configured based on the resolution size to customize the number of hidden and total rows.

4) Only support frame transmission, the same frame does not support two field transmission.

5) Internal synchronization of BT.656: the figure below shows the format of Internal synchronization.

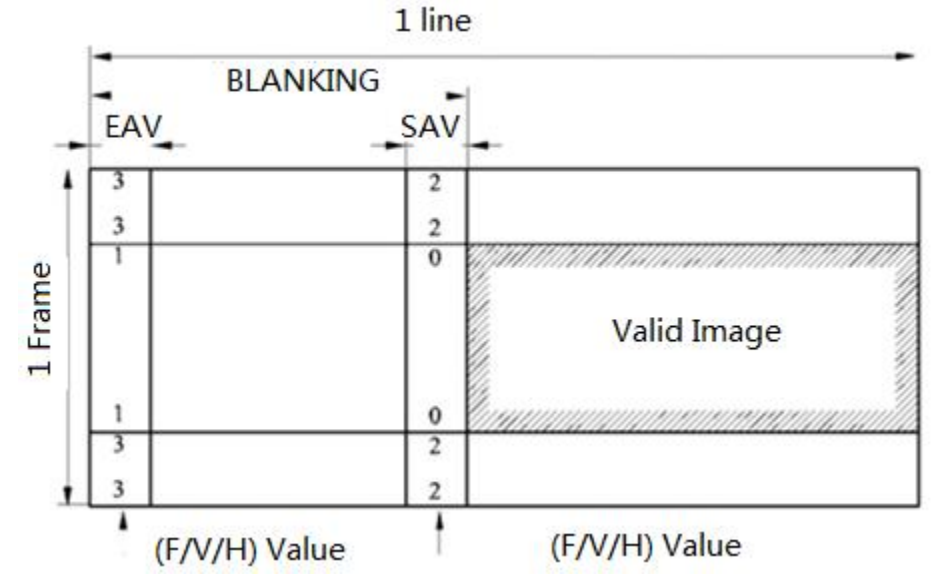

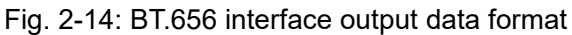

3 Optional Accessories

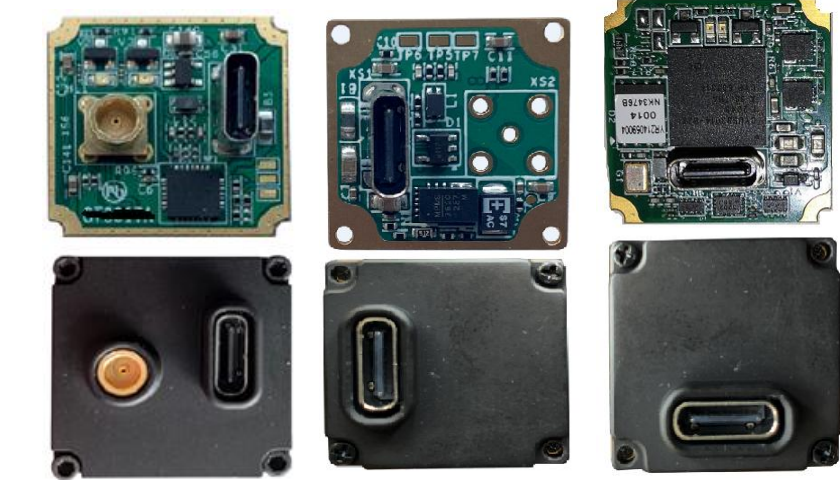

VPC board

USB2.0 board

USB3.0 board

3.1 VPC expansion board

### 3.1.1 Feature of the board

- Type-C USB interface.
- · Steady current≤300mA@5V, transient starting current≤500mA@5V.
- · Serial baud rate: 115200(8N1).

- analog video output,  $75\Omega$  characteristic impedance.
- Hot swap protection.

### 3.1.2 Application instruction for VPC board

VPC board has two external interfaces: analog video interface and Type-C USB interface.

The user can use the optional video extension cable for the application of external analog video, with one terminal (MCX terminal) connected to the module and the other terminal connected to the AV interface of monitor.

The user can also use the optional USB cable or mobile phone USB cable with rated current over 1A, with one terminal connected to the Type-C USB interface of the module and the other terminal connected to the USB interface of the computer.

After the ICC control software is installed on the computer, the connection between the module and the ICC software can be realized through the USB cable. For the installation instructions of the ICC control software, please refer to ICC related instructions.

#### 3.2 USB2.0 expansion board

#### 3.2.1 Feature of the board

- Standard type-C interface interface;
- Steady state current  $\leq$ 350mA@5V, Starting transient current  $\leq$ 500mA@5V(with the module);
- Serial baud rate:115200;
- Supporting UVC video transmission protocol;
- Support USB port hot plug protection;

### 3.2.2 Application description

USB2.0 expansion board is a digital video acquisition board for coin612 standard infrared thermal imaging movement. It adopts USB2.0 standard and type-c interface. It supports digital video transmission and serial port control. It is portable, universal and easy to develop and integrate.

ICC (infrared camera controller) software is supported. The movement can be configured and the digital video output can be viewed through the control software. ICC software version 1.3.0 and above.

Operating system: support Windows 7 / 8 / 10 / XP, etc.

Language environment: support Chinese / English, etc.

For detailed application method, please refer to "USB expansion board instructions - v1.0".

### 3.3 USB3.0 expansion board

### 3.3.1 Feature of the board

- Standard type-C interface interface;
- · Steady state current ≤350mA@5V, Starting transient current ≤500mA@5V(with the module);
- Serial baud rate:115200;
- · Supporting UVC video transmission protocol;
- Support USB port hot plug protection;

### 3.3.2 Application description

USB3.0 expansion board is a digital video acquisition board for coin212 standard infrared thermal imaging movement. It adopts USB3.0 standard and type-c interface. It supports digital video transmission and serial port control. It is portable, universal and easy to develop and integrate.

ICC (infrared camera controller) software is supported. The movement can be configured and the digital video output can be viewed through the control software. ICC software version 1.3.0 and above.

Operating system: support Windows 7 / 8 / 10 / XP, etc.

Language environment: support Chinese / English, etc.

For detailed application method, please refer to "USB expansion board instructions - v1.0".

### 4 ICC control software

### 4.1 Installation instructions

This chapter mainly describes the installation method, steps and precautions of the infrared module software to achieve the normal use of the installed software.

1.Firstly, double-click the application installation file <sup>3</sup>setup.exe</sup> for installation to pop up an installation window, click the button "Next" for installation at the next step, as shown in Figure 4-1.

| 谩 ASICCoreController                                                          |                      |
|-------------------------------------------------------------------------------|----------------------|
| 欢迎使用 ASICCoreController 安装向导                                                  |                      |
| 安装程序将引导您完成在您的计算机上安装 ASICCoreController 所需的                                    | 竹步骤。                 |
| 警告:本计算机程序受著作权法和国际条约保护。如未经授权而擅自复制<br>或其中任何部分),将受到严厉的民事及刑事制裁,并将在法律许可的范<br>度的起诉。 | 1或传播本程序(<br>1国内受到最大程 |
| 取消 《上一步 ⑧                                                                     | 下步 00) >             |

Figure 4-1 Software installation interface 1

2.Click the button "Next" to pop up a window for selection of installation path and the installation object. After selecting the file installation path and object, click the button "Next" to proceed to the next step, as shown in Figure 4-2.

| 4      |
|--------|
|        |
| 下面输入另一 |
|        |
| 览低)    |
| 开销 @)  |
|        |
|        |
|        |
|        |
|        |
|        |

Figure 4-2 Software installation interface 2

3.In the new pop-up window, click the button "Next" to proceed to the next step, as shown in Figure 4-3.

| <b>确认安装</b><br>安装程序已准备在您的计算机上安装 ASICCoreController。<br>单本"下一些"平台安装。 | 5         |
|---------------------------------------------------------------------|-----------|
| 安装程序已准备在您的计算机上安装 ASICCoreController。<br>单:"下一些"工船会妆。                |           |
| <b>苗丰"下"</b> 五倍去准。                                                  |           |
|                                                                     |           |
|                                                                     |           |
|                                                                     |           |
|                                                                     |           |
|                                                                     |           |
|                                                                     |           |
|                                                                     |           |
|                                                                     |           |
|                                                                     |           |
| 取消 < 上一步 ④                                                          | 下一步(11) > |

Figure 4-3 Software installation interface 3

4.During installation, the installation progress interface will appear, please wait for the installation to complete, as shown in Fig. 4-4.

| 正在安装 ASICCoreCor         | ntroller |   | 5 |
|--------------------------|----------|---|---|
| 正在安装 ASICCoreController。 |          |   |   |
| 请稍候…                     |          | _ |   |
|                          |          |   |   |
|                          |          |   |   |
|                          |          |   |   |
|                          |          |   |   |

Figure 4-4 Software installation interface 4

5. After the installation, two windows will pop up, one is the window for installation complete, and other one is window for USB driver, as shown in Figure 4-5 and Figure 4-6 respectively.

| B ASICCoreController                           |            |
|------------------------------------------------|------------|
| 安装完成                                           |            |
| 已成功安装 ASICCoreController。                      |            |
| 单击"关闭"退出。                                      |            |
|                                                |            |
|                                                |            |
|                                                |            |
|                                                |            |
|                                                |            |
|                                                |            |
| 请使用 Windows Update 检查是否有重要的 .NET Framework 更新。 |            |
|                                                |            |
| 「取当」(くと一歩の)                                    | 美通の        |
|                                                | 2 4143 447 |

Figure 4-5 Pop-up window for software installation complete

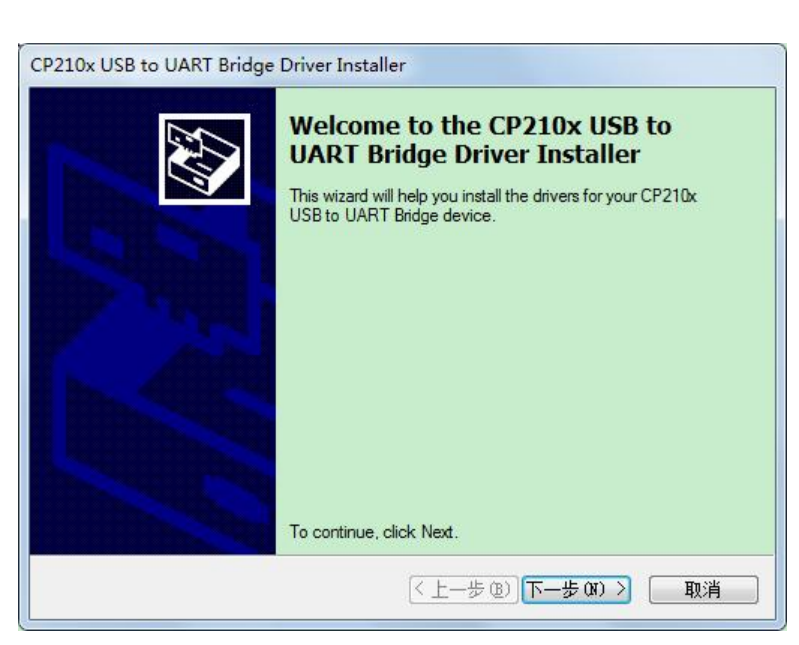

Figure 4-6 Pop-up window for USB driver installation

6. Click the button "Close" in Figure 4-5 to complete the module software installation, and then click the button "Next" in Figure 4-6 for USB driver installation, at which time, an agreement selection window as shown in Figure 4-7 will pop up.

| cense A | greement (                                                                                                    |
|---------|----------------------------------------------------------------------------------------------------|
| X       | To continue, accept the following license agreement. To read the entire<br>agreement, use the scroll bar or press the Page Down key.                                                                      |
|         | END-USER LICENSE AGREEMENT<br>IMPORTANT: READ CAREFULLY<br>BEFORE AGREEING TO TERMS                                                                                                    |
|         | THIS PRODUCT CONTAINS CERTAIN COMPUTER PROGRAMS<br>AND OTHER THIRD PARTY PROPRIETARY MATERIAL<br>("LICENSED PRODUCT"), THE USE OF WHICH IS SUBJECT TO<br>THIS END-USER LICENSE AGREEMENT. INDICATING YOUR |
|         | I accept this agreement         Save As         Print           ○ I don't accept this agreement         I don't accept this agreement         I don't accept this agreement                               |

Figure 4-7 Agreement selection window

7. Select the button "I accept this agreement" and click the button "Next" to continue the installation.

8. During installation, the installation progress interface will appear, please wait for the installation to complete, as shown in Fig. 4-8.

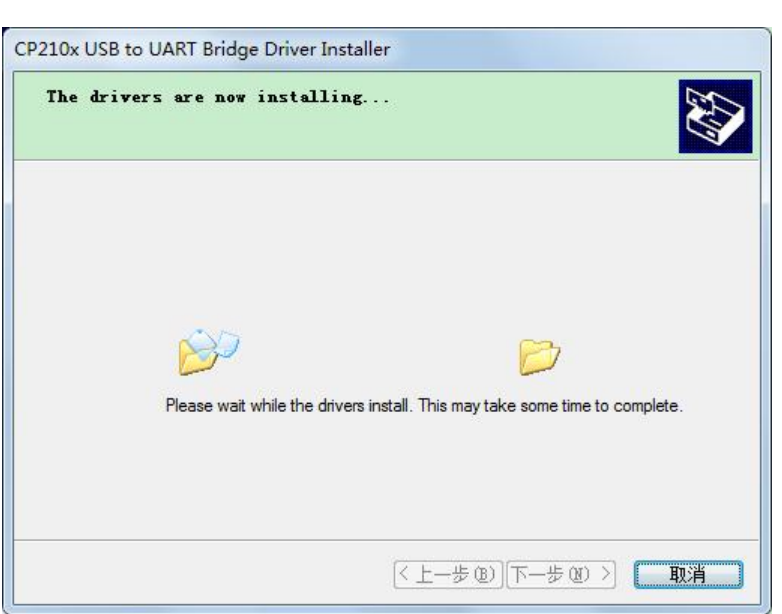

Figure 4-8 Installing window

9. Upon USB driver installation, an installation complete window as shown in Figure 4-9 will pop up.

| CP210x USB to UART Bridg | e Driver Installer                                                                                                    |                |  |
|--------------------------|----------------------------------------------------------------------------------------------------|----------------|--|
|                          | Completing the Installation of the<br>CP210x USB to UART Bridge Driver<br>The drivers were successfully installed on this computer.<br>You can now connect your device to this computer. If your device<br>came with instructions, please read them first. |                |  |
|                          |                                                                                                    |                |  |
|                          |                                                                                                    |                |  |
|                          | Driver Name                                                                                                    | Status         |  |
|                          | V Silicon Laboratories (sil                                                                                                    | a Ready to use |  |
|                          | (上一步                                                                                                    | (B) 完成 取消      |  |

Figure 4-9 Pop-up window for USB installation complete

10. Click the button "Finish", installation complete, quit the installation.

### 4.2 Interconnection between module and PC control software

This chapter describes how to use the infrared module software to connect the PC and the module through a USB cable.

1. Click the desktop icon in click the ASIC Core Controller in Start to start the infrared module software.

2. When the software is opened for the first time, the connection wizard interface is an English interface by default, the upper left corner shows that the current connection status is "NotConnected", and the upper right corner shows the software version number, as shown in Figure 4-10.

| Infrared Camera Controller       | () 告日()         |
|----------------------------------|-----------------|
| <ul> <li>NotConnected</li> </ul> | Version: 1.3.8  |
| Connection Winord                |                 |
| Connection wizard                |                 |
| DeviceList dev1                  |                 |
| c                                | ihinese Connect |
|                                  |                 |
|                                  |                 |
|                                  |                 |
|                                  |                 |
|                                  |                 |

Figure 4-10 Connection wizard interface

3. Click the icon in the upper left corner to display the software instructions;

Click the icon 🖺 to switch to the connection wizard interface;

Click the icon  $\Box$  to hide the window in the taskbar;

Click the icon 🔘 to close the software.

### 4. Operation instructions of PC control software

After the module and PC control software are connected successfully, the module enters the operation interface. The functions and operation method of the interface will be described in the following section.

### 4.2.1 Status

This chapter mainly describes the parameters and performance status of the module connected at present.

1. Click the "Connect" to communicate with the module successfully, and then allow the software to enter the module status interface. The upper left corner of the interface shows the current connection status and module type, as shown in Figure 4-11.

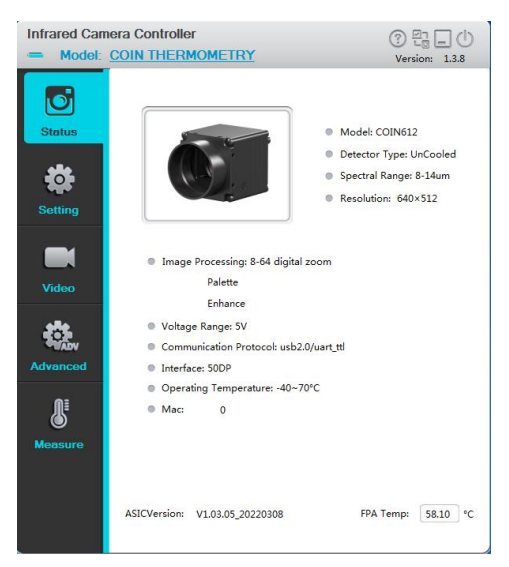

Figure 4-11 Module status interface

2. The interface shows the module information, including name, shape, detector type, wavelength, resolution, function, input voltage, communication protocol and machine code., etc. The program version number, focal plane array temperature, and current communication baud rate of the slave are also displayed at the bottom of the interface.

### 4.2.2 Settings

This chapter mainly describes the setting of the shutter including compensation interval time, Image mode including image freeze, all kinds of test image.

Click the setting menu on the left side of the interface to enter the module settings interface as shown in Figure 4-12.

| Infrared Camera Controller  Model: <u>COIN THERMOMETRY</u> |                                                                |                                          | C                                             | ) 딤 _ ()<br>Version: 1.3.8 |
|------------------------------------------------------------|----------------------------------------------------------------|------------------------------------------|-----------------------------------------------|----------------------------|
| Status                                                     | ShutterControl ShutterClose On                                 | off                                      | <ul> <li>AdaptiveShutt</li> <li>On</li> </ul> | er                         |
| Setting                                                    | Shutter                                                        |                                          | Auto Calibratio                               | on Time                    |
| Video                                                      | <ul> <li>Test Image</li> <li>Real-time</li> <li>Row</li> </ul> | <ul><li>Checker</li><li>Column</li></ul> | Image Freeze<br>Yes                           | No No                      |
| Advanced                                                   | Save Setting                                                   |                                          | ,                                             | F-Default                  |

Figure 4-12 Module settings interface

**Automatic compensation time**: Set the time interval (in minutes) of automatically opening the shutter. When the module is just started and the focal plane temperature is not stable, the time interval may be short. After the focal plane temperature is stable, you can extend the time interval properly.

| Aut | to Cal | ibrati | on Time                        |     |
|-----|--------|--------|--------------------------------|-----|
| 0   | -      | _      | ta mananta annanya diamanya di |     |
| 0   | ٢      | 2      | min 📀                          | 100 |

**Image freeze:** For the analog video scene of interest, you can select "Yes" to freeze the infrared scene image. Then the infrared image of the analog video output will not change as the scene does, allowing users to watch the scene of interest. You can choose "No" to unfreeze, to observe real-time changes in the scene.

| Image Freeze |     | <br> |
|--------------|-----|------|
|              | Yes | No   |

**Test screen:** The module provides four models of image displays, including real-time image and three test patterns; the test patterns include checkerboard pattern, horizontal scanning pattern and vertical scanning pattern.

| Test Image | Test Image |  |  |  |
|------------|------------|--|--|--|
| Real-time  | Checker    |  |  |  |
| Row        | Column     |  |  |  |

**Save settings**: After using the Infrared Camera Controller ICC to change the module mode and parameter values, click the button "Save Settings" **Save Setting** to save the current configuration as the new power-on default. When powering on the module at the next time, the module will be configured with the new power-on default. If you do not save the settings, the change made by ICC is only valid for the current stage, and the module will be configured based on the previous default at the next boot.

**Factory reset**: Press the button "Factory Reset" the factory defaults.

| F-Default | to restore module's all configurations to |
|-----------|-------------------------------------------|
|-----------|-------------------------------------------|

### 4.2.3 Video

This section describes the parameters adjustment and image processing of analog video, digital video and other related algorithms in detail.

### 4.2.3.1 Setting interface of analog video

Click the video menu on the left side of the interface, and enter the analog video setting interface, as shown in Fig. 4-13.

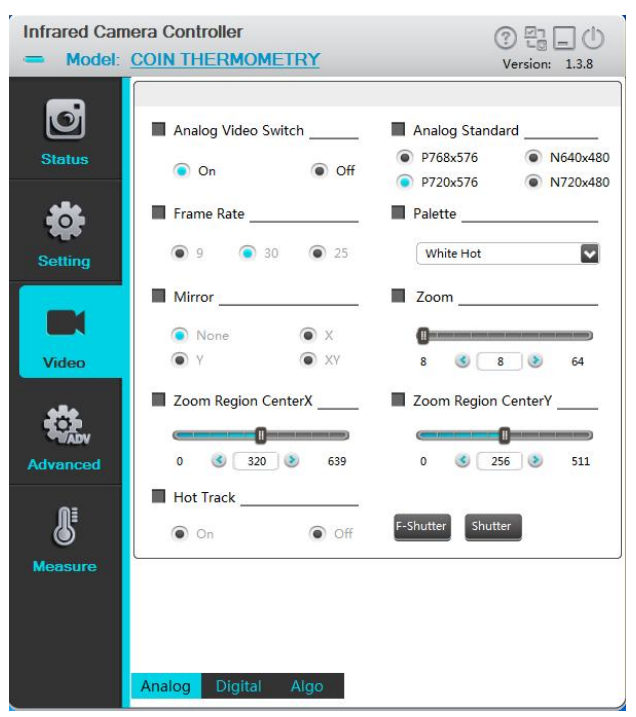

Figure 4-13 The setting interface of analog video

The analog video page mainly includes: analog video switch, system selection, frame rate setting, polarity/pseudo-color, mirror and zoom setting.

**Analog video switch:** If the analog video display is not needed in the application, you can set the switch "off" to turn off the analog video to reduce 200mW power consumption. The is "on" by default.

Analog Video Switch

**Video system:** Choose the video system to output. The module provides two video systems: PAL (video resolution 720×576, valid resolution 640×512) and NTSC (video resolution 720×480, valid resolution 640×480). Different output systems correspond to different digital and analog video frame rate. After changing the video system, the module needs to be restarted after shut down.

Analog Standard
 P768x576
 N640x480
 P720x576
 N720x480

35 / 84

**Frame rate:** Select the frame rate of the analog video output for the module. If the module is working under PAL system, the frame rate of the analog video can be set to 25Hz and 9Hz. If the module is working under NTSC system, the frame rate of the analog video can be set to 30Hz and 9Hz. The lower the frame rate is, the lower the frequency needed to discover analog video motion is.

Frame Rate

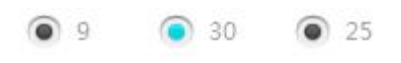

**Polarity/pseudo color**: The module detects and images the temperature, and maps the temperature to the range between 0 and 255. In black white mode, the gray scale 0 is shown as solid black and the gray scale 255 is shown as white. In the gray scale range of 0~255, color mapping can be performed through the internal lookup table, and different lookup table represent different ribbons. The modes black hot (darker represents hotter) and white hot (whiter represents hotter) are often selected, and such simple temperature black white mapping is also known as polarity. Color mapping can also be performed through the color lookup table. The module provides totally nine color mapping, including white hot and black hot, which are suitable for analog and digital video.

| F | Palette   |          |
|---|-----------|----------|
| ( |           |          |
| ļ | Iron Red  | <u>~</u> |
|   | White hot |          |
|   | Fulgurite | _        |
|   | Iron Red  |          |
|   | Hot Iron  |          |
|   | Medical   |          |
|   | Arctic    |          |
| 1 | Rainbow1  |          |
|   | Rainbow2  |          |
|   | Tint      |          |
|   |           |          |

Fig. 4-14 Pseudo-color table

### 4.2.3.2 The digital video

Click digital video menu at the bottom of Fig. 4-13, and enter the digital video setting interface, as shown in Fig. 4-15.
| Infrared Carr   | era Controller                                                                                                    | 3 E L ()                                       |
|-----------------|----------------------------------------------------------------------------------------------------|------------------------------------------------|
| Model     Model | COIN THERMOMETRY  External-Syn Signal I Close © Slaver © Master Digital Type I Off © CMOS © USB2.0 CMOS Interface I CMOSS (MSB) Clock Phase I Clock Phase I | Version:         1.3.8           Image Capture |
| Advanced        | Posedge     Negedge     Continuous Shoot Setting _                                                                                                    | On      Off  Timing Shoot Setting              |
| J               | 1 3 1 pics 3 100                                                                                                    | 1 3 1 min 3 100                                |
| Measure         | Analog Digital Algo                                                                                                    | MultSlap T-Slap Record                         |

Figure 4-15 The setting interface of digital video

Digital video page is mainly used to achieve the related settings of digital video, such as external synchronization (slave mode) switch, digital port switch, digital port type, CMOS content, CMOS interface, digital frame rate and LVDS switch.

External synchronization: the movement external synchronization from the mode switch.

External-Syn Signal

Close Slaver Master

**Slave:** When the module is working, start external synchronization mode. If the external synchronization trigger signal is detected, that is, output video according to the external synchronization signal after the end of the current field. If the external synchronization signal is not detected, execute it in the last cycle.

The specific timing can be designed according to the actual situation.

Off: the movement works in self-synchronous mode, normal output video.

Main: The output field periodic signal is used for external synchronization.

Digital port type: select the output format of digital parallel port, including CMOS and USB2.0.

If you select CMOS, you also need to configure the select CMOS content and CMOS interface options. If you select the USB2.0, the digital port will directly output the USB2.0 video.

Digital Type

Off 
 Off 
 CMOS 
 USB2.0

**CMOS content:** To select CMOS content. The CMOS content can only be configured when the digital port type option is "CMOS". CMOS content can be set as follows, and please refer to Section 2.3 for the digital port output timing. Each time you change the CMOS content, reopen the digital port for the changes to take effect.

| YUV4 | 22      |       |
|------|---------|-------|
| YUV4 | 22      |       |
| YUV4 | 22+para | m     |
| Y16  |         |       |
| Y16+ | param   |       |
| Y16+ | YUV422  |       |
| Y16+ | param+Y | UV422 |

**CMOS interface:** To select CMOS interface. The CMOS content can only be configured when the digital port type option is "CMOS". The CMOS interface selection is as follows, and please refer to Section 2.3 for the digital port output timing. Except for the interface CMOS16, the other two interfaces can't support the real time video display.

| 1 | CMOS Interface |  |
|---|----------------|--|
|   | CMOS16         |  |
|   | CMOS16         |  |
|   | CMOS8(MSB)     |  |
|   | CMOS8(LSB)     |  |

Frame rate: To set the digital video CMOS type output frame rate.

If the Firmware version is 25/30hz, the frame rate of digital video can be set to 30Hz, 25Hz and 9Hz.

If the Firmware version is 50/60hz, the frame rate of digital video can be set to 60Hz, 50Hz and 9Hz.

The smaller the frame frequency setting of digital video is, the smaller the frame frequency of the field synchronization signal can be detected..

Frame Rate \_\_\_\_\_\_
9 • 30 • 25

**MIPI/LVDS:** LVDS switch setting. When setting to "On", the module will output standard LVDS timing from the fixed interface. The default setting is "Off".

MIPI/LVDS

On Off

**Time-lapsed photography interval:** Set the time interval for the software to take photos of the captured video in unit of min.

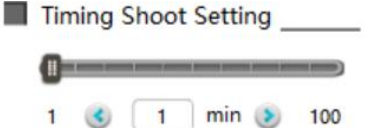

**Number of continuous shooting:** Set the number of pictures taken from the captured video by the software.

Continuous Shoot Setting \_\_\_\_\_

1 3 1 pics 3 100

Scene compensation: Click the button correction.

Scene compensation: Click the button [-Shutter] to capture the current scene data for non-uniformity

**Shutter compensation**: Click the button <sup>Shutter</sup> to control the shutter close and to collect the shutter data for non-uniformity correction.

**Shooting:** Click the button to take a screenshot of the current scene, and the picture is named after the current time and saved in the selected folder. The format of saved photo files is bmp or raw, based on the digital port.

**Continuous shooting:** Click the <sup>MultSlap</sup> button to take a continuous picture of the video. According to the number value set by the "number of continuous shooting", take pictures of the current scene. The picture is named after the current time and saved in the selected folder. The format of saved photo files is bmp or raw, based on the digital port.

**Time-lapsed photography:** Click the <sup>T-Slap</sup> button for timed photographing. The module will take pictures with the time interval you've set. The picture is named after the current time and saved in the selected folder. The format of saved photo files is bmp or raw, based on the digital port.

**Video:** Click the Record button to begin videoing after the button brightens; click again, the button returns to normal state and it will stop videoing; Video files are named after the current time and saved in the selected folder. The format of saved video files is raw, based on the digital port.

### 4.2.3.3 Algorithm

Click the algorithm menu at the bottom of Fig.4-15, and enter the algorithm setting interface 1, as shown in Fig. 4-16.

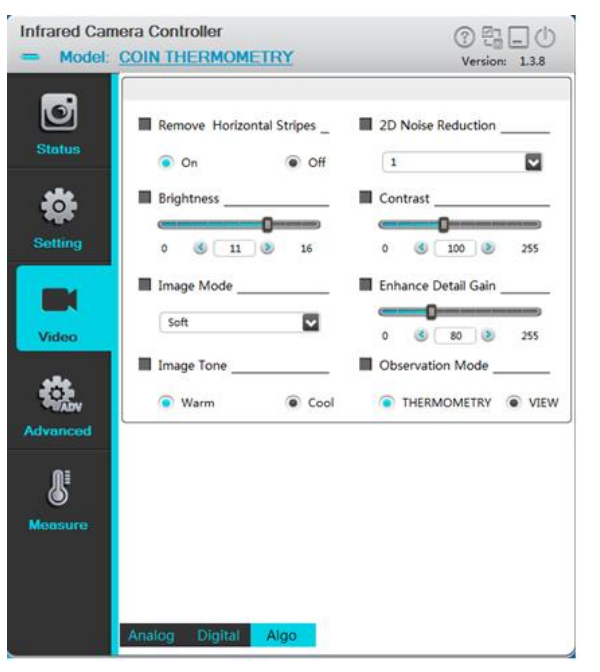

Fig. 4-16 The algorithm setting interface 1

**Brightness:** Reflect the overall brightness of the image and adjust as a percentage. The larger the value is, the brighter the image will be.

**Contrast:** Reflect the overall size of the image contrast and adjust as a percentage. The larger the value is, the stronger the contrast will be.

**Note.** When Y8 correction is in automatic mode, brightness and contrast cannot be adjusted; When Y8 correction is in manual mode, brightness contrast can be adjusted.

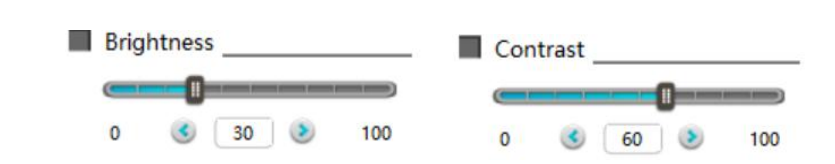

# 4.2.4 Advanced Application

This chapter focuses on the advanced application operation of the module, including focusing, defective pixel treatment, menu superposition and so on.

### 4.2.4.1 Focus setting interface

Click the advanced application menu at the left of interface, and enter the focus setting interface of advanced application, as shown in Fig. 4-17.

This page mainly focus on the electric lens and updating program.

| Infrared Can | nera Controller                   |                                                              |
|--------------|-----------------------------------|--------------------------------------------------------------|
| = Model:     | COIN THERMOMETRY                  | Version: 1.3.8                                               |
| Status       | Lens Type                         | Zoom+ Zoom- <sup>K</sup> Shutter<br>Near Far Auto            |
| Setting      | Manual Focus Speed<br>1 © 10 0 10 | Auto Focus Frame           1         3         15         50 |
| Video        | Auto Focus Speed Max              | Auto Focus Speed Min      1 ③ 6 ③ 10                         |
| Advanced     | Update<br>FileName:               |                                                              |
| Measure      | Туре:                             | Update                                                       |
|              | Focus BadPixel Menu               | K HotTrace                                                   |

Fig. 4-17 Advanced application interface

Focus : Unavailable for the moment

**Updating program:** Loading ". dat "file and select update type. Don't switch off during the updating program process

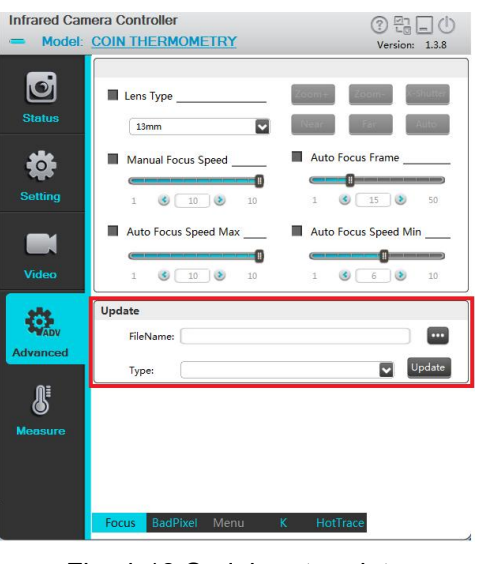

Fig. 4-18 Serial port update 40 / 84

# 4.2.4.2 Defective pixel correction interface

Click the "Defective pixel" menu on the interface as shown in Fig. 4-18, and enter the defective pixel correction interface of advanced application as shown in Fig. 4-19.

| Infrared Carr<br>— Model: | era Controller                                                                          | (? 드 드 ()<br>Version: 1.3.8                                            |
|---------------------------|-----------------------------------------------------------------------------------------|------------------------------------------------------------------------|
| Status                    | Cursor<br>On Off<br>X: 320 Y: 256                                                       | AD Value: 11169<br>V16 : 10064<br>Add Save                             |
| Setting<br>Video          | CursorColor<br>R: 0 0 255<br>G: 0 0 255<br>B: 0 0 0 255<br>B: 0 0 0 255<br>B: 0 0 0 255 | AutoFindBp<br>On Off<br>Bp Threshold<br>0 0 0 25<br>AutoFindBpCount: 0 |
| <b>Measure</b>            | Focus BadPixel Menu                                                                     | K HotTrace                                                             |

Fig. 4-19 Defective pixel correction interface

On the defective pixel correction interface, imaging effects of the abnormal pixel of images can be corrected.

**Cursor:** Analog video cursor display switch. Cursor will be displayed at the corresponding location on the analog video when it is on. The cursor can be moved by adjusting the coordinates X and Y, or moved continuously via the arrow keys on keyboard. The AD sampling value of current coordinate point can also be displayed in real time.

| Cu | rsor |    |     |     |
|----|------|----|-----|-----|
| ۲  | On   |    | ۲   | Off |
| X: | 320  | Y: | 256 |     |

**AD value:** display the AD sampling value of current coordinate to determine whether the current pixel is defective.

| AD Value: | 5475 |
|-----------|------|
| Y16 :     | -227 |

Y16: Displays the value of Y16 at the current coordinate

**Coordinate X/Y:** display the values of coordinate X/Y at current cursor location. The cursor can be moved continuously via Up and Down keys on the interface or arrow keys on the keyboard.

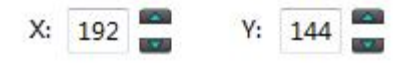

Adding defective pixels: For the defective pixels of the detector pixel, you can move the cursor to a defective pixel, and click the "Add Defective Pixel" button to replace the selected defective pixel with a new pixel to improve image quality.

**Saving defective pixels**: After addition and replacement of the defective pixels / defective rows / defective columns, you can click "Save Defective Pixel" button to save the defective pixels, and the module will remember the positions of the saved defective pixels and replace them when you reboot the machine. Without saving the new defective pixels, the changes made through ICC are only valid in the current stage and the original defective pixels will be displayed at the same positions when you reboot the machine.

Add defective rows: Adds the rows where the cursor on as defective pixels, complete the whole row of defective pixels replacement.

**Add defective columns:** Adds the columns where the cursor on as defective pixels, complete the whole column of defective pixels replacement.

### 4.2.4.3 Menu OSD

Unavailable for the moment

### 4.2.4.4 Hot tracking

Click the font area of "hot trace" in the interface of Fig. 4-17 and the software enters the interface of hot analysis in advanced applications. The first page of hot analysis is shown in Fig. 4-21.

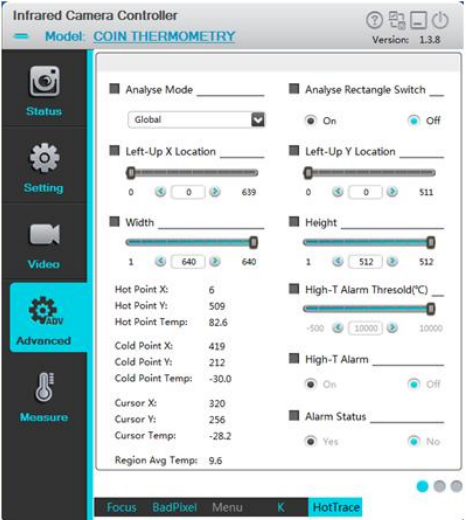

Fig. 4-21 page 1 of Hot tracking

Analysis mode: region analysis mode selection

| Global   |   |
|----------|---|
| Close    | 8 |
| Global   |   |
| Region 1 |   |
| Region 2 |   |
| Region 3 |   |

In the three regions of analysis mode, only one region can be selected for setting each time, but the parameters of three regions are independent. Three areas can not be displayed at the same time, also can not track or thermometry simultaneously. The area box displays off when you select analysis mode as off or full screen. After resetting the starting coordinates and width and height of the area, the area box displays the position, area tracking or thermometry immediately.

**Analysis results display:** the module is immediately tracked whether it is set to full screen or area. On software to switch page or send the hot tracking first page query command, then get the tracked result, as shown in fig. 4-22, for observation module, can get the Y16 value of hottest spots, coldest spots, the cursor spots and their corresponding coordinate position, the last item is regional average Y16 value, for thermometry module, you can get the temperature of hottest spots, coldest spots and cursor spots and their corresponding coordinates position, the last item is the average temperature for area (please note that the temperature value from machines response page query command is the real-time temperature \* 10, as shown below, for example, when display the hottest spot temperature is 30.9 degrees, The temperature value of the hottest spot returned by the serial port is 309)

| Concession of the | Hot Point X:     | 0 |          | Hot Point X:     | 1    |
|-------------------|------------------|---|----------|------------------|------|
| 2.5               | Hot Point Y:     | 0 | 252      | Hot Point Y:     | 0    |
| ADV               | Hot Point Y16:   | 0 | ADV      | Hot Point Temp:  | 33.8 |
| Advanced          | Cold Point X:    | 0 | Advanced | Cold Point X:    | 404  |
|                   | Cold Point Y:    | 0 |          | Cold Point Y:    | 348  |
|                   | Cold Point Y16:  | 0 | ∭∎       | Cold Point Temp: | 31.5 |
|                   | Cursor X:        | 0 | Ø        | Cursor X:        | 320  |
|                   | Cursor Y:        | 0 | Measure  | Cursor Y:        | 256  |
|                   | Cursor V16:      | 0 |          | Cursor Temp:     | 31.7 |
|                   | Region Avg Temp: | 0 |          | Region Avg Temp: | 0.0  |

a) Observation type

b) Thermography type Fig. 4-22 result of area analysis

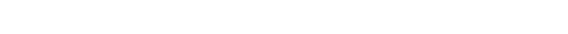

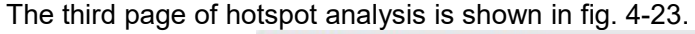

| - Model: | JOIN THERMUMETRY    | <u> </u> |        | Versio       | n: 1.3.7 |
|----------|---------------------|----------|--------|--------------|----------|
|          | Level Span          |          |        |              |          |
| Ø        | Visual Identity     |          | Upper  | Threshold    |          |
| us       | On On               | Off      | •      |              | )        |
|          |                     |          | -500 🤇 | <u>s</u> o s | 1000     |
|          | Enhance Mode        |          | Lower  | hreshold     |          |
| na l     | Manual              | ~        | •      |              |          |
|          |                     |          | -500   | s 💿 📀        | 1000     |
|          | Isotherm            |          |        |              |          |
|          | Isotherm Identity   |          | Upper  | Threshold    |          |
| 160      | On                  | Off      |        |              |          |
| 3        | Isotherm Mode       |          | -500   | s 440 📀      | 1000     |
| WADV     | Up-Down             | Mid      | Lower  | Ihreshold    |          |
| Inced    | Isotherm Palette    |          |        | 0.70         |          |
| n=       | White Hot           | ~        | -500 ( | S 2/0 S      | 1000     |
| ٢        | Upper Color(RGB):   | 0        | 0      | 0            | Set      |
| isure    | Middle Color(RGB):  | 0        | 0      | 0            | Set      |
|          | Lower Color(RGB):   | 0        | 0      | 0            | Set      |
|          |                     |          |        |              |          |
|          | Francis DeviDing Ma |          | ULAT   |              |          |

Fig. 4-23 page 3 of Hot tracking

**Isothermals:** in grayscale image, the temperature interval or Y16 interval to be concerned should be highlighted with pseudo-color.

#### Isothermal model:

Isotherm Mode \_\_\_\_\_

Up-Down

**Up-Down:** in this mode, pseudo-color is used to highlight the areas where the temperature or Y16 is higher than the upper limit threshold, and pseudo-color is used to highlight the areas where the temperature or Y16 is lower than the lower limit. The upper isotherm or lower isotherm mode can be realized by adjusting the threshold value.

**Middle:** In this mode, the areas where temperature or Y16 is larger than the upper threshold and smaller than the lower limit are highlighted with pseudo-color.

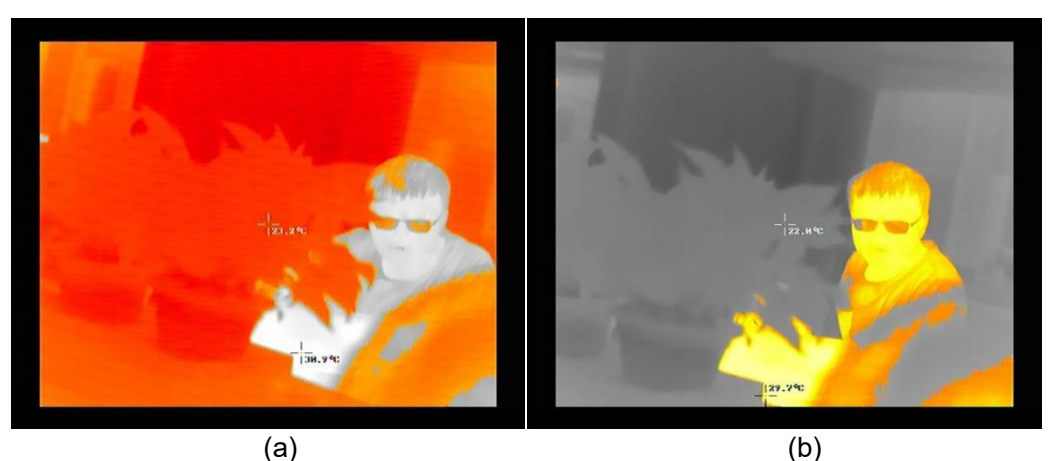

Fig. 4-24 Isothermals

Take the thermography type as an example, the upper limit threshold is  $39.0^{\circ}$ C, the lower limit threshold is  $29.0^{\circ}$ C, FIG. a shows the upper and lower isothermal mode, and the scene beyond  $29\sim39^{\circ}$ C is represented by fulgurite pseudo-color. FIG. b shows the scene in the medium isotherm mode within  $29\sim39^{\circ}$ C represented by fulgurite pseudo-color.

**Isothermal color:** isothermal pseudo-color can be selected by isothermal pseudo-color belt selection command. Currently, 10 isothermal pseudo-colors including white hot, fulgurite, iron red, hot iron, medical treatment, arctic, rainbow 1, rainbow 2, trace red and black hot are supported by default.

**Isothermal polarity:** when the isotherm function is switch on, setting the polarity pseudo-color on the page invalid, but the black/white polarity of the isotherm can be changed by sending black and white pseudo-color modes.

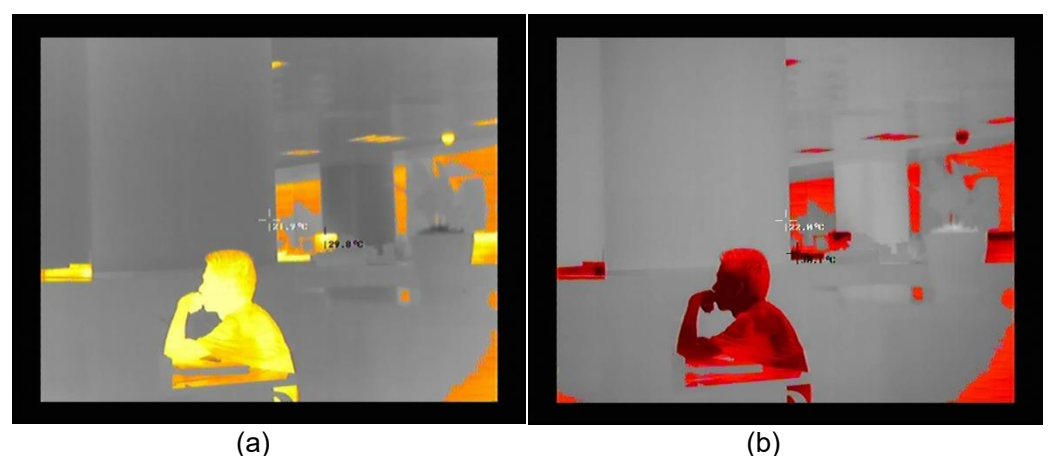

Fig. 4-25 Isotherm polarity switching

Taking thermography type as an example, the upper limit threshold is 39.0  $^{\circ}$ C, the lower limit threshold is 29.0  $^{\circ}$ C, and FIG. a shows the white-hot Fulgurite isotherm. FIG.b shows the black-hot Fulgurite isotherm.

# 4.2.5 Thermography

On the parameters setting interface, the parameters related to temperature measurement is mainly configured, including distance, emissivity, temperature measurement range, temperature show and temperature correction settings., etc.

# 4.2.5.1 parameter setting

Click the "parameter setting" interface, as shown in FIG. 4-26.

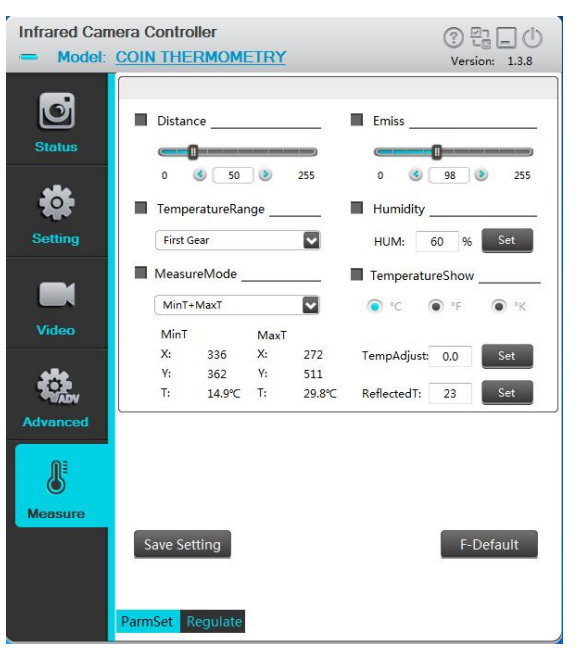

FIG. 4-26 Thermography interface

Thermography interface mainly includes distance, emissivity, temperature measurement range, humidity, restore factory value, and save Settings.

**Distance :** Customizable is available, the typical distance is 5M.

| Distance                                                                                 |       |
|------------------------------------------------------------------------------------------|-------|
| 0 3 5 255                                                                                |       |
| Emissivity: customizable from 0 to 100, typical radiation rate is 98 (effective value is | 0.98) |
| Emiss                                                                                    |       |
|                                                                                          |       |
| <b>Humidity:</b> customizable from 0~100%, the typical data is 80%.                      |       |

| Humidity                                                                                                    |                                                                                                    |
|----------------------------------------------------------------------------------------------------|----------------------------------------------------------------------------------------------------|
| HUM: 60 % Set                                                                                                    |                                                                                                    |
| Temperature Show: the degree Celsius.                                                                            |                                                                                                    |
| TemperatureShow                                                                                                  |                                                                                                    |
| • • C • • F • • K                                                                                                |                                                                                                    |
|                                                                                                    |                                                                                                    |
| 5 Frequently asked questions (FAQ)                                                                               |                                                                                                    |
| 5.1 Prepare for demonstration                                                                                    |                                                                                                    |
|                                                                                                    |                                                                                                    |
|                                                                                                    |                                                                                                    |
|                                                                                                    | and the second second se |
|                                                                                                    | the second second second second second second second second second second second second second second second se                                                                                                    |
|                                                                                                    |                                                                                                    |
|                                                                                                    | and the second second se |
| A warn                                                                                                    | ING                                                                                                    |
| No Warranty If Da                                                                                                | imaged                                                                                                    |
|                                                                                                    |                                                                                                    |
|                                                                                                    |                                                                                                    |
|                                                                                                    | and the second second second second second second second second second second second second second second second                                                                                                    |
| and the second second second second second second second second second second second second second second second | and the second second se |
| 5.2 Frequently asked questions.                                                                                  |                                                                                                    |
| Q1:How to choose the correct serial number to co                                                                 | onnect?                                                                                                    |
| Answer: After successful software installation, ena                                                              | able the device manager of the computer, and                                                                                                    |
| double-click "Port" to display the serial nu                                                                     | umber to be connected by the module,                                                                                                    |
| Silicon Labs CP210x USB to UART Bridge (COM3)                                                                    | select the appropriate serial number from the                                                                                                    |
| connection interface for use in connection. The typica                                                           | l connection baud rate is 115200.                                                                                                    |
|                                                                                                    |                                                                                                    |
| ComNum COM3 Baudrat                                                                                              | te 115200                                                                                                    |
| COM1                                                                                                    | 9600                                                                                                    |
| COM2                                                                                                    | 15200                                                                                                    |
| COM2<br>COM3                                                                                                    | 38400                                                                                                    |
| COM2<br>COM3<br>COM4                                                                                             | 38400<br>115200                                                                                                    |
| COM2<br>COM3<br>COM4                                                                                             | 38400<br>115200                                                                                                    |
|                                                                                                    | 38400<br>115200                                                                                                    |
| COM2<br>COM3<br>COM4<br>Q2: The ICC host can't work properly after                                               | 38400<br>115200<br>installing the software and drive.                                                                                                    |
| Q2: The ICC host can't work properly after                                                                       | 38400<br>115200<br>installing the software and drive.                                                                                                    |

exclamation point "!").

B. Check the expansion board model, and select the corresponding serial driver according to the expansion board model for installation. The serial port drivers corresponding to the different expansion boards are shown in the table below.

| expansion board model | driver file name                       | remark |
|-----------------------|----------------------------------------|--------|
| usb3.0                | the usb3.0 driver installation package |        |
| usb2.0                | the usb2.0 driver installation package |        |
| VPC                   | the cp2102 driver                      |        |

Q3: The icc can be connected normally, but the hardware device cannot be turned on.

**Answer:** The customer needs to check if the computer has a built-in camera and if available, it needs to disable.

**Q4:** The data changes greatly and the temperature measurement is not accurate when the shutter is opened.

**Answer:** Temperature is a slowly varying physical quantity, and temperature is not measured too frequently. And you need to drop the abnormal frame when opening the shutter. Shutter status can be obtained by uploading the module message (excluding the frame header, the 27th word) [here one word is 2 bytes].

### Q5: How to use digital port format?

#### Answer:

A. There are two kinds of digital video format can be chosen, CMOS or USB2.0

|  | Digital Type |  |
|--|--------------|--|
|--|--------------|--|

Off 
 Off 
 Off 
 Off 
 Off 
 Off 
 Off 
 Off 
 Off 
 Off 
 Off 
 Off 
 Off 
 Off 
 Off 
 Off 
 Off 
 Off 
 Off 
 Off 
 Off 
 Off 
 Off 
 Off 
 Off 
 Off 
 Off 
 Off 
 Off 
 Off 
 Off 
 Off 
 Off 
 Off 
 Off 
 Off 
 Off 
 Off 
 Off 
 Off 
 Off 
 Off 
 Off 
 Off 
 Off 
 Off 
 Off 
 Off 
 Off 
 Off
 Off
 Off
 Off
 Off
 Off
 Off
 Off
 Off
 Off
 Off
 Off
 Off
 Off
 Off
 Off
 Off
 Off
 Off
 Off
 Off
 Off
 Off
 Off
 Off
 Off
 Off
 Off
 Off
 Off
 Off
 Off
 Off
 Off
 Off
 Off
 Off
 Off
 Off
 Off
 Off
 Off
 Off
 Off
 Off
 Off
 Off
 Off
 Off
 Off
 Off
 Off
 Off
 Off
 Off
 Off
 Off
 Off
 Off
 Off
 Off
 Off
 Off
 Off
 Off
 Off
 Off
 Off
 Off
 Off
 Off
 Off
 Off
 Off
 Off
 Off
 Off
 Off
 Off
 Off
 Off
 Off
 Off
 Off
 Off
 Off
 Off
 Off
 Off
 Off
 Off
 Off
 Off
 Off
 Off
 Off
 Off
 Off
 Off
 Off
 Off
 Off
 Off
 Off
 Off
 Off
 Off
 Off
 Off
 Off
 Off
 Off
 Off
 Off
 Off
 Off
 Off
 Off
 Off
 Off
 Off
 Off
 Off
 Off
 Off
 Off
 Off
 Off
 Off
 Off
 Off
 Off
 Off
 Off
 Off
 Off
 Off
 Off
 Off
 Off
 Off
 Off
 Off
 Off
 Off
 Off
 Off
 Off
 Off
 Off
 Off
 Off
 Off
 Off
 Off
 Off
 Off
 Off
 Off
 Off
 Off
 Off
 Off
 Off
 Off
 Off
 Off
 Off
 Off
 Off
 Off
 Off
 Off
 Off
 Off
 Off
 Off
 Off
 Off
 Off
 Off
 Off
 Off
 Off
 Off
 Off
 Off
 Off
 Off
 Off
 Off
 Off
 Off
 Off
 Off
 Off
 Off
 Off
 Off
 Off

B. If you select the CMOS format, you need to select additional CMOS content and CMOS interface type to use normally.

| YUV422           | CMOS16     |
|------------------|------------|
| YUV422           | CMOS16     |
| YUV422+param     | CMOS8(MSB) |
| Y16              | CMOS8(LSB) |
| Y16+param        |            |
| Y16+YUV422       |            |
| Y16+param+YUV422 |            |

#### Q6: How to obtain the usb2.0 data under the linux system?

**Answer:** customers need to configure the libusb in their own system.

#### Q7: Why can't I get an image using the demo in the SDK?

**Answer:** Please use the icc upper computer to view the cmos content, and align with the SDK Demo settings.

#### Q8: How does the Non-refrigeration module obtain the temperature of all the points?

**Answer:**Use SDK to obtain the grayscale data, and then call the formula interface packaged in SDK to convert the grayscale into temperature (CMOS content setting needs parameter mode, such as Y16 parameter line, Y16 parameter line YUV, etc.).

#### 5.3 Emissivity of common materials

| Material                           | Emissivity | Material                 | Emissivity |
|------------------------------------|------------|--------------------------|------------|
| Brass mirror                       | 0.03       | Bright paint(All colour) | 0.90       |
| Polished aluminum or aluminum foil | 0.09       | Stone                    | 0.92       |
| Pebble                             | 0.28~0.04  | Concrete                 | 0.94       |
| Gold-plated copper                 | 0.30       | Dark paint               | 0.95       |
| Solder coated copper               | 0.35       | Water                    | 0.95~0.96  |
| Wood                               | 0.78       | Smooth black paint       | 0.96~0.98  |
| Paper                              | 0.80~0.95  | Bark                     | 0.98       |
| Bitumen                            | 0.85       | lce                      | 0.98       |
| Sheet metal                        | 0.88~0.90  | Skin                     | 0.98       |

- 6 Specification of Serial Communication Protocol
- 6.1 Overview

This chapter describes the applicable scope and format of serial protocol of COIN module.

1. Serial port (typical baud rate of 115200) is applied to realize the control and communication of host computer of IR module.

2. Detailed protocol contents are defined.

3. The format of basic frame is as shown in Table 6-1.

Table 6-1 Serial port data format

| Frame header              |        | To start the communication frame, two bytes, specified data [55] [AA].                                                |                         |                     |  |
|---------------------------|--------|----------------------------------------------------------------------------------------------------|-------------------------|---------------------|--|
| Data length               |        | Total number of bytes (including command word and data) of all command segments of the whole command frame, one byte; |                         |                     |  |
| Functional classification |        | Attribute of current menu.                                                                                            |                         |                     |  |
|                           | Page   | Page number of the current menu attribute.                                                                            |                         |                     |  |
|                           |        | Option in current page, one byte; the highest order bit is used for marking the read-write.                           |                         |                     |  |
| Command                   | Option | bit[7]                                                                                                    | bit[6:0]                | Function            |  |
| segment                   |        | 1(RD)                                                                                                    | 80                      | Query current page  |  |
|                           |        |                                                                                                    | xx                      | Read a register     |  |
|                           |        | 0(WR)                                                                                                    | хх                      | Write a register    |  |
| Command<br>word           |        | Value of the register, four bytes (32 bits)                                                                           |                         |                     |  |
| XOR checkout              |        | The XOR checkout words of data length byte and all bytes of command segments;                                         |                         |                     |  |
| Frame end                 |        | To end the communion                                                                                                  | cation frame, one byte, | specified data [F0] |  |

### 6.2 Module connection protocol

If the software is started for the first time, select the COM port and baud rate and click CONNECT connection. The host sends a connection command, and the slave gives a response to the received query command after receiving the connection command. After receiving the response command, the host analyzes and displays the connection.

The working process as shown in Fig. 6-1.

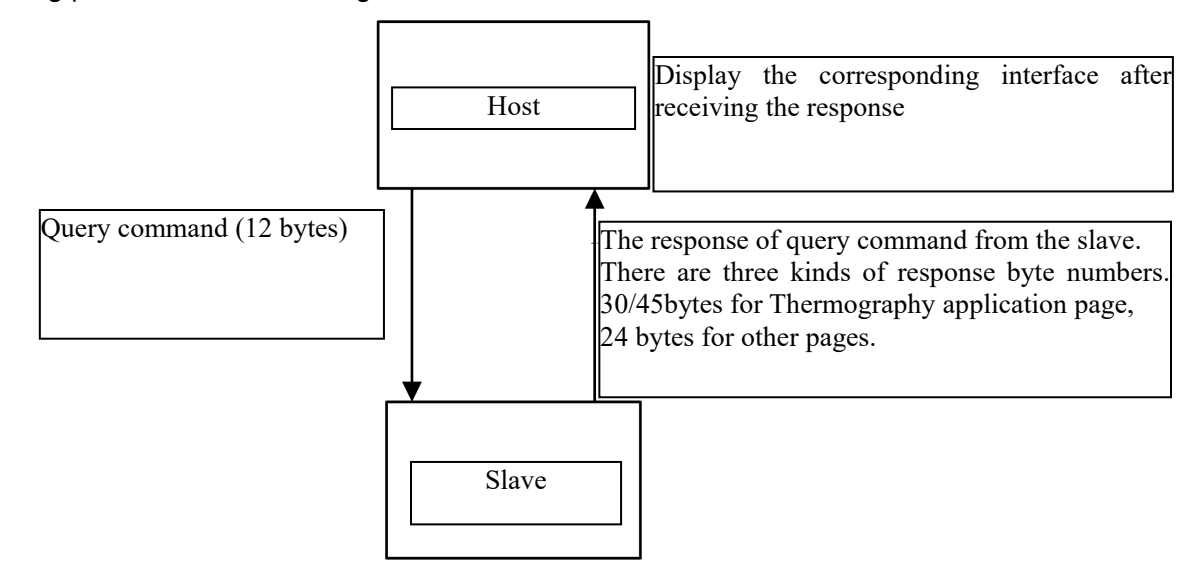

Fig. 6-1 The working process

### 6.2.1 Downlink protocol

There is only one type of command format of host computer, as shown in Table 5-2.

| Fre |      |        |                     |                          | Frame  |                 |           |        |
|-----|------|--------|---------------------|--------------------------|--------|-----------------|-----------|--------|
| hea | ider | Length | Functional category | Functional category Page |        | Command<br>word | Check bit | end    |
| 2 b | ytes | 1 byte | 1 byte              | 1 byte                   | 1 byte | 4 bytes         | 1 byte    | 1 byte |
| 00  | -01  | 02     | 03                  | 04                       | 05     | 06~09           | 0A        | 0B     |
| 55  | AA   | 07     | 00                  | 00                       | 0x/8x  | 00              | XX        | F0     |

Table. 6-2 type of command format of host computer

The option part has 1 byte and the highest bit is used to identify the read-write operation.

The highest bit 1 represents read operation of host computer;

The highest bit 0 represents write operation of host computer;

The option of individual register begins with 0x01.

eg:

Query command: 55 AA + 07 + 00 + 00 + 80 + xxxxxxx + XX + F0

It is used to inquire the register status of option 1 on the page 00 with function 00, in which, the command word part is invalid and any fixed value can be used.

The format of return command is same as that of query command. Place the query result 0x01020304 in the command word part, such as:

**Query feedback command:** 55 AA + 13+ 00 + 00 + xx..... + XX + F0

Write operation command: 55 AA + 07 + 00 + 00 + 01 + 01020304 + XX + F0

It is used to write 0x01020304 into the register of option 1 on the page 00 with function 00.

### 6.2.1.1 Control command

The control command format is as shown in Table 6-3.

Table 6-3 Control command format

| Command<br>word | Byte       | Parameter description        | Parameter type            |
|-----------------|------------|------------------------------|---------------------------|
| Byte0           | 0x55       | Frame header byte 1          | Frame boader              |
| Byte1           | 0xAA       | Frame header byte 2          |                           |
| Byte2           | 0x07       | The length is 7              | Command length            |
|                 | 0x00       | Status page                  |                           |
|                 | 0x01       | Setup page                   |                           |
| Duto?           | 0x02       | Video page                   | Functional classification |
| Буцез           | 0x03       | Application page             |                           |
|                 | 0x04       | Temperature measurement page |                           |
|                 | 0xA0       | 1                            |                           |
|                 | 0x00       | Page 1                       |                           |
| Byte4           | 0x01       | Page 2                       | Page                      |
|                 | 0x02       | Page 3                       |                           |
| Byte5           | 0x01~0x07F | Option                       | ID number of command word |
| Byte6           | 0x00       | Command high [31:24]         |                           |
| Byte7           | 0x00       | Command low [23:16]          |                           |
| Byte8           | 0x00       | Command low [15:8]           | Command word              |
| Byte9           | 0x00       | Command low [7:0]            |                           |
| Byte10          | 0xXX       | XOR checkout                 | Check bit                 |
| Byte11          | 0xF0       | Frame end                    | Frame end                 |

### 6. 2. 1. 1. 1 Setup page

All operation commands of the function setting page: (55 AA 07 01 00 + option + command word (4 bytes) + XOR +F0). The command contents are specified as in Table 6-4.

| Option<br>content      | Option | Command<br>word | Operation content | Operation command                    |
|------------------------|--------|-----------------|-------------------|--------------------------------------|
| Automatic compensation | 0x01   | 00 00 00 xx     | 0~100             | 55 AA 07 01 00 01 00 00 00 xx XOR F0 |

| time (min)                   |       |             |                                |                                     |
|------------------------------|-------|-------------|--------------------------------|-------------------------------------|
| Image                        | 0,000 | 00 0000 00  | Not freezing                   | 55 AA 07 01 00 02 00 00 00 00 04 F0 |
| freezing                     | 0X02  | 00 0000 01  | Freezing                       | 55 AA 07 01 00 02 00 00 00 01 05 F0 |
|                              |       | 00 00 00 00 | Real image                     | 55 AA 07 01 00 03 00 00 00 00 05 F0 |
|                              |       | 00 00 00 01 | Chess pattern                  | 55 AA 07 01 00 03 00 00 00 01 04 F0 |
| Test<br>Screen               | 0x03  | 00 00 00 02 | Row gradients<br>pattern       | 55 AA 07 01 00 03 00 00 00 02 07 F0 |
| Switching                    |       | 00 00 00 03 | Column<br>gradients<br>pattern | 55 AA 07 01 00 03 00 00 00 03 06 F0 |
| Save settings                | 0x04  | 00 00 00 01 | Setting                        | 55 AA 07 01 00 04 00 00 00 01 03 F0 |
| Restore to factory default   | 0x05  | 00 00 00 01 | Setting                        | 55 AA 07 01 00 05 00 00 00 01 02 F0 |
| Module restart               | 0x06  | 1           | /                              | Not supported                       |
| temperature                  | 0207  | 00 00 00 00 | off                            | 55 AA 07 01 00 07 00 00 00 00 01 F0 |
| calibration                  | 0.07  | 00 00 00 01 | on                             | 55 AA 07 01 00 07 00 00 00 01 00 F0 |
| Shutter control option       | 0x08  | 1           | 1                              | Not supported                       |
| Shutter                      |       | 00 00 00 00 | Shutter close                  | 55 AA 07 A0 02 08 00 00 00 00 AD F0 |
| manual<br>control<br>command | 0x08  | 00 00 00 01 | Shutter open                   | 55 AA 07 A0 02 08 00 00 00 01 AC F0 |
| Gain control                 |       | 00 00 00 00 | Standard                       | 55 AA 07 01 00 09 00 00 00 00 0F F0 |
| (Observation type)           | 0x09  | 00 00 00 01 | Low noise                      | 55 AA 07 01 00 09 00 00 00 01 0E F0 |

Note:

Timing compensation operation content 0 means timing compensation function is off, 1~100 means 1min~100min.

### 6. 2. 1. 1. 2 Video page

#### (1) Analog Video page

All operation command formats of the analog video page: (55 AA 07 02 00 + option + command word (4 byte) + XOR + F0). See Table 6-5 for details.

| Option content     | Option | Command<br>word | Operation content | Operation command                   |
|--------------------|--------|-----------------|-------------------|-------------------------------------|
| Analog video       | 0×01   | 00 00 00 00     | Off               | 55 AA 07 02 00 01 00 00 00 00 04 F0 |
| switch             | UXU1   | 00 00 00 01     | On                | 55 AA 07 02 00 01 00 00 00 01 05 F0 |
|                    | 0x02   | 00 00 00 00     | P:768x576         | / (This function is not supported)  |
| Video system       |        | 00 00 00 01     | N:640x480         | / (This function is not supported)  |
| switching          |        | 00 00 00 02     | P:720x576         | 55 AA 07 02 00 02 00 00 00 02 05 F0 |
|                    |        | 00 00 00 03     | N:720x480         | 55 AA 07 02 00 02 00 00 00 03 04 F0 |
| Frame rate setting |        | 00 00 00 00     | 50/60Hz           | 55 AA 07 02 00 03 00 00 00 00 06 F0 |
| P-system :         | 0x03   | 00 00 00 01     | 25/30Hz           | 55 AA 07 02 00 03 00 00 00 01 07 F0 |
| 50/25/9            |        | 00 00 00 02     | 9Hz               | 55 AA 07 02 00 03 00 00 00 02 04 F0 |

Table 6-5 Operation commands of analog video page

|                 |        |                 | 1                 |                                      |
|-----------------|--------|-----------------|-------------------|--------------------------------------|
| Option content  | Option | Command<br>word | Operation content | Operation command                    |
| N-system :      |        |                 |                   |                                      |
| 60/30/9         |        |                 |                   |                                      |
|                 |        | 00 00 00 00     | White hot         | 55 AA 07 02 00 04 00 00 00 00 XOR F0 |
|                 |        | 00 00 00 01     | Fulgurite         | 55 AA 07 02 00 04 00 00 00 01 XOR F0 |
|                 |        | 00 00 00 02     | Iron Red          | 55 AA 07 02 00 04 00 00 00 02 XOR F0 |
|                 |        | 00 00 00 03     | Hot Iron          | 55 AA 07 02 00 04 00 00 00 03 XOR F0 |
| Decude color    | 004    | 00 00 00 04     | Medical           | 55 AA 07 02 00 04 00 00 00 04 XOR F0 |
| Pseudo-color    | 0x04   | 00 00 00 05     | Arctic            | 55 AA 07 02 00 04 00 00 00 05 XOR F0 |
|                 |        | 00 00 00 06     | Rainbow 1         | 55 AA 07 02 00 04 00 00 00 06 XOR F0 |
|                 |        | 00 00 00 07     | Rainbow 2         | 55 AA 07 02 00 04 00 00 00 07 XOR F0 |
|                 |        | 00 00 00 08     | Tint              | 55 AA 07 02 00 04 00 00 00 08 XOR F0 |
|                 |        | 00 00 00 09     | Black hot         | 55 AA 07 02 00 04 00 00 00 09 XOR F0 |
|                 | 0.05   | 00 00 00 00     | N/A               | 55 AA 07 02 00 05 00 00 00 00 00 F0  |
|                 |        | 00 00 00 01     | Mirror X          | 55 AA 07 02 00 05 00 00 00 01 01 F0  |
| Mirror image    | 0x05   | 00 00 00 02     | Mirror Y          | 55 AA 07 02 00 05 00 00 00 02 02 F0  |
|                 |        | 00 00 00 03     | Mirror XY         | 55 AA 07 02 00 05 00 00 00 03 03 F0  |
|                 |        |                 | 8~64(the          |                                      |
| EZOOM           | 0x06   | 00 00 00 xx     | effective value   | 55 AA 07 02 00 06 00 00 00 xx XOR F0 |
|                 |        |                 | range 1 to 8)     |                                      |
| Coordinate X of |        | 00.00           |                   |                                      |
| the center of   | 0x07   |                 | 0~width-1         | 55 AA 07 02 00 07 00 00 xx xx XOR F0 |
| zoomed area     |        | XXXX(IVISD)     |                   |                                      |
| Coordinate Y of |        | 00.00           |                   |                                      |
| the center of   | 0x08   |                 | 0~height-1        | 55 AA 07 02 00 08 00 00 xx xx XOR F0 |
| zoomed area     |        |                 |                   |                                      |
| Hotspot track   | 0×00   |                 |                   | This hade is not supported           |
| switch          | 0,03   | '               | '                 | This page is not supported           |

Note:

EZOOM magnification of the operation content N need to be a multiple of 8, the actual effective value is N/8 times.

#### (2) Digital Video page

All operation command formats of the digital video page: (55 AA 07 02 01 + option + command word (4 byte) + XOR + F0) See Table 5-6 for details.

### Table 6-6 Operation commands of digital video page

|                       | _      | 1               | 1                             |                                     |
|-----------------------|--------|-----------------|-------------------------------|-------------------------------------|
| Option content        | Option | Command<br>word | Operation<br>content          | Operation command                   |
| External              |        | 00 00 00 00     | Slave mode-Off                | 55 AA 07 02 01 01 00 00 00 00 05 F0 |
| synchronization       | 0x01   | 00 00 00 01     | Slave mode-On                 | 55 AA 07 02 01 01 00 00 00 01 04 F0 |
| switch                |        | 00 00 00 02     | Master mode                   | 55 AA 07 02 01 01 00 00 00 02 07 F0 |
|                       |        | 00 00 00 00     | Off                           | 55 AA 07 02 01 02 00 00 00 00 06 F0 |
| Digital port type     | 0x02   | 00 00 00 01     | USB2.0                        | 55 AA 07 02 01 02 00 00 00 01 07 F0 |
|                       |        | 00 00 00 02     | CMOS                          | 55 AA 07 02 01 02 00 00 00 02 04 F0 |
|                       |        | 00 00 00 00     | YUV422                        | 55 AA 07 02 01 03 00 00 00 00 07 F0 |
|                       |        | 00 00 00 01     | YUV422_<br>parameter line     | 55 AA 07 02 01 03 00 00 00 01 06 F0 |
| CMOS                  |        | 00 00 00 02     | YUV16                         | 55 AA 07 02 01 03 00 00 00 02 05 F0 |
| content selection     | 0x03   | 00 00 00 03     | YUV16_<br>parameter line      | 55 AA 07 02 01 03 00 00 00 03 04 F0 |
|                       |        | 00 00 00 04     | Y16_YUV422                    | 55 AA 07 02 01 03 00 00 00 04 03 F0 |
|                       |        | 00 00 00 05     | Y16_parameter<br>line_ YUV422 | 55 AA 07 02 01 03 00 00 00 05 02 F0 |
|                       |        | 00 00 00 00     | CMOS16                        | 55 AA 07 02 01 04 00 00 00 00 00 F0 |
| CMOS                  | 0x04   | 00 00 00 01     | CMOS8<br>(MSB first)          | 55 AA 07 02 01 04 00 00 00 01 01 F0 |
|                       |        | 00 00 00 02     | CMOS8<br>(LSB first)          | 55 AA 07 02 01 04 00 00 00 02 02 F0 |
| Frame rate setting    |        | 00 00 00 00     | 50/60Hz                       | 55 AA 07 02 01 05 00 00 00 00 01 F0 |
| P-system 50/25/9      | 0x05   | 00 00 00 01     | 25/30Hz                       | 55 AA 07 02 01 05 00 00 00 01 00 F0 |
| N-system 60/30/9      |        | 00 00 00 02     | 9Hz                           | 55 AA 07 02 01 05 00 00 00 02 03 F0 |
| LVDS switch           | 0×06   | 00 00 00 00     | Off                           | 55 AA 07 02 01 06 00 00 00 00 02 F0 |
|                       |        | 00 00 00 01     | On                            | 55 AA 07 02 01 06 00 00 00 01 03 F0 |
| Scene<br>compensation | 0x07   | 00 00 00 01     | Compensation                  | 55 AA 07 02 01 07 00 00 00 01 02 F0 |
| Shutter compensation  | 0x08   | 00 00 00 01     | Compensation                  | 55 AA 07 02 01 08 00 00 00 01 0D F0 |
| Digital port output   | 0x09   | 00 00 00 00     | Rising edge                   | 55 AA 07 02 01 09 00 00 00 00 0D F0 |

| Option content | Option | Command<br>word | Operation<br>content   | Operation command                   |
|----------------|--------|-----------------|------------------------|-------------------------------------|
| clock phase    |        |                 | alignment              |                                     |
|                |        | 00 00 00 01     | Fall edge<br>alignment | 55 AA 07 02 01 09 00 00 00 01 0C F0 |

# (3) Algorithm setting page

All operation command formats of the algorithm setting page:

(55 AA 07 02 02 + option + command word (4 byte) + XOR+ F0).

See Table 6-7 for details.

| Table 6-7 | Operation | commands | of algorithm | setting page |
|-----------|-----------|----------|--------------|--------------|
|           | oporation | oonnanao | er algemann  | ooung page   |

| Option content           | Option                | Command word | Operation<br>content               | Operation command                    |
|--------------------------|-----------------------|--------------|------------------------------------|--------------------------------------|
|                          | 0.05                  | 00 00 00 00  | Off                                | 55 AA 07 02 02 05 00 00 00 00 02 F0  |
| Anti striation switch    | striation switch 0x05 |              | On                                 | 55 AA 07 02 02 05 00 00 00 01 03 F0  |
|                          |                       | 00 00 00 00  | Soft mode                          | 55 AA 07 02 02 06 00 00 00 00 01 F0  |
| Image<br>mode(sharpening | 0x06                  | 00 00 00 01  | Standard<br>mode                   | 55 AA 07 02 02 06 00 00 00 01 00 F0  |
| intensity)               |                       | 00 00 00 02  | Enhancement<br>mode                | 55 AA 07 02 02 06 00 00 00 02 03 F0  |
| Brightness               | 0x0a                  | 00 00 00 xx  | 0~16                               | 55 AA 07 02 02 0a 00 00 00 xx XOR F0 |
| Contrast                 | 0x0b                  | 00 00 00 xx  | 0~255                              | 55 AA 07 02 02 0b 00 00 00 xx XOR F0 |
| Enhanced detail gain     | 0x12                  | 00 00 00 xx  | 0~255                              | 55 AA 07 02 02 12 00 00 00 xx XOR F0 |
|                          | 0x18                  | 00 00 00 00  | 0                                  | 55 AA 07 02 02 18 00 00 00 00 1F F0  |
| Dimming mode             |                       | 00 00 00 01  | 1                                  | 55 AA 07 02 02 18 00 00 00 01 1E F0  |
|                          |                       | 00 00 00 02  | 2                                  | 55 AA 07 02 02 18 00 00 00 02 1D F0  |
|                          | 0x19                  | 00 00 00 00  | warm                               | 55 AA 07 02 02 19 00 00 00 00 1E F0  |
| Image nue                |                       | 00 00 00 01  | cool                               | 55 AA 07 02 02 19 00 00 00 01 1F F0  |
|                          | 0x20                  | 00 00 00 00  | Observation<br>mode                | 55 AA 07 02 02 20 00 00 00 00 26 F0  |
| mode                     |                       | 00 00 00 01  | Temperature<br>measurement<br>mode | 55 AA 07 02 02 20 00 00 00 01 27 F0  |

# 6. 2. 1. 1. 3 Advanced application page

1) Focusing page

Unavailable for the module.

### 2) Defective pixel page

All operation command formats of the defective pixel page: (55 AA 07 03 01 + option + command word (4 byte) + XOR + F0). See Table 6-9 for details.

| Option content              | Option | Command<br>word | Operation content               | Operation command                    |
|-----------------------------|--------|-----------------|---------------------------------|--------------------------------------|
| Cursor coordinate X         | 0x02   | 00 00 xxxx      | 0~width-1                       | 55 AA 07 03 01 02 00 00 xx xx XOR F0 |
| Cursor coordinate Y         | 0x03   | 00 00 xxxx      | 0~height-1                      | 55 AA 07 03 01 03 00 00 xx xx XOR F0 |
|                             |        | 00 00 00 01     | Defective<br>pixel<br>addition  | 55 AA 07 03 01 04 00 00 00 01 00 F0  |
| Defective pixel<br>addition | 0x04   | 00 00 00 02     | Defective row addition          | 55 AA 07 03 01 04 00 00 00 02 03 F0  |
|                             |        | 00 00 00 03     | Defective<br>column<br>addition | 55 AA 07 03 01 04 00 00 00 02 03 F0  |
| Defective pixel saving      | 0x05   | 00 00 00 01     | Setting                         | 55 AA 07 03 01 05 00 00 00 01 01 F0  |

| Table 6-9 | Operation | commands | of | defective | pixel | page |
|-----------|-----------|----------|----|-----------|-------|------|
|           | • p •     |          |    |           | P     | P9-  |

3) Menu function page

Unavailable for the module.

4) Hots tracking page 1 (region analysis)

All operation command formats of the menu page: (55 AA 07 03 03 + option + command word (4 byte) + XOR+ F0). See Table 6-10 for details.

| Table 6-10 Operation command | ls of menu function page |
|------------------------------|--------------------------|
|------------------------------|--------------------------|

| Option<br>content | Option | Command word | Operation content | Operation command |  |
|-------------------|--------|--------------|-------------------|-------------------|--|
| 56 / 84           |        |              |                   |                   |  |

|                                             |      | 00 00 00 00 | Anaysis Off                      | 55 AA 07 03 03 01 00 00 00 00 06 F0  |
|---------------------------------------------|------|-------------|----------------------------------|--------------------------------------|
|                                             |      | 00 00 00 01 | Full screen<br>anaysis           | 55 AA 07 03 03 01 00 00 00 01 07 F0  |
| Mode                                        | 0x01 | 00 00 00 02 | Region 1                         | 55 AA 07 03 03 01 00 00 00 02 04 F0  |
|                                             |      | 00 00 00 03 | Region 2                         | 55 AA 07 03 03 01 00 00 00 03 05 F0  |
|                                             |      | 00 00 00 04 | Region 3                         | 55 AA 07 03 03 01 00 00 00 04 02 F0  |
| Region upper<br>left corner<br>coordinate X | 0x02 | 00 00 xx xx | Region<br>analysis<br>(0~639)    | 55 AA 07 03 03 02 00 00 xx xx XOR F0 |
| Region upper<br>left corner<br>coordinate Y | 0x03 | 00 00 xx xx | Region<br>analysis<br>(0~511)    | 55 AA 07 03 03 03 00 00 xx xx XOR F0 |
| Region width<br>W                           | 0x04 | 00 00 xx xx | Region<br>analysis<br>1~640      | 55 AA 07 03 03 04 00 00 xx xx XOR F0 |
| Region<br>height H                          | 0x05 | 00 00 xx xx | Region<br>analysis<br>1~512      | 55 AA 07 03 03 05 00 00 xx xx XOR F0 |
|                                             | 0x06 | 00 00 00 xx | Component<br>R(0~255)            | 55 AA 07 03 03 06 00 00 00 xx XOR F0 |
| Region frame<br>color                       | 0x07 | 00 00 00 xx | Component<br>G(0~255)            | 55 AA 07 03 03 07 00 00 00 xx XOR F0 |
|                                             | 0x08 | 00 00 00 xx | Component<br>B(0~255)            | 55 AA 07 03 03 08 00 00 00 xx XOR F0 |
| High<br>temperature 0x0<br>alarm switch     | 0x09 | 00 00 00 00 | High<br>temperature<br>alarm off | 55 AA 07 03 03 09 00 00 00 00 0E F0  |
|                                             | 0.03 | 00 00 00 01 | High<br>temperature<br>alarm on  | 55 AA 07 03 03 09 00 00 00 01 0F F0  |
| High<br>temperature<br>alarm<br>threshold   | 0x0a | 00 00 xx xx | Note(1)                          | 55 AA 07 03 03 0a 00 00 xx xx XOR F0 |

Note:

①Observation type setting range 0 to 65535,Thermography type setting range -50.0 ℃~ to 1000.0 ℃, magnify 10 times transmission.

5) Hotspot tracking (isotherm)

Operation command: 55 AA 07 03 05 + option + command word (4 byte) +XOR + F0.

| Fig.6-12 isotherm operation commands    |        |                 |                      |                                      |  |  |
|-----------------------------------------|--------|-----------------|----------------------|--------------------------------------|--|--|
| Option content                          | Option | Command<br>word | Operation content    | Operation command                    |  |  |
| Isotherm switch                         | 0,406  | 00 00 00 00     | Off                  | 55 AA 07 03 05 06 00 00 00 00 07 F0  |  |  |
| (isotherm)                              | UXUO   | 00 00 00 01     | On                   | 55 AA 07 03 05 06 00 00 00 01 06 F0  |  |  |
| Upper limit of<br>isotherm<br>threshold | 0x08   | 00 00 xx xx     | Noto                 | 55 AA 07 03 05 08 00 00 xx xx XOR F0 |  |  |
| Lower limit of<br>isotherm<br>threshold | 0x09   | 00 00 xx xx     | Note                 | 55 AA 07 03 05 09 00 00 xx xx XOR F0 |  |  |
|                                         |        | 00 00 00 00     | White heat           | 55 AA 07 03 05 0d 00 00 00 00 0C F0  |  |  |
|                                         |        | 00 00 00 01     | fulgurite            | 55 AA 07 03 05 0d 00 00 00 01 0D F0  |  |  |
|                                         |        | 00 00 00 02     | iron red             | 55 AA 07 03 05 0d 00 00 00 02 0E F0  |  |  |
|                                         |        | 00 00 00 03     | hot iron             | 55 AA 07 03 05 0d 00 00 00 03 0F F0  |  |  |
| lsothermal<br>pseudo-color              | 0x0d   | 00 00 00 04     | medical<br>treatment | 55 AA 07 03 05 0d 00 00 00 04 08 F0  |  |  |
| band selection                          |        | 00 00 00 05     | arctic               | 55 AA 07 03 05 0d 00 00 00 05 09 F0  |  |  |
|                                         |        | 00 00 00 06     | Rainbow 1            | 55 AA 07 03 05 0d 00 00 00 06 0A F0  |  |  |
|                                         |        | 00 00 00 07     | Rainbow 2            | 55 AA 07 03 05 0d 00 00 00 07 0B F0  |  |  |
|                                         |        | 00 00 00 08     | Trace red            | 55 AA 07 03 05 0d 00 00 00 08 04 F0  |  |  |
|                                         |        | 00 00 00 09     | Black heat           | 55 AA 07 03 05 0d 00 00 00 09 05 F0  |  |  |

#### Note:

①Observation type setting range 0 to 65535,Thermography type setting range -50.0  $^{\circ}$ C to 1000.0  $^{\circ}$ C, magnify 10 times transmission.

# 6. 2. 1. 1. 4 Temperature measurement page

### 1) Parameter setting page

All operation commands of the function parameter setting page: (55 AA 07 04 00 + option + command word (4 bytes) + XOR + F0). The command contents are specified as shown in Table5-11.

| Option content            | Option | Command<br>word | Operation content         | Operation command                       |                                     |
|---------------------------|--------|-----------------|---------------------------|-----------------------------------------|-------------------------------------|
| Distance<br>setting       | 0x01   | 00 00 00 xx     | 0~100                     | 55 AA 07 04 00 01 00 00 00 xx XOR<br>F0 |                                     |
| Emissivity setting        | 0x02   | 00 00 00 xx     | 0~100                     | 55 AA 07 04 00 02 00 00 00 xx XOR<br>F0 |                                     |
|                           |        | 00 00 00 00     | Min + max<br>temp.        | 55 AA 07 04 00 03 00 00 00 00 00 F0     |                                     |
| Measurement<br>mode       | 0x03   | 00 00 00 01     | cursor spot+<br>max temp. | 55 AA 07 04 00 03 00 00 00 01 01 F0     |                                     |
|                           |        |                 | 00 00 00 02               | min + cursor<br>spot temp.              | 55 AA 07 04 00 03 00 00 00 02 02 F0 |
| Factory reset             | 0x06   | 00 00 00 01     | Setting                   | 55 AA 07 04 00 06 00 00 00 01 04 F0     |                                     |
| Reflected setting         | 0x07   | 00 00 xx xx     | Setting                   | 55 AA 07 04 00 07 00 00 xx xx XOR<br>F0 |                                     |
| Save settings             | 0x04   | 00 00 00 01     | Setting                   | 55 AA 07 01 00 04 00 00 00 01 03 F0     |                                     |
| Humidity<br>Save settings | 0x08   | 00 00 00 xx     | Setting                   | 55 AA 07 04 00 08 00 00 00 xx XOR<br>F0 |                                     |
| Temperature               |        | 00 00 00 00     | <b>-20°C~150°</b> ℃       | 55 AA 07 04 00 09 00 00 00 00 0A F0     |                                     |
| measurement range         | 0x09   | 00 00 00 01     | -20℃~550℃                 | 55 AA 07 04 00 09 00 00 00 01 0B F0     |                                     |

 Table 6-13
 Operation commands of menu function page

2) Thermography calibration page

#### Blackbody correction page

All operation commands of the function blackbody correction page: (55 AA 07 04 01 + option + command word (4 bytes) + XOR + F0). See Table 5-14 for details.

| Option content                                 | Option | Command<br>word | Operation<br>content                        | Operation command                    |
|------------------------------------------------|--------|-----------------|---------------------------------------------|--------------------------------------|
| Low<br>temperature<br>blackbody<br>collection  | 0x01   | 00 00 00 01     | Collect low<br>temperature<br>Y16           | 55 AA 07 04 01 01 00 00 00 01 02 F0  |
| High<br>temperature<br>blackbody<br>collection | 0x02   | 00 00 00 01     | Collect high<br>temperature<br>Y16          | 55 AA 07 04 02 02 00 00 00 01 01 F0  |
| Two point collection                           | 0x03   | 00 00 00 01     | Start<br>correction                         | 55 AA 07 04 01 03 00 00 00 01 00 F0  |
| Single point<br>blackbody<br>acquisition       | 0x04   | 00 00 xx xx     | 0~8000,corr<br>esponding<br>to 0 ℃<br>~800℃ | 55 AA 07 04 01 04 00 00 00 xx XOR F0 |
| Single point                                   | 0x05   | 00 00 00 01     | Start                                       | 55 AA 07 04 01 05 00 00 00 01 06 F0  |
|                                                |        |                 |                                             |                                      |

Table6-14 Blackbody correction page operating command

| collection                                                           |      |                | oorrootion                                           |                                      |
|----------------------------------------------------------------------|------|----------------|------------------------------------------------------|--------------------------------------|
| collection                                                           |      |                | correction                                           |                                      |
| Save options                                                         | 0x04 | 00 00 00 01    | Setting                                              | 55 AA 07 01 00 04 00 00 00 01 03 F0  |
| Low<br>temperature<br>blackbody<br>setting                           | 0x06 | 00 00 XX<br>XX | -400~8000,<br>correspondi<br>ng to -40 °C<br>~800 °C | 55 AA 07 04 01 06 00 00 xx xx XOR F0 |
| High<br>temperature<br>blackbody<br>setting<br>temperature<br>switch | 0x07 | 00 00 XX<br>XX |                                                      | 55 AA 07 04 01 07 00 00 xx xx XOR F0 |
| Single point<br>blackbody<br>setting                                 | 0x08 | 00 00 xxxx     |                                                      | 55 AA 07 04 01 08 00 00 xx xx XOR F0 |
| Cancel setting                                                       | 0x09 | 00 00 00 01    |                                                      | 55 AA 07 04 01 09 00 00 00 01 0A F0  |

# 6.2.1.2 Query command

The query commands are as shown in Table 6-15.

# Table 6-15 Query commands

| Command word | Byte | Parameter description | Parameter type             |  |
|--------------|------|-----------------------|----------------------------|--|
| Byte0        | 0x55 | Frame header byte 1   |                            |  |
| Byte1        | 0xAA | Frame header byte 2   | Frame neader               |  |
| Byte2        | 0x07 | Length is 7           | Command length             |  |
|              | 0x00 | Status page           |                            |  |
|              | 0x01 | Setup page            |                            |  |
| Byte3        | 0x02 | Video page            | Functional classification  |  |
|              | 0x03 | Application page      |                            |  |
|              | 0x04 | Measurement page      |                            |  |
|              | 0x00 | Page 1                | Page                       |  |
| Byte4        | 0x01 | Page 2                |                            |  |
|              | 0x02 | Page 3                |                            |  |
| Byte5        | 0x80 | Page query code       |                            |  |
| Byte6        | 0x00 | 0x00                  |                            |  |
| Byte7        | 0x00 | 0x00                  | Command word (command word |  |
| Byte8        | 0x00 | 0x00                  | default is 0x00)           |  |
| Byte9        | 0x00 | 0x00                  |                            |  |
| Byte10       | 0xXX | XOR checkout          | Check bit                  |  |
|              | 1    | 60 / 84               |                            |  |

| Byte11 | 0xF0 | Frame end | Frame end |
|--------|------|-----------|-----------|

### 6.2.2 Uplink protocol

### 6.2.2.1 Handshake return

If the slave computer requires a certain time in responding to the control of host computer, the slave computer will return the operation completion command upon its completion of response operation, so that the host computer can continue operation. If no return command is received within the agreed time, the prompt of operation failed will be displayed.

The return command format is as shown in Table 6-16.

|--|

| Fran<br>head | ne<br>Ier | Length | Option | Checksu<br>m | Frame<br>end |
|--------------|-----------|--------|--------|--------------|--------------|
| 2 bytes      |           | 1 byte | 1 byte | 1 byte       | 1 byte       |
| 00           | -01       | 02     | 03     | 04           | 05           |
| 55           | AA        | 01     | XX     | XX           | F0           |

1. Confirm the command receiving: 55 AA 01 00 01 F0.

2. Receiving error, resending of command is requested: 55 AA 01 01 00 F0.

See Table 6-17 for details of return command.

#### Table 6-17 Return commands

| Command word | Byte | Parameter description                              | Parameter type                                     |  |
|--------------|------|----------------------------------------------------|----------------------------------------------------|--|
| Byte0        | 0x55 | Frame header byte 1                                | Frame header                                       |  |
| Byte1        | 0xAA | Frame header byte 2                                | Trame neader                                       |  |
| Byte2        | 0x01 | Length is 1                                        | Command length                                     |  |
|              | 0x00 | Receiving confirmation                             | Receiving confirmation                             |  |
|              | 0x01 | Receiving error, resending of command is requested | Receiving error, resending of command is requested |  |
|              | 0x02 | Save settings                                      |                                                    |  |
|              | 0x03 | Restore factory settings                           |                                                    |  |
|              | 0x04 | Restart                                            |                                                    |  |
| Byte3        | 0x05 | Scene compensation                                 | Return to current option                           |  |
|              | 0x06 | Shutter compensation                               |                                                    |  |
|              | 0x13 | BL compensation                                    | of response                                        |  |
|              | 0x14 | BH compensation                                    |                                                    |  |
|              | 0x15 | Calculate K                                        | -                                                  |  |
|              | 0x16 | Save K                                             |                                                    |  |
|              | 0x17 | Load K                                             |                                                    |  |

| Command word | Byte | Parameter description                                           | Parameter type             |  |
|--------------|------|-----------------------------------------------------------------|----------------------------|--|
|              | 0x18 | Load initial K                                                  |                            |  |
|              | 0x25 | Upload BL                                                       |                            |  |
|              | 0x26 | Upload BH                                                       | -                          |  |
|              | 0x28 | Upload NUC                                                      |                            |  |
|              | 0x29 | Temperature parameter restored to factory default successfully  |                            |  |
|              | 0x1A | Upload B0                                                       |                            |  |
|              | 0x1B | Upload B1                                                       |                            |  |
|              | 0x1C | Upload B2                                                       |                            |  |
|              | 0x1D | Upload B3                                                       |                            |  |
|              | 0x1E | Upload B4                                                       | -                          |  |
|              | 0x1F | Upload B5                                                       |                            |  |
|              | 0x20 | Upload B6                                                       |                            |  |
|              | 0x21 | Upload B7                                                       |                            |  |
|              | 0x22 | Upload B8                                                       | -                          |  |
|              | 0x23 | Upload B9                                                       | -                          |  |
|              | 0x24 | Upload K                                                        |                            |  |
|              | 0x25 | Upload BL                                                       | -                          |  |
|              | 0x26 | Upload BH                                                       | -                          |  |
|              | 0x27 | Upload potcover                                                 |                            |  |
| Byte3        | 0x28 | Upload NUC                                                      | number upon the completion |  |
|              | 0x29 | Restore the temperature<br>measurement parameters to<br>factory | of response                |  |
|              | 0x50 | Upload PROGRAM                                                  |                            |  |
|              | 0x51 | Upload FILTER                                                   |                            |  |
|              | 0x52 | Upload RMS                                                      |                            |  |
|              | 0x53 | Upload IDE                                                      |                            |  |
|              | 0x54 | Upload IMAGE_RGB                                                |                            |  |
|              | 0x55 | Upload SINGLE_TMP                                               |                            |  |
|              | 0x56 | Upload START IMAGE RGB                                          |                            |  |

| Command word | Byte | Parameter description                           | Parameter type                         |
|--------------|------|-------------------------------------------------|----------------------------------------|
|              | 0x57 | Upload START_IMAGE                              |                                        |
|              | 0x58 | Upload MENU_RGB                                 |                                        |
|              | 0x59 | Upload MENU                                     |                                        |
|              | 0x5A | Upload LOG                                      |                                        |
|              | 0x5B | Upload HF_CURSOR                                |                                        |
|              | 0x5C | Upload ZSP_PROGRAM                              |                                        |
|              | 0x34 | Program upgrading                               |                                        |
|              | 0x39 | Defective pixel saving                          |                                        |
|              | 0x40 | Defective pixel addition                        |                                        |
|              | 0x47 | Low temperature blackbody collection completed  |                                        |
|              | 0x41 | High temperature blackbody collection completed |                                        |
|              | 0x42 | Two point calibration successful                |                                        |
|              | 0x43 | Two point calibration failed                    |                                        |
|              | 0x44 | Single point collection completed               |                                        |
| Byte3        | 0x45 | Single point calibration successful             |                                        |
|              | 0x46 | Single point calibration failed                 | Return to current option               |
|              | 0xA0 | The "start to upload" mark of asic              | number upon the completion of response |
|              | 0xA1 | The "upgrading failed" mark of asic             |                                        |
|              | 0xA2 | asic starts to flash                            |                                        |
| Byte4        | 0xXX | XOR checkout                                    | Check bit                              |
| Byte5        | 0xF0 | Frame end                                       | Frame end                              |
|              | 1    | 1                                               | 1                                      |

### 6.2.2.2 Query return

After receiving the query command, the slave computer will respond and return all information of the queried page to the host computer. The response command format of lower computer is consistent with the return command format at query. Query returns are generally 24 bytes, and the thermography application page has special 30, 45 bytes.

The format of 24\30\45 bytes query return commands are as shown in Table6-18, 6-19, 6-20.

Table 6-18 Format of 24-bytes query return command

|   |              |        |        | Val                       | id command we |         |           |           |
|---|--------------|--------|--------|---------------------------|---------------|---------|-----------|-----------|
| F | Frame header | header | Length | Functional classification | Page          | Option  | Check bit | Frame end |
|   |              | 2Byte  | 1Byte  | 1Byte                     | 1Byte         | 17Byte  | 1Byte     | 1Byte     |
|   |              | 00-01  | 02     | 03                        | 04            | 05~21   | 22        | 23        |
|   | 55           | AA     | 13     | 00                        | 00            | 0000000 | XX        | 55        |

### Table 6-19 Format of 30-bytes query return command

| Frame |       | Va     | lid command v             | Chook hit | Frame     |           |       |
|-------|-------|--------|---------------------------|-----------|-----------|-----------|-------|
| hea   | ader  | Length | Functional classification | Page      | Option    | Check bit | end   |
| ,     | 2Byte | 1Byte  | 1Byte                     | 1Byte     | 23Byte    | 1Byte     | 1Byte |
| 00    | -01   | 02     | 03                        | 04        | 05~27     | 28        | 29    |
| 55    | AA    | 19     | 00                        | 00        | 00 00 000 | XX        | F0    |

#### Table 6-20 Format of 45-bytes query return command

| Frame |        | Longth | Va                        | lid command v | Frame    | Longth |        |
|-------|--------|--------|---------------------------|---------------|----------|--------|--------|
| hea   | header |        | Functional classification | Page          | Option   | header | Length |
|       | 2Byte  | 1Byte  | 1Byte                     | 1Byte         | 38Byte   | 1Byte  | 1Byte  |
| 00    | -01    | 02     | 03                        | 04            | 05~42    | 43     | 44     |
| 55    | AA     | 28     | 00                        | 00            | 00 00000 | XX     | F0     |

Details of 24\30\45 bytes query response command of salve computer are described in Table 6-21, 6-22, 6-23.

| Table 6-21 | 24-bytes guery return command |
|------------|-------------------------------|
|            |                               |

| Command word | Byte | Parameter description | Parameter type            |  |
|--------------|------|-----------------------|---------------------------|--|
| Byte0        | 0x55 | Frame header byte 1   | Frame header              |  |
| Byte1        | 0xAA | Frame header byte 2   |                           |  |
| Byte2        | 0x13 | Length is 19          | Command length            |  |
|              | 0x00 | Status page           |                           |  |
|              | 0x01 | Setup page            |                           |  |
| Byte3        | 0x02 | Video page            |                           |  |
|              | 0x03 | Advance setting page  |                           |  |
|              | 0x04 | Measurement page      |                           |  |
|              | 0x00 | Page 1                | Functional classification |  |
| Byte4        | 0x01 | Page 2                |                           |  |
|              | 0x01 | Page 3                |                           |  |
| Byte5        | 0x00 | Command of option 1   |                           |  |
| Byte6        | 0x00 | Command of option 2   |                           |  |

| Command word | Byte | Parameter description | Parameter type |
|--------------|------|-----------------------|----------------|
| Byte7        | 0x00 | Command of option 3   |                |
| Byte8        | 0x00 | Command of option 4   |                |
| Byte9        | 0x00 | Command of option 5   |                |
| Byte10       | 0x00 | Command of option 6   |                |
| Byte11       | 0x00 | Command of option 7   |                |
| Byte12       | 0x00 | Command of option 8   |                |
| Byte13       | 0x00 | Command of option 9   |                |
| Byte14       | 0x00 | Command of option 10  |                |
| Byte15       | 0x00 | Command of option 11  |                |
| Byte16       | 0x00 | Command of option 12  |                |
| Byte17       | 0x00 | Command of option 13  |                |
| Byte18       | 0x00 | Command of option 14  |                |
| Byte19       | 0x00 | Command of option 15  |                |
| Byte20       | 0x00 | Command of option 16  |                |
| Byte21       | 0x00 | Command of option 17  |                |
| Byte22       | 0xXX | XOR checkout          | Check bit      |
| Byte23       | 0xF0 | Frame end             | Frame end      |

### Table6-2230-bytes query return command

| Command word | Byte | Parameter description | Parameter type            |  |
|--------------|------|-----------------------|---------------------------|--|
| Byte0        | 0x55 | Frame header byte 1   | Frame header              |  |
| Byte1        | 0xAA | Frame header byte 2   |                           |  |
| Byte2        | 0x19 | Length is 25          | Command length            |  |
|              | 0x00 | Status page           |                           |  |
|              | 0x01 | Setup page            |                           |  |
| Byte3        | 0x02 | Video page            | Functional classification |  |
|              | 0x03 | Advance setting page  |                           |  |
|              | 0x04 | Measurement page      |                           |  |
| Byte4        | 0x00 | Page 1                | Page                      |  |

| Command word | Byte | Parameter description | Parameter type |  |
|--------------|------|-----------------------|----------------|--|
|              | 0x01 | Page 2                |                |  |
|              | 0x02 | Page 3                |                |  |
| Byte5        | 0x00 | Command of option 1   |                |  |
| Byte6        | 0x00 | Command of option 2   |                |  |
| Byte7        | 0x00 | Command of option 3   |                |  |
| Byte8        | 0x00 | Command of option 4   |                |  |
| Byte9        | 0x00 | Command of option 5   |                |  |
| Byte10       | 0x00 | Command of option 6   |                |  |
| Byte11       | 0x00 | Command of option 7   |                |  |
| Byte12       | 0x00 | Command of option 8   |                |  |
| Byte13       | 0x00 | Command of option 9   |                |  |
| Byte14       | 0x00 | Command of option 10  |                |  |
| Byte15       | 0x00 | Command of option 11  | Command word   |  |
| Byte16       | 0x00 | Command of option 12  |                |  |
| Byte17       | 0x00 | Command of option 13  | -              |  |
| Byte18       | 0x00 | Command of option 14  |                |  |
| Byte19       | 0x00 | Command of option 15  |                |  |
| Byte20       | 0x00 | Command of option 16  |                |  |
| Byte21       | 0x00 | Command of option 17  |                |  |
| Byte22       | 0x00 | Command of option 18  |                |  |
| Byte23       | 0x00 | Command of option 19  |                |  |
| Byte24       | 0x00 | Command of option 20  |                |  |
| Byte25       | 0x00 | Command of option 21  |                |  |
| Byte26       | 0x00 | Command of option 22  |                |  |
| Byte27       | 0x00 | Command of option 23  |                |  |
| Byte28       | 0xXX | XOR checkout          | Check bit      |  |
| Byte29       | 0xF0 | Frame end             | Frame end      |  |

| Command word | Byte | Parameter description | Parameter type            |
|--------------|------|-----------------------|---------------------------|
| Byte0        | 0x55 | Frame header byte 1   | France beeden             |
| Byte1        | 0xAA | Frame header byte 2   | Frame neader              |
| Byte2        | 0x28 | Length is 40          | Command length            |
|              | 0x00 | Status page           |                           |
|              | 0x01 | Setup page            |                           |
| Byte3        | 0x02 | Video page            | Functional classification |
|              | 0x03 | Advance setting page  |                           |
|              | 0x04 | Measurement page      |                           |
|              | 0x00 | Page 1                |                           |
| Byte4        | 0x01 | Page 2                | Page                      |
|              | 0x02 | Page 3                |                           |
| Byte5        | 0x00 | Command of option 1   |                           |
| Byte6        | 0x00 | Command of option 2   | Command word              |
| Byte7        | 0x00 | Command of option 3   |                           |
| Byte8        | 0x00 | Command of option 4   |                           |
| Byte9        | 0x00 | Command of option 5   |                           |
| Byte10       | 0x00 | Command of option 6   |                           |
| Byte11       | 0x00 | Command of option 7   |                           |
| Byte12       | 0x00 | Command of option 8   |                           |
| Byte13       | 0x00 | Command of option 9   |                           |
| Byte14       | 0x00 | Command of option 10  | Command word              |
| Byte15       | 0x00 | Command of option 11  |                           |
| Byte16       | 0x00 | Command of option 12  |                           |
| Byte17       | 0x00 | Command of option 13  |                           |
| Byte18       | 0x00 | Command of option 14  |                           |
| Byte19       | 0x00 | Command of option 15  |                           |
| Byte20       | 0x00 | Command of option 16  |                           |
| Byte21       | 0x00 | Command of option 17  |                           |

| Command word | Byte | Parameter description | Parameter type                        |
|--------------|------|-----------------------|---------------------------------------|
| Byte22       | 0x00 | Command of option 18  |                                       |
| Byte23       | 0x00 | Command of option 19  |                                       |
| Byte24       | 0x00 | Command of option 20  |                                       |
| Byte25       | 0x00 | Command of option 21  |                                       |
| Byte26       | 0x00 | Command of option 22  |                                       |
| Byte27       | 0x00 | Command of option 23  |                                       |
| Byte28       | 0x00 | Command of option 24  |                                       |
| Byte29       | 0x00 | Command of option 25  |                                       |
| Byte30       | 0x00 | Command of option 26  |                                       |
| Byte31       | 0x00 | Command of option 27  |                                       |
| Byte32       | 0x00 | Command of option 28  |                                       |
| Byte33       | 0x00 | Command of option 29  |                                       |
| Byte34       | 0x00 | Command of option 30  |                                       |
| Byte35       | 0x00 | Command of option 31  |                                       |
| Byte36       | 0x00 | Command of option 32  |                                       |
| Byte37       | 0x00 | Command of option 33  |                                       |
| Byte38       | 0x00 | Command of option 34  | Command word                          |
| Byte39       | 0x00 | Command of option 35  |                                       |
| Byte40       | 0x00 | Command of option 36  |                                       |
| Byte41       | 0x00 | Command of option 37  |                                       |
| Byte42       | 0x00 | Command of option 38  |                                       |
| Byte43       | 0xXX | XOR checkout          | Check bit                             |
| Byte44       | 0xF0 | Frame end             | Frame end                             |
|              |      |                       | · · · · · · · · · · · · · · · · · · · |

# 6. 2. 2. 2. 1 Status page

The status page query command: 55 AA 07 00 00 80 00 00 00 00 87 F0. Query response command contents of the status page are as shown in Table 6-24.

|               |        | Table 6-24 Commands of status pa    | age                               |  |
|---------------|--------|-------------------------------------|-----------------------------------|--|
| Command word  | Byte   | Parameter description               | Parameter type                    |  |
| Byte0         | 0x55   | Frame header byte 1                 | - Frame header                    |  |
| Byte1         | 0xAA   | Frame header byte 2                 |                                   |  |
| Byte2         | 0x13   | Length is 19                        | Command length                    |  |
| Byte3         | 0x00   | Status page                         | Functional classification         |  |
| Byte4         | 0x00   | Page 1                              | Page number                       |  |
|               | 0x0A   | COIN612 Obervation type             |                                   |  |
| Byte5         | 0x0B   | COIN612 Thermography type           | ID number of module               |  |
|               | Others | Reserved                            |                                   |  |
| Byte6         | 0x00   |                                     | ID number of communication object |  |
| Byte7         | 0x0D   | Year (13)                           | Program version                   |  |
| Byte8         | 0x06   | Month (06)                          |                                   |  |
| Byte9         | 0x16   | Day (22)                            |                                   |  |
| Byte10        | 0x1E   | Focal spot temperature high 8 bit   | Focal plane temperature           |  |
| Byte11        | 0x00   | Focal spot temperature low 8 bit    | (precision: 0.01)                 |  |
| Byte12        | 0x00   | Video system                        | Video system                      |  |
| D : 10        | 0x08   | 640×512                             |                                   |  |
| Byte13        | Others | Reserved                            |                                   |  |
| Byte14        | xx     | Machine identification code [31:24] |                                   |  |
| Byte15        | xx     | Machine identification code [23:16] |                                   |  |
| Byte16        | xx     | Machine identification code[15:8]   |                                   |  |
| Byte17        | xx     | Machine identification code [7:0]   |                                   |  |
| Byte18~Byte21 | 0x00   | Reserved                            |                                   |  |
| Byte22        | 0xXX   | Checksum                            | Check bit                         |  |
| Byte23        | 0xF0   | Frame end                           | Frame end                         |  |

# 6. 2. 2. 2. 2 Setup page

The setup page query command: 55 AA 07 01 00 80 00 00 00 00 86 F0. Query response command contents of the setup page are as shown in Table 6-25. Table 6-25 Commands of setup page

Command word Parameter description Parameter type Byte Byte0 0x55 Frame header byte 1 Frame header Byte1 0xAA Frame header byte 2 Byte2 0x13 Length is 19 Command length Byte3 0x01 SETUP Status page Functional classification 0x00 Byte4 Page 1 Page Automatic compensation time Byte5 Command of option 1 хх (xxmin) 0x00 Image not freezing Byte6 Command of option 2 0x01 Image freezing 0x00 Real-time image 0x01 Checker board pattern Byte7 Command of option 3 0x02 Row gradients 0x03 Line gradients The rising of temperature 0x00 calibration switch off Byte8 The rising of temperature 0x01 calibration switch on Byte9 0x00 Shutter control mode Not supported 0x00 Shutter close off Byte10 0x01 Shutter close on 0x00 Standard mode Byte11 Observation type 0x01 Low noise mode Byte12~ Byte21 0x00 Reserved 0xXX Checksum Check bit Byte22 Byte23 0xF0 Frame end Frame end

# 6. 2. 2. 2. 3 Video page

# (1) Analog video page

Query response command contents of the analog video page are as shown in Table 6-26. Table 6-26 Commands of analog video page

| Command word       | Byte | Parameter description                            | Parameter type            |
|--------------------|------|--------------------------------------------------|---------------------------|
| Byte0              | 0x55 | Frame header byte 1                              | Frame header              |
| Byte1              | 0xAA | Frame header byte 2                              |                           |
| Byte2              | 0x13 | Length is 19                                     | Command length            |
| Byte3              | 0x02 | Video page                                       | Functional classification |
| Byte4              | 0x00 | Analog video page<br>(Page 1)                    | Page                      |
| D-4-5              | 0x00 | Analog video off                                 |                           |
| Bytes              | 0x01 | Analog video on                                  |                           |
|                    | 0x00 | 1                                                |                           |
| Deta               | 0x01 | 1                                                |                           |
| Вутеб              | 0x02 | P-system 720x576                                 |                           |
|                    | 0x03 | N-system 720x480                                 |                           |
| D-4-7              | 0x00 | 50/60Hz                                          |                           |
| P-system $50/25/9$ | 0x01 | 25/30Hz                                          |                           |
| N-System 60/30/9   | 0x02 | 9Hz                                              |                           |
| Byte8              | xx   | Pseudo-color                                     |                           |
|                    | 0x00 | No                                               |                           |
| Bute0              | 0x01 | Mirror image in X direction                      |                           |
| Byle9              | 0x02 | Mirror image in Y direction                      |                           |
|                    | 0x03 | Mirror images in X and Y directions              |                           |
| Byte10             | xx   | EZOOM zoom factor 8~64                           |                           |
| Byte11             | xx   | Coordinate X [15:0] of the center of zoomed area |                           |
| Byte12             | xx   | Coordinate X [7:0] of the center of zoomed area  |                           |

|                | 1    | 1                                                |                |
|----------------|------|--------------------------------------------------|----------------|
| Command word   | Byte | Parameter description                            | Parameter type |
| Byte13         | xx   | Coordinate Y [15:0] of the center of zoomed area |                |
| Byte14         | xx   | Coordinate Y [7:0] of the center of zoomed area  |                |
| Byte15         | 0x00 | Hot track switch                                 | Not supported  |
| Byte16~ Byte21 | 0x00 | Reserved                                         |                |
| Byte22         | 0xXX | Checksum                                         | Check bit      |
| Byte23         | 0xF0 | Frame end                                        | Frame end      |

(2) Digital video page

Query command: 55 AA 07 02 01 80 00 00 00 00 84 F0.

Query response command contents of the digital video page are as shown in Table 6-27.

| Command word | Byte | Parameter description                 | Parameter type            |
|--------------|------|---------------------------------------|---------------------------|
| Byte0        | 0x55 | Frame header byte 1                   | Fromo boodor              |
| Byte1        | 0xAA | Frame header byte 2                   | Frame neader              |
| Byte2        | 0x13 | Length is 19                          | Command length            |
| Byte3        | 0x02 | Video page                            | Functional classification |
| Byte4        | 0x01 | Digital video page (Page 2)           | Page                      |
|              | 0x00 | External synchronization enabling off |                           |
| Byte5        | 0x01 | External synchronization enabling on  |                           |
|              | 0x02 | External synchronization main mode    |                           |
|              | 0x00 | Digital port parallel off             |                           |
| Byte6        | 0x01 | Digital port USB                      |                           |
|              | 0x02 | Digital port CMOS                     |                           |
|              | 0x00 | YUV422                                |                           |
| Byte7        | 0x01 | YUV422_ parameter line                | Command of option 3       |
|              | 0x02 | YUV16                                 | Parallel output           |
|              | 0x03 | YUV16_ parameter line                 | contents                  |
|              | 0x04 | Y16_YUV422                            |                           |

Table 6-27 Commands of digital video page
| Command word   | Byte | Parameter description      | Parameter type         |
|----------------|------|----------------------------|------------------------|
|                | 0x05 | Y16_parameter line_ YUV422 |                        |
| D : 0          | 0x01 | CMOS8(MSB first)           | Parallel output        |
| Byte8          | 0x02 | CMOS8(LSB first)           | interface type         |
| Byte9          | 0x00 | 50/60Hz                    |                        |
|                | 0x01 | 25/30Hz                    | Command of option 5    |
|                | 0x02 | 9Hz                        |                        |
| D ( 11         | 0x00 | Rising edge alignment      | Data lines are aligned |
| Bytell         | 0x01 | Fall edge alignment        | with clocks            |
| Byte10~ Byte21 | 0x00 | Reserved                   |                        |
| Byte22         | 0xXX | Checksum                   | Check bit              |
| Byte23         | 0xF0 | Frame end                  | Frame end              |

(3) Algorithm control page 1

Query command: 55 AA 07 02 04 80 00 00 00 00 81 F0.

Query response command contents of the algorithm control page 1 are as shown in Table 6-28. Table 6-28 Algorithm control page 1

| Command word | Byte | Parameter description        | Parameter type            |
|--------------|------|------------------------------|---------------------------|
| Byte0        | 0x55 | Frame header byte 1          | Frame boader              |
| Byte1        | 0xAA | Frame header byte 2          | Frame neader              |
| Byte2        | 0x13 | Length is 19                 | Command length            |
| Byte3        | 0x02 | Video page                   | Functional classification |
| Byte4        | 0x02 | Digital video page (Page 5)  | Page                      |
| Derta        | 0x00 | Ainti striation off          | Option 1 commond          |
| Byles        | 0x01 | Ainti striation on           | Option I command          |
| Byte6        | XX   | Brightness adjustment 0~16   | Option 2 command          |
| Byte7        | 0x00 | Contrast adjustment:0~255    | Option 3 command          |
| Byte8        | XX   | Enhanced detail gain:0~255   | Option 4 command          |
| D. ( )       | 0x00 | EE enhancement algorithm off | Option 5 command          |
| Буюя         | 0x01 | EE enhancement algorithm on  |                           |

| Command word   | Byte | Parameter description | Parameter type   |
|----------------|------|-----------------------|------------------|
|                | 0x00 | 2D noise reduction 0  |                  |
| Byte10         | 0x01 | 2D noise reduction 1  | Option 6 command |
|                | 0x02 | 2D noise reduction 2  |                  |
| 2 11           |      | DRC mode 1            | DRC mode         |
| Bytell         |      | DRC mode 2            |                  |
| Byte12~ Byte21 | 0x00 | Reserved              |                  |
| Byte22         | 0xXX | Checksum              | Check bit        |
| Byte23         | 0xF0 | Frame end             | Frame end        |

# 6. 2. 2. 2. 4 Advanced application page

(1)Focusing page

Unavailable for the module.

## (2)Defective pixel page

Query command: 55 AA 07 03 01 80 00 00 00 00 85 F0.

Query response command contents of the defective pixel page are as shown in Table 6-31.

Table 6-31 Commands of defective pixel page

| Command word | Byte | Parameter description                       | Parameter type            |
|--------------|------|---------------------------------------------|---------------------------|
| Byte0        | 0x55 | Frame header byte 1                         | Frame header              |
| Byte1        | 0xAA | Frame header byte 2                         |                           |
| Byte2        | 0x13 | Length is 19                                | Command length            |
| Byte3        | 0x03 | Application                                 | Functional classification |
| Byte4        | 0x01 | Defective pixel<br>correction page (page 2) | Page                      |
| Byte5        | xx   | Reserved                                    |                           |
| Byte6        | xx   | Cursor location X[15:8]                     |                           |
| Byte7        | xx   | Cursor location X[7:0]                      |                           |
| Byte8        | xx   | Cursor location Y[15:8]                     |                           |
| Byte9        | xx   | Cursor location Y[7:0]                      |                           |
| Byte10       | xx   | AD value of cursor point [15:8]             |                           |

| Command word   | Byte | Parameter description          | Parameter type |
|----------------|------|--------------------------------|----------------|
| Byte11         | XX   | AD value of cursor point [7:0] |                |
| Byte12~ Byte19 | XX   | Reserved                       |                |
| Byte20         | XX   | Cursor point Y16 [15:8]        |                |
| Byte21         | xx   | Cursor point Y16 [7:0]         |                |
| Byte22         | 0xXX | Checksum                       | Check bit      |
| Byte23         | 0xF0 | Frame end                      | Frame end      |

# (3) Menu function page

Unavailable for the module.

(4) Hot tracking page 1 (regional analysis)

Query command: 55 AA 07 03 04 80 00 00 00 00 80 F0.

| Command<br>word | Bytes | Parameter specification                              | Parameter type            |
|-----------------|-------|------------------------------------------------------|---------------------------|
| Byte0           | 0x55  | Frame header byte 1                                  | Frame boader              |
| Byte1           | 0xAA  | Frame header byte 2                                  |                           |
| Byte2           | 0x28  | Length 40                                            | Command length            |
| Byte3           | 0x03  | Application                                          | Functional classification |
| Byte4           | 0x04  | regional analysis page(The fourth page)              | Page number               |
| Puto5           | 0x00  | Close analysis                                       | Option 1 command          |
| Бујеб           | 0x01  | Full screen analysis                                 |                           |
|                 | 0x02  | Region 1                                             |                           |
| Byte5           | 0x03  | Region 2                                             | Option 1 command          |
|                 | 0x04  | Region 3                                             |                           |
| Byte6           | xx    | Upper left corner of regional<br>Coordinate X[15: 8] | Option 2 command          |
| Byte7           | хх    | Upper left corner of regional<br>Coordinate X[7:0]   | Option 2 command          |
| Byte8           | xx    | Upper left corner of regional<br>Coordinate Y[15:8]  | Option 3 command          |

## Table 6-32 regional analysis page command

| Command<br>word   | Bytes | Parameter specification                              | Parameter type                                      |
|-------------------|-------|------------------------------------------------------|-----------------------------------------------------|
| Byte9             | хх    | Upper left corner of regional<br>Coordinate Y[7:0]   |                                                     |
| Byte10            | xx    | Upper left corner of regional<br>Coordinate W[15: 8] | Option 4 command                                    |
| Byte11            | xx    | Upper left corner of regional<br>Coordinate W[7:0]   |                                                     |
| Byte12            | xx    | Upper left corner of regional<br>Coordinate H[15: 8] | Ontion 5 commond                                    |
| Byte13            | xx    | Upper left corner of regional<br>Coordinate H[7:0]   | Option 5 command                                    |
| Byte14∼<br>Byte20 | xx    | Reserved                                             |                                                     |
| Byte21            | xx    | The coldest spot coordinate X[15: 8]                 |                                                     |
| Byte22            | xx    | The coldest spot coordinate X[7:0]                   |                                                     |
| Byte23            | xx    | The coldest spot coordinate Y[15: 8]                 |                                                     |
| Byte24            | xx    | The coldest spot coordinate Y[7:0]                   |                                                     |
| Byte25            | xx    | The coldest spot<br>temperature/Y16[15: 8]           | Observation type<br>0-65535,                        |
| Byte26            | xx    | The coldest spot<br>temperature/Y16[7:0]             | Thermography<br>type-50℃-1000℃,<br>Magnify 10 times |
| Byte27            | xx    | The hottest spot coordinate X[15: 8]                 |                                                     |
| Byte28            | xx    | The hottest spot coordinate X[7:0]                   |                                                     |
| Byte29            | xx    | The hottest spot coordinate Y[15: 8]                 |                                                     |
| Byte30            | xx    | The hottest spot coordinate Y[7:0]                   |                                                     |
| Byte31            | xx    | The hottest spot<br>temperature/Y16[15: 8]           | Observation type<br>0-65535,                        |
| Byte32            | xx    | The hottest spot<br>temperature/Y16[7:0]             | Thermography<br>type-50℃-1000℃,<br>Magnify 10 times |
| Byte33            | xx    | Cursor spot coordinate X[15: 8]                      |                                                     |
| Byte34            | xx    | Cursor spot coordinate X[7:0]                        |                                                     |
| Byte35            | ХХ    | Cursor spot coordinate Y[15: 8]                      |                                                     |

| Command<br>word | Bytes | Parameter specification                    | Parameter type                                      |
|-----------------|-------|--------------------------------------------|-----------------------------------------------------|
| Byte36          | хх    | Cursor spot coordinate Y[7:0]              |                                                     |
| Byte37          | хх    | Cursor spot temperature/Y16[15: 8]         | Observation type                                    |
| Byte38          | xx    | Cursor spot temperature/Y16[7:0]           | Thermography<br>type-50℃-1000℃,<br>Magnify 10 times |
| Byte39          | хх    | Regional average<br>temperature/Y16[15: 8] | Observation type<br>0-65535,                        |
| Byte40          | хх    | Regional average<br>temperature/Y16[7:0]   | Thermography<br>type-50℃-1000℃,<br>Magnify 10 times |
| Byte41          | 0x00  | Reserved                                   |                                                     |
| Byte42          | 0x00  | Reserved                                   |                                                     |
| Byte43          | 0xXX  | Checksum                                   | Check bit                                           |
| Byte44          | 0xF0  | Frame end                                  | Frame end                                           |

# (4) Hotspot tracking page 3 (isotherm) Query command: 55 AA 07 03 06 80 00 00 00 00 82 F0. Table 6-34 Isothermpage command

| Command       | Putoo | Baramatar aposification      | Perameter type                                                                                        |
|---------------|-------|------------------------------|----------------------------------------------------------------------------------------------------|
| word          | Dytes |                              |                                                                                                    |
| Byte0         | 0x55  | Frame header byte 1          | Fromo boodor                                                                                          |
| Byte1         | 0xAA  | Frame header byte 2          |                                                                                                    |
| Byte2         | 0x19  | Length 25                    | Command length                                                                                        |
| Byte3         | 0x03  | Application                  | Functional classification                                                                             |
| Duto 4        | 0×06  | Hot tracking page            | Paga number                                                                                           |
| Бујеч         | 0,00  | (The sixth page)             |                                                                                                    |
| Byte5~ Byte11 | 0x00  | Reserved                     |                                                                                                    |
| Duto 10       | 0x00  | Isotherm off                 |                                                                                                    |
| Dyterz        | 0x01  | Isotherm on                  |                                                                                                    |
|               | 0×00  | Upper and lower isotherm     |                                                                                                    |
| Byte13        | 0,00  | display mode                 |                                                                                                    |
|               | 0x01  | Medium isotherm display mode |                                                                                                    |
| Duto 14       | NY    | Upper limit of isotherm      | Observation type 0-65535,                                                                             |
| Dyte 14       | **    | threshold[15:8]              | Thermography type-50 $^\circ\!\mathrm{C}$                                                             |
| Byte15        | xx    | Upper limit of isotherm      | -1000℃,                                                                                               |
|               |       | threshold[7:0]               | Magnify 10 times                                                                                      |
| Byto16        | vv    | Lower limit of isotherm      | Observation type 0-65535,                                                                             |
| Бусето        | XX    | threshold[15:8]              | Thermography type-50 $^\circ\!\!\!\!\!\!\!\!\!\!\!\!\!\!\!\!\!\!\!\!\!\!\!\!\!\!\!\!\!\!\!\!\!\!\!\!$ |
| Byte17        | xx    | Lower limit of isotherm      | -1000℃,                                                                                               |

| Command<br>word   | Bytes | Parameter specification | Parameter type   |
|-------------------|-------|-------------------------|------------------|
|                   |       | threshold[7:0]          | Magnify 10 times |
| Byte18∼<br>Byte26 | 0x00  | Reserved                |                  |
|                   | 0x00  | White heat              |                  |
|                   | 0x01  | fulgurite               |                  |
|                   | 0x02  | iron red                |                  |
|                   | 0x03  | hot iron                |                  |
| Byte27            | 0x04  | medical treatment       |                  |
|                   | 0x05  | arctic                  |                  |
|                   | 0x06  | Rainbow 1               |                  |
|                   | 0x07  | Rainbow 2               |                  |
|                   | 0x08  | Trace red               |                  |
|                   | 0x09  | Black heat              |                  |
| Byte28            | 0xXX  | Checksum                | Check byte       |
| Byte29            | 0xF0  | Frame end               | Frame end        |

## 6. 2. 2. 2. 5 Thermography page

## (1) Parameter setting page

Query command: 55 AA 07 04 00 80 00 00 00 00 83 F0.

Query response command contents of the temperature measurement page are as shown in Table 6-35.

| Command word | Byte  | Parameter description            | Parameter type |
|--------------|-------|----------------------------------|----------------|
| Byte0        | 0x55  | Frame header byte 1              | Frama boadar   |
| Byte1        | 0xAA  | Frame header byte 2              | Frame neader   |
| Byte2        | 0x19  | Length is 25                     | Command length |
| Byte?        | 0×04  | Maggurament page                 | Functional     |
| Бујез        | 0x04  | measurement page                 | classification |
| Byte4        | 0x00  | Page 1                           | Page number    |
| Byte5        | 0-255 | The value of distance setting    |                |
| Byte6        | 0-255 | The value of emissivity setting  |                |
| Byte7        | 00    | Minimum + maximum temperature of |                |
|              |       | current analysis object          |                |
|              | 01    | Cross cursor spot+ maximum       |                |
| Puto7        |       | temperature                      |                |
| Byler        | 02    | minimum + Cross cursor spot      |                |
|              | 02    | temperature                      |                |
| Byte8        | 00    | Temperature unit: °C             |                |

#### Table6-35 Thermography function page 1 command

| Command word | Byte | Parameter description                               | Parameter type         |
|--------------|------|-----------------------------------------------------|------------------------|
|              | 01   | Temperature unit: °F                                |                        |
|              | 02   | Temperature unit: °K                                |                        |
| Byte9        | 0x00 | Reserved                                            |                        |
| Byte10       | 0x00 | Reserved                                            |                        |
| Byte11       | xx   | Coordinate X [15:8]                                 |                        |
| Byte12       | xx   | Coordinate X [7:0]                                  |                        |
| Byte13       | xx   | Coordinate Y [15:8]                                 |                        |
| Byte14       | xx   | Coordinate Y [7:0]                                  | 01: cross cursor temp. |
| Byte15       | xx   | Corresponding temperature(after correction)[15:8]   | (actual                |
|              |      | Corresponding temperature(after                     | temperature*10)        |
| Byte16       | XX   | correction)[7:0]                                    |                        |
| Byte17       | xx   | Coordinate X [15:8]                                 |                        |
| Byte18       | xx   | Coordinate X [7:0]                                  |                        |
| Byte19       | xx   | Coordinate Y [15:8]                                 | 00: Maximum temp.      |
| Byte20       | xx   | Coordinate Y [7:0]                                  |                        |
| Byte21       | xx   | Corresponding temperature(after correction)[15 : 8] | (actual                |
| Byte22       | xx   | Corresponding temperature(after correction)[7:0]    | — temperature*10)      |
| Byte23       | xx   | Reflected temp[15 : 8]                              |                        |
| Byte24       | xx   | Reflected temp [7:0]                                |                        |
| Byte25       | xx   | Humidity value                                      |                        |
| Byte26       | xx   | Temperature measurement range                       |                        |
| Byte27       | 0x00 | Reserved                                            |                        |
| Byte28       | 0xXX | XOR checkout                                        | Check bit              |
| Byte29       | 0xF0 | Frame end                                           | Frame end              |

#### (2) Blackbody correction page

Query command: 55 AA 07 04 01 80 00 00 00 00 82 F0.

Query response command contents of the blackbody correction page are as shown in Table 6-36.

Table 6-36Thermography function page 2 command

| Command word | Byte | Parameter description | Parameter type |
|--------------|------|-----------------------|----------------|
| Byte0        | 0x55 | Frame header byte 1   | Frame header   |

| Command word   | Byte | Parameter description              | Parameter type            |
|----------------|------|------------------------------------|---------------------------|
| Byte1          | 0xAA | Frame header byte 2                |                           |
| Byte2          | 0x19 | Length is 25                       | Command length            |
| Byte3          | 0x04 | Measurement page                   | Functional classification |
| Byte4          | 0x01 | Page 2                             | Page number               |
| Byte5          | xx   | Low blackbody temperature [15:8]   |                           |
| Byte6          | xx   | Low blackbody temperature [7:0]    |                           |
| Byte7          | xx   | High blackbody temperature [15:8]  |                           |
| Byte8          | xx   | High blackbody temperature [7:0]   |                           |
| Byte9          | ~~~  | Single point blackbody temperature |                           |
|                | ^^   | [15:8]                             |                           |
| Byte10         |      | Single point blackbody temperature |                           |
|                | XX   | [7:0]                              |                           |
| Byte11~ Byte27 |      | Reserved                           |                           |
| Byte28         | 0xXX | XOR checkout                       | Check bit                 |
| Byte29         | 0xF0 | Frame end                          | Frame end                 |

## Remark:

The "highest temperature", "lowest temperature", "central temperature" and "average temperature" mentioned in the above table are "10\* actual temperature".

#### 7 Mechanical interface specification

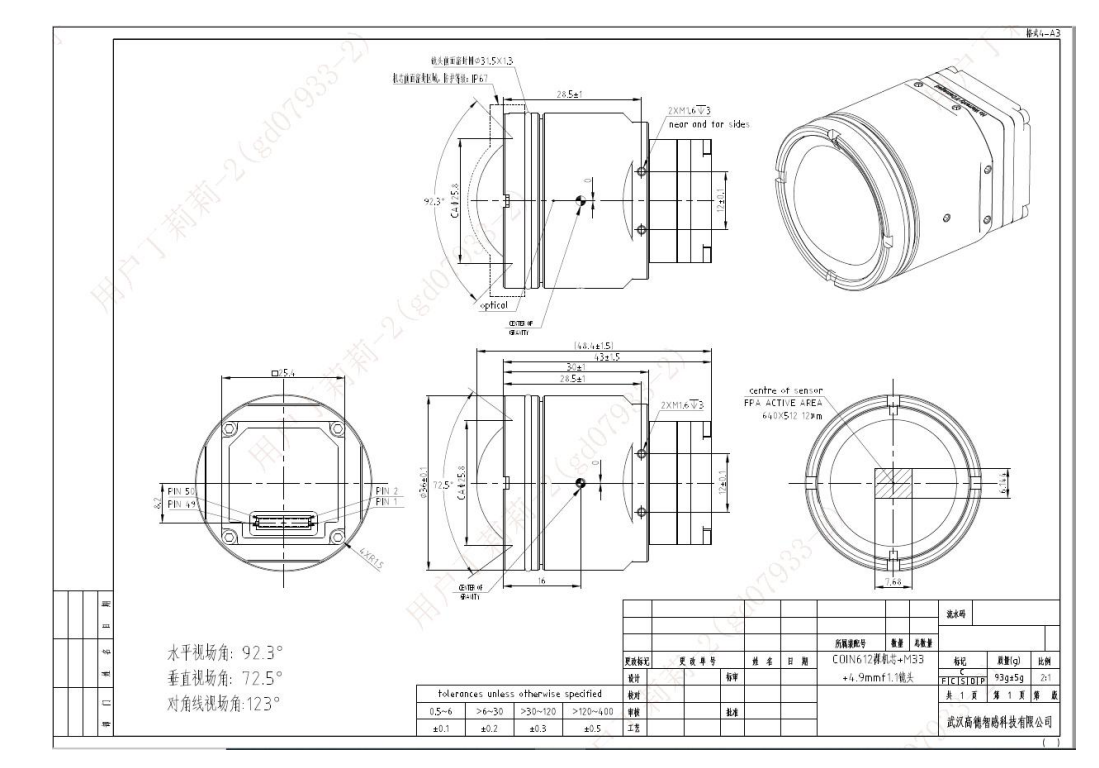

#### 7.1 The structure of COIN612 module with 4.9mm lens

Fig. 7-1 Structure diagram of module with 4.9mm lens

7.2 The structure of COIN612 module with 9.1mm lens

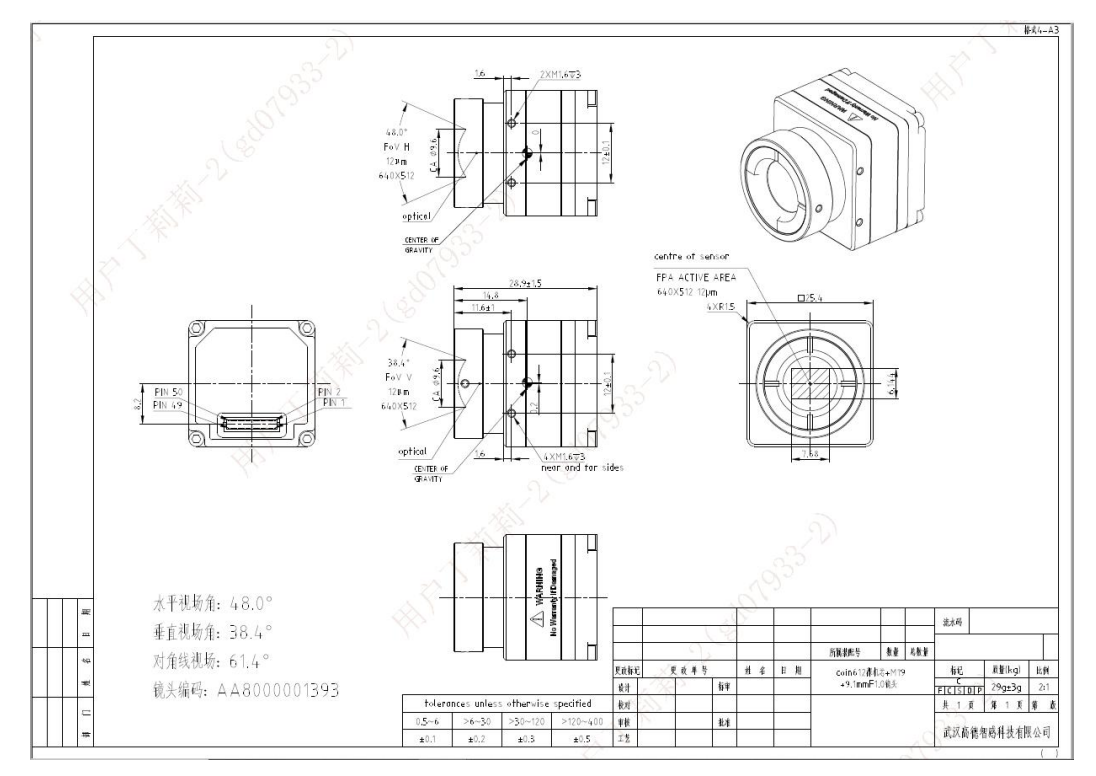

Fig. 7-2 Structure diagram of module with 9.1mm lens

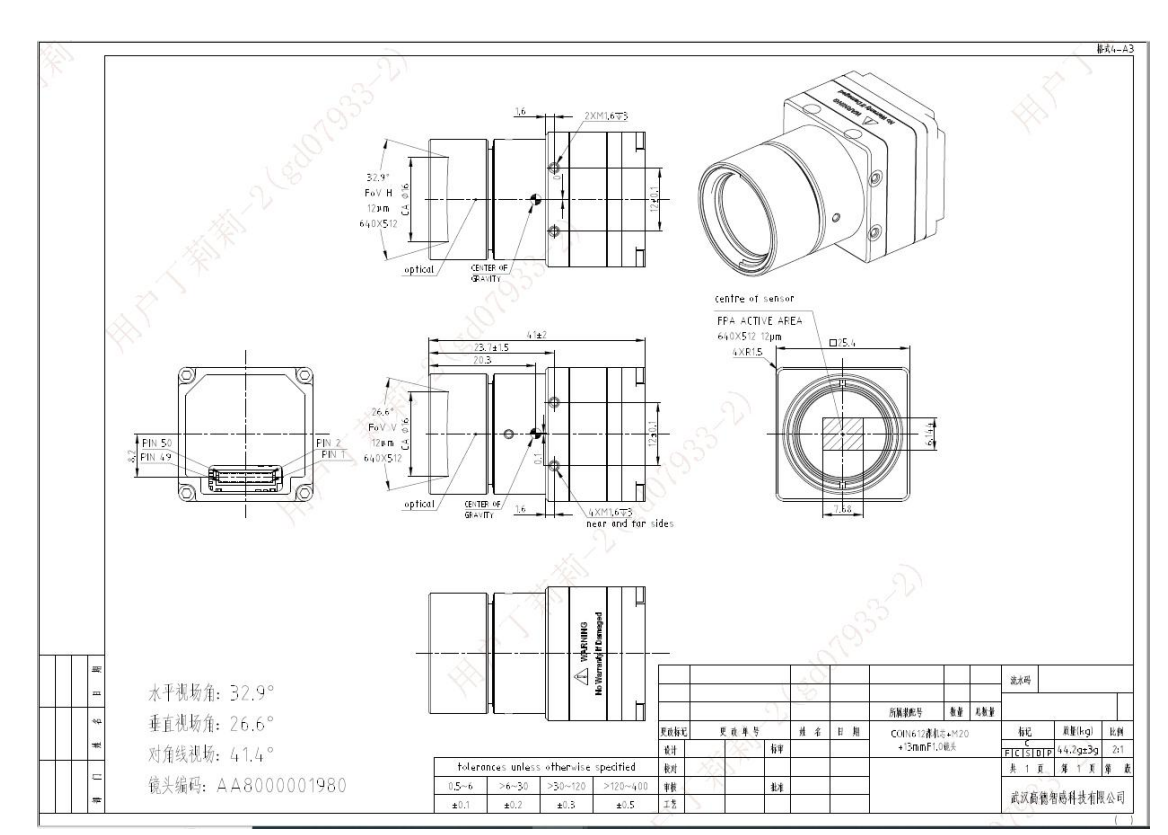

#### 7.3 The structure of COIN612 module with 13mm lens

Fig. 7-3 Structure diagram of module with 13mm lens

#### 7.4 The structure of COIN612 module with 19mm lens

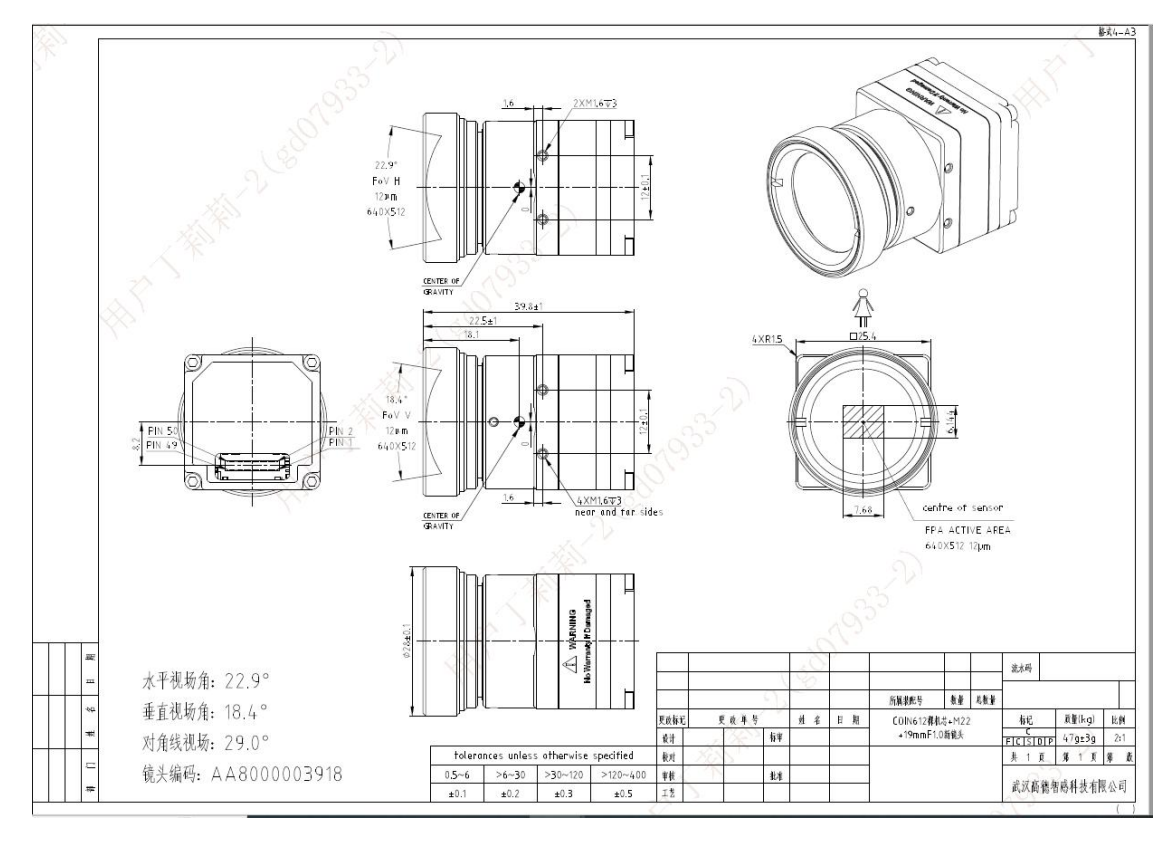

Fig. 7-4 Structure diagram of module with 19mm lens

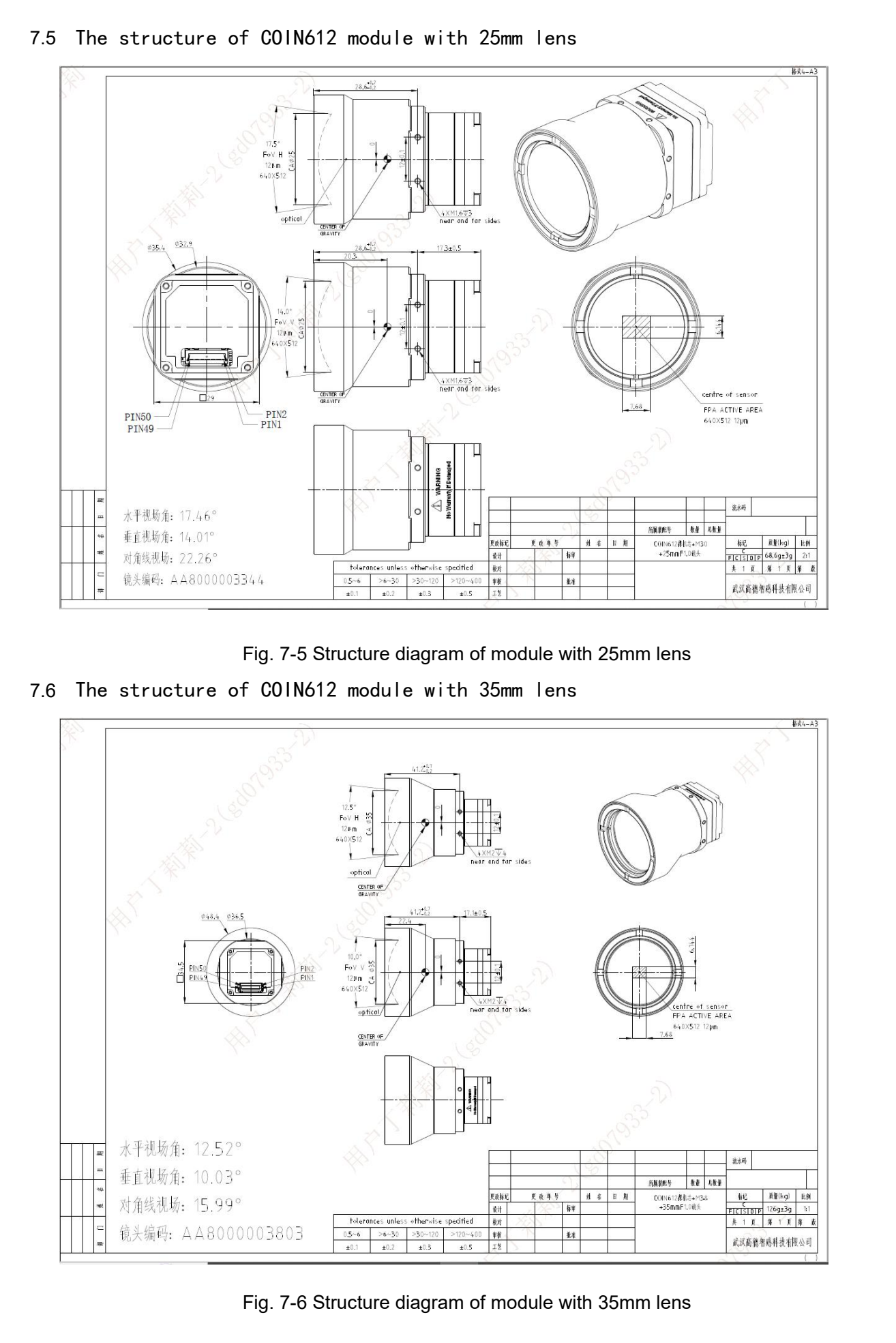

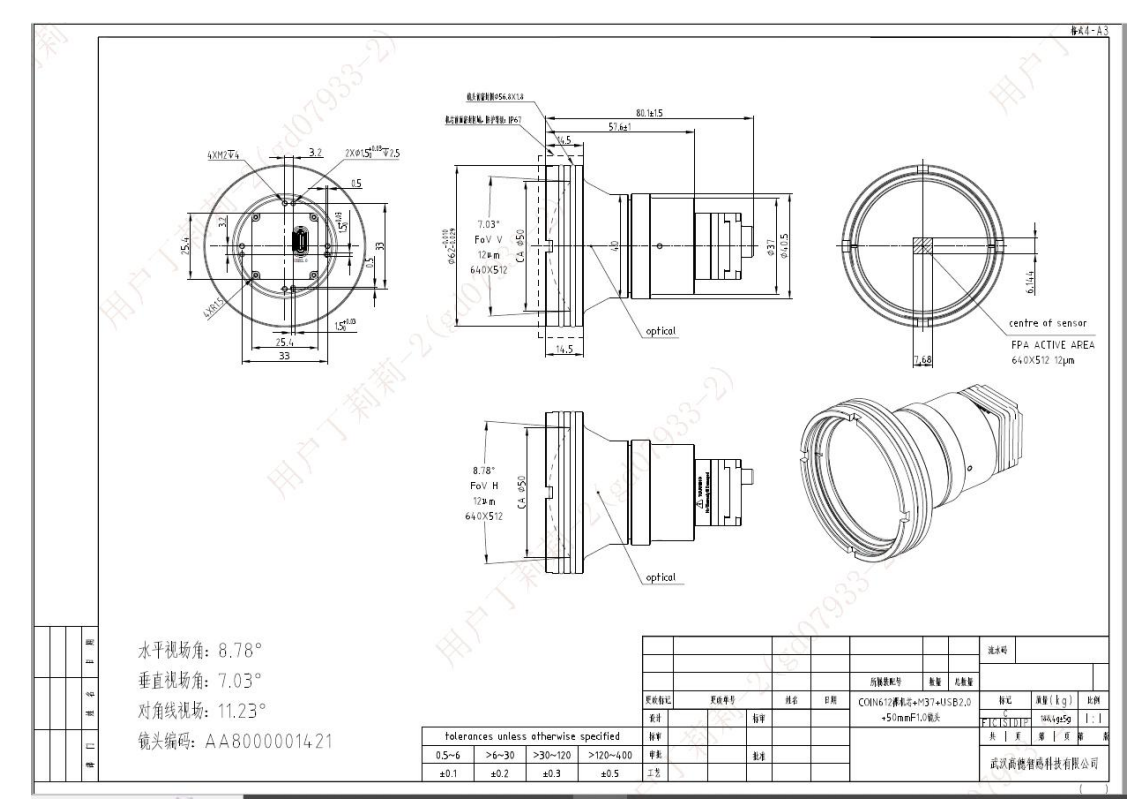

7.7 The structure of COIN612 module with 50mm lens

Fig. 7-7 Structure diagram of module with 50mm lens

7.8 The structure of COIN612 module with 70mm lens

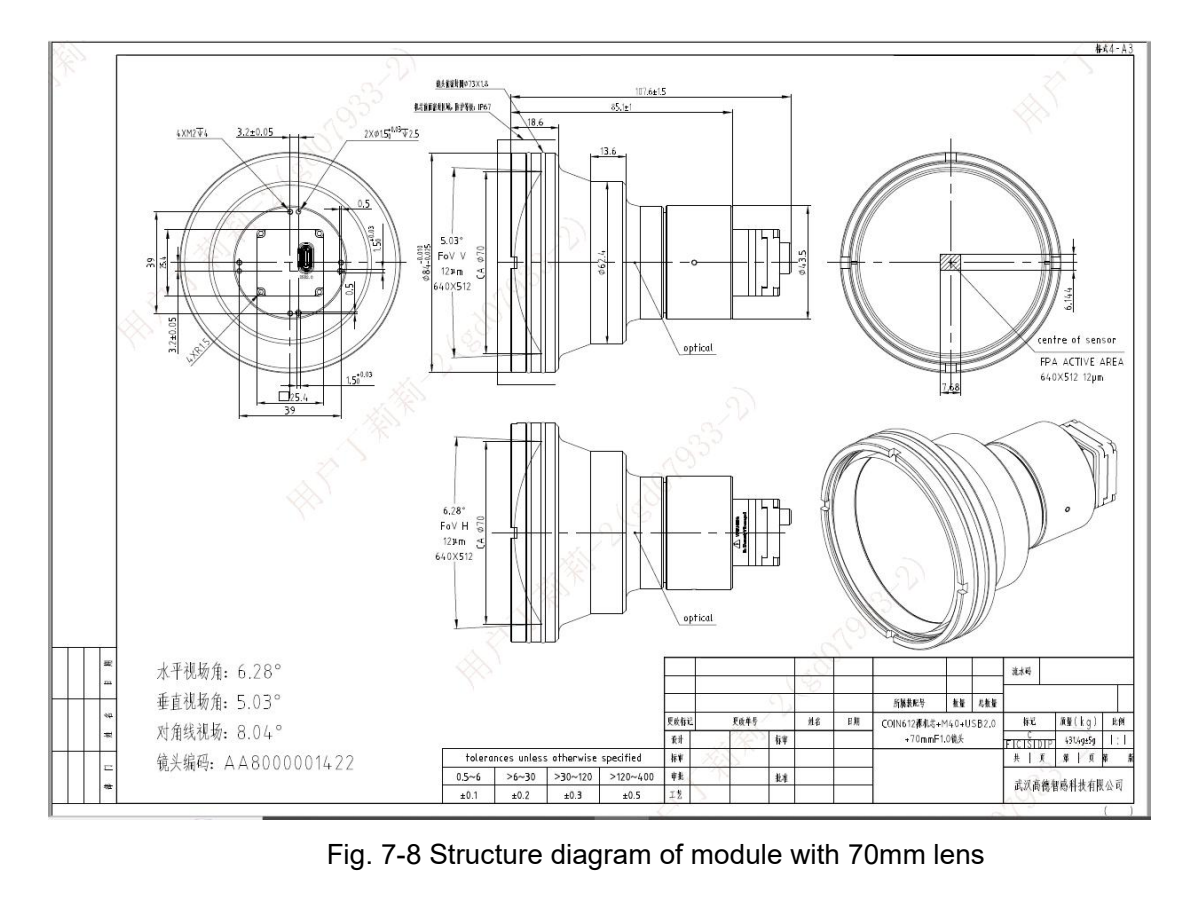